ScopePhoto user guide

Only for Windows XP or Vista with USB2.0

# **Application** of Digital Camera for Microscope

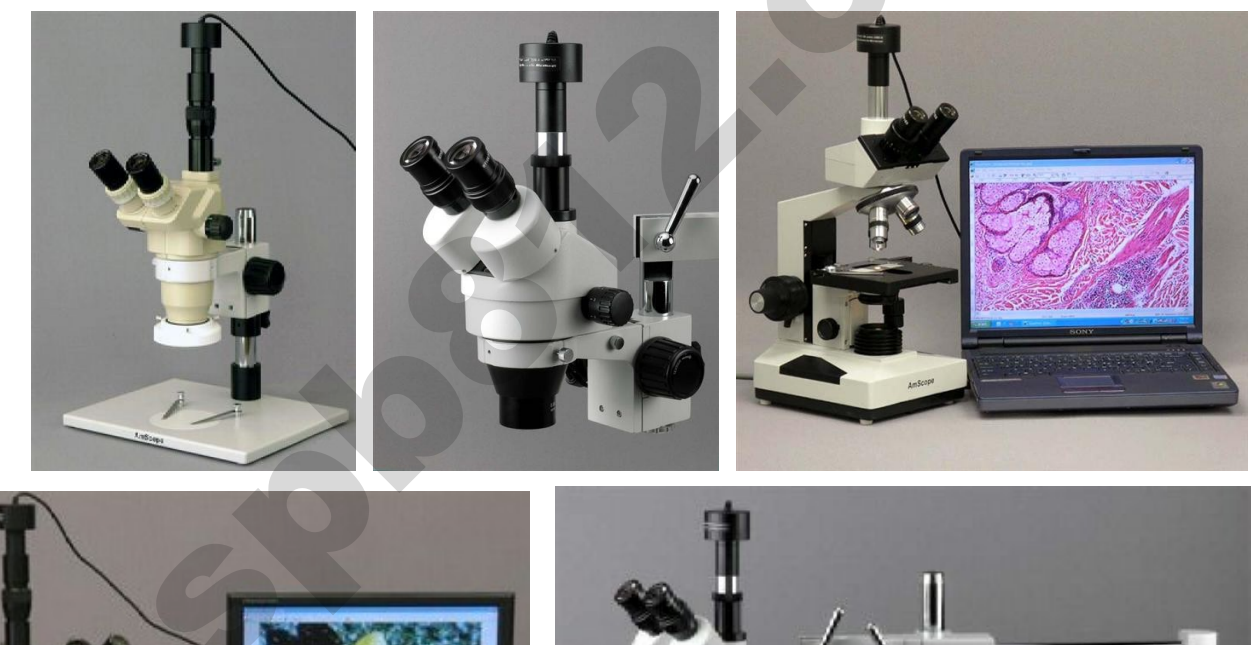

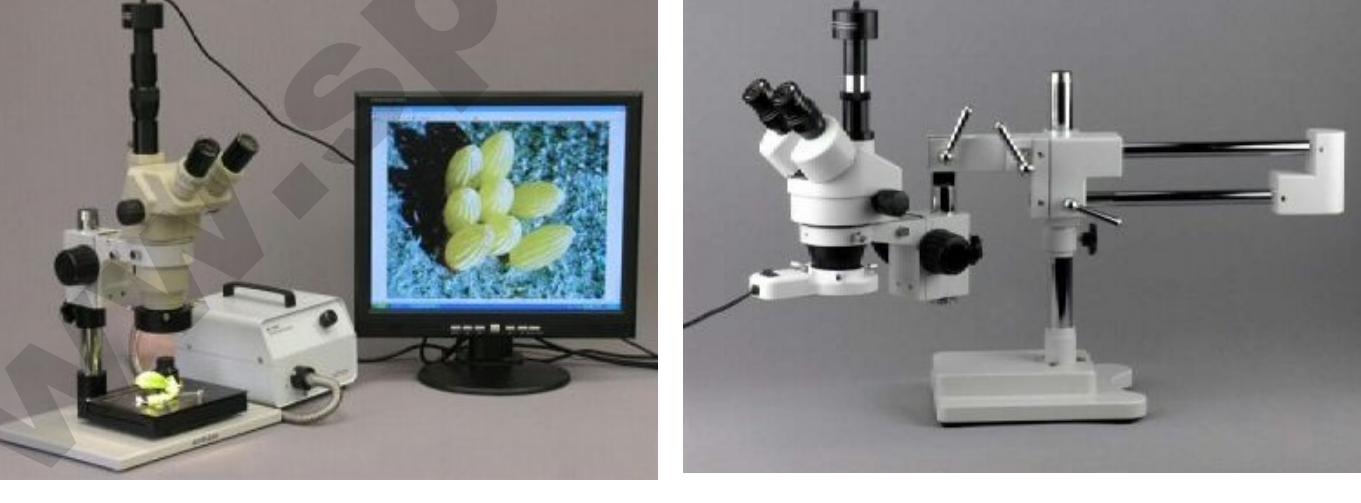

## **1. D Start Using** Digital Camera for Microscope

•Insert the CD into your PC CDROM .

•Do not connect your camera at this moment., You will be asked to do so later. The

installation program should run automatically.

•Install the driver with the name as your DCM hardware.

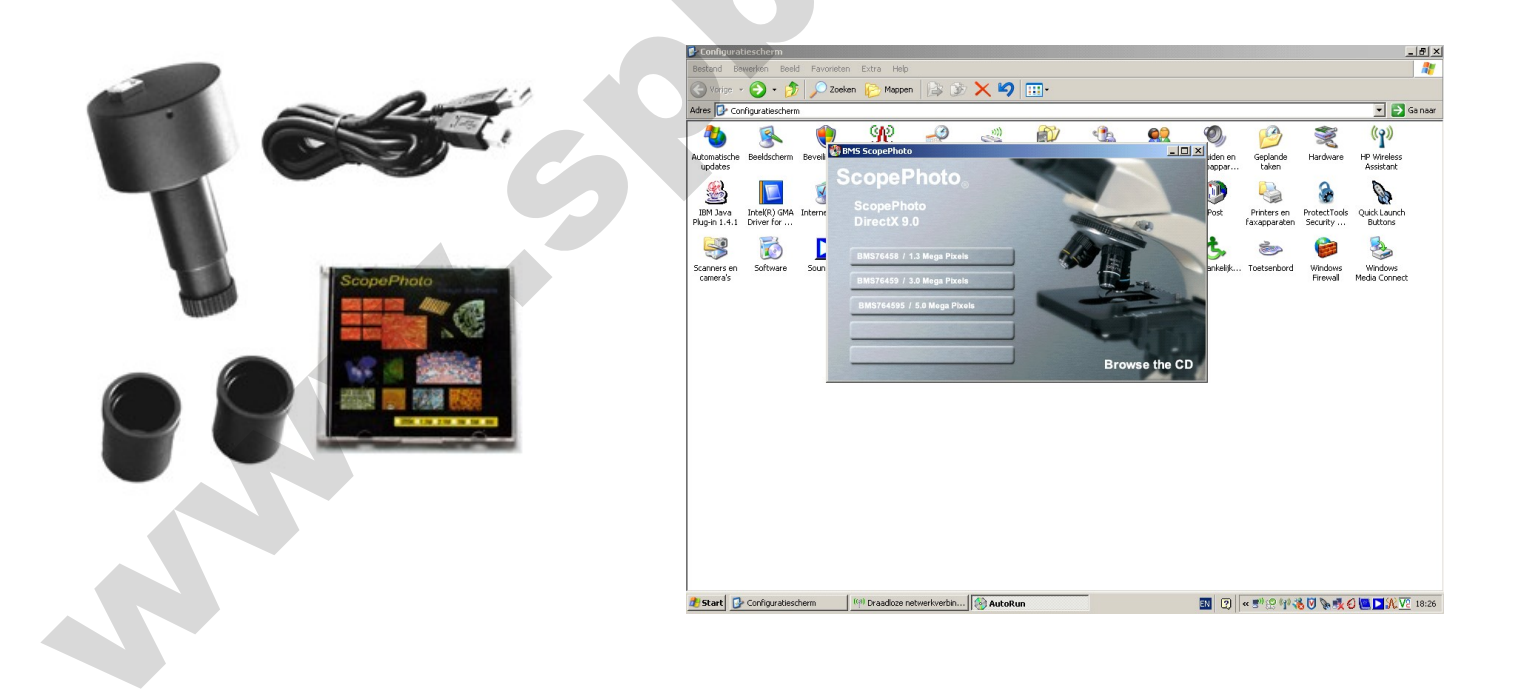

### 2.Install ScopePhoto

## Start Using Digital Camera for Microscope

•Install DirectX 9.0 if your version is lower than 9.0, otherwise, skip this step

#### Install ScopePhoto

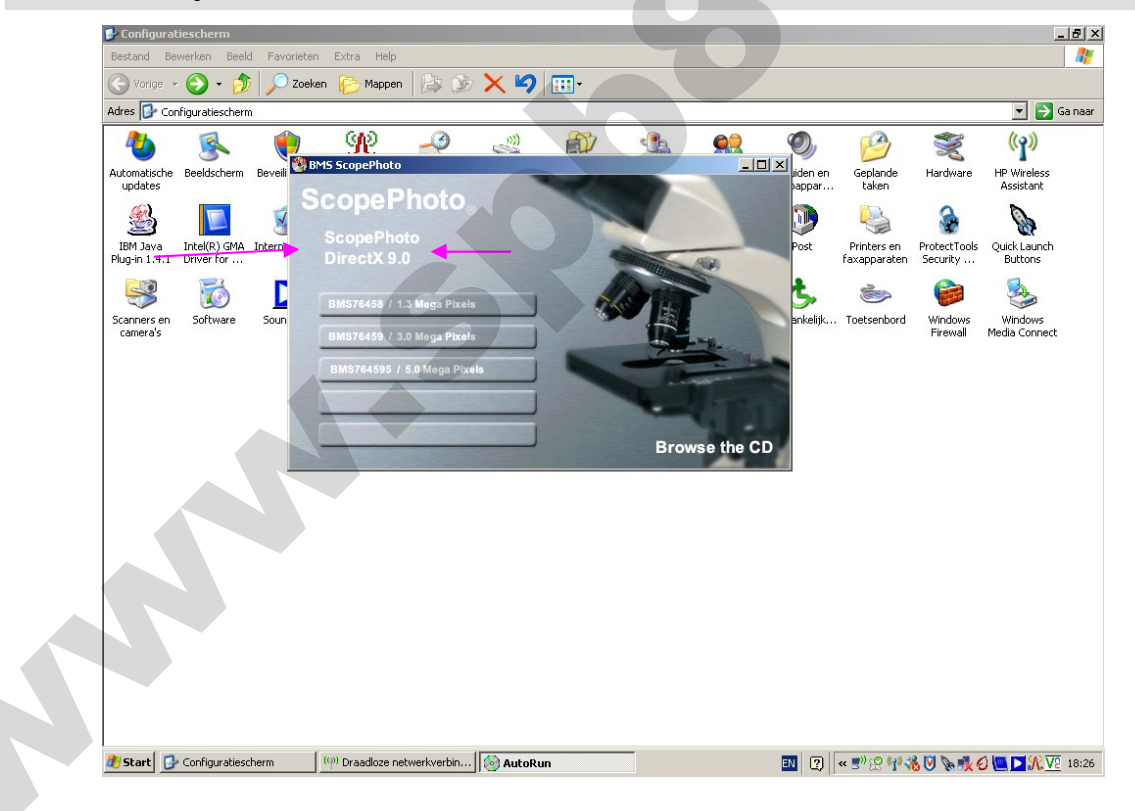

## **Start Using** Digital Camera for Microscope

### 3. What can ScopePhoto do?

- Video Preview and Capture
  - Start video preview in DirectShow or Twain format;
  - Overlay marker, scale & date , water marker on video;
  - Software power definition and video measurement
  - Record video in AVI ,MPEG4 or other format;
  - Capture image and save image in BMP, JPG, PNG, TIFF, PCX, TGA or SFT formats;

### Layer and Draw

- Insert layer on the image to keep draw objects;
- Draw geometrical objects on the image to show the image information;
- Export draw objects operation ;
- Draw object and image print ;
- Save draw objects with the image in sft format ;

### Image Processing

- Image adjustment;
- Image processing ;
- Image plugin provided by the 3rd party;

### Image Browse

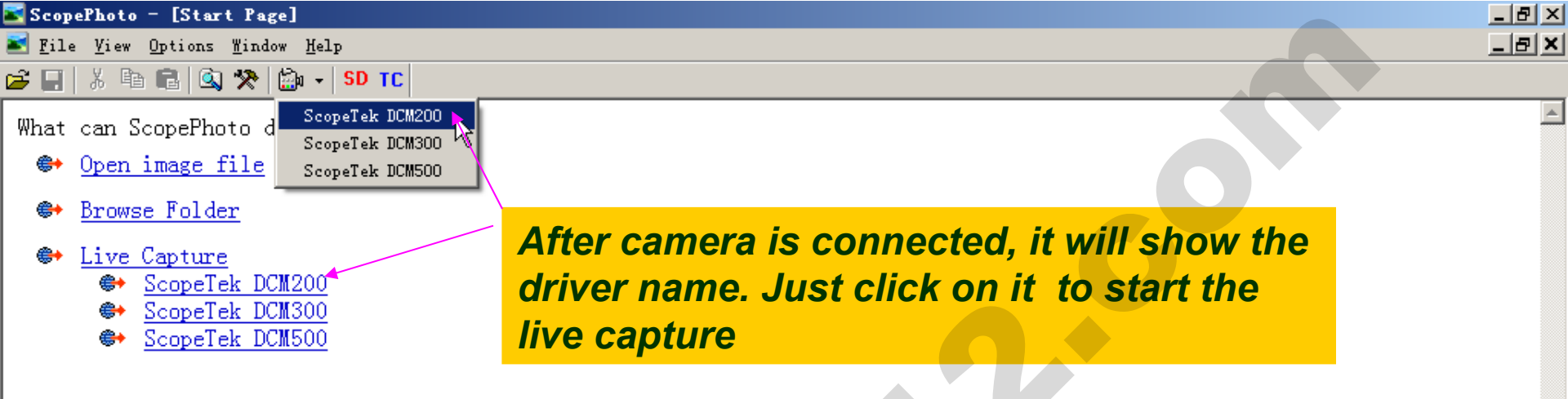

☑ Show this start page on startup.

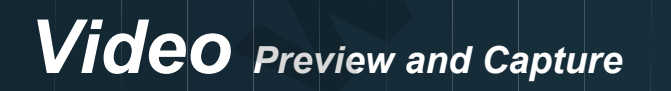

| <b>S</b> 🔁 | copePhoto - [Start Page]        |                                                       | <u>_!</u>                     | <u> I</u> × |
|------------|---------------------------------|-------------------------------------------------------|-------------------------------|-------------|
|            | File View Options Window Help   |                                                       |                               | J×          |
| Ê          | Import Image                    | Software Power                                        | •                             |             |
| υ          | Open Ctrl+O                     | Manage Software Power                                 |                               | *           |
| ľ          | Paste as New File               | Live Capture                                          |                               |             |
|            | Print Setup                     | Video Marker<br>Video Scale & Date<br>Video Watermark |                               |             |
|            | 1 DCM200_1.jpg                  |                                                       |                               |             |
|            | 2 ImagewithLayerInformation.sft |                                                       |                               |             |
| 1 4        |                                 | Twain: Salast Davisa                                  |                               |             |
|            | Scopelek DCM200                 | Twain: Acquire                                        | I wain Capture: Select device |             |
|            |                                 |                                                       |                               |             |

 $\blacksquare$  Show this start page on startup.

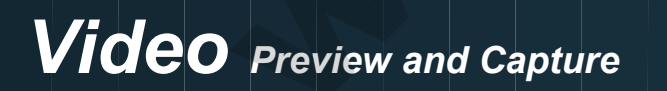

ScopePhoto - [Start Page]
 File View Options Window Help
 Image: Spin and Spin and

- 🐡 <u>Open image file</u>
  - D:\DCM200Image\DCM200\_1.jpg
  - G:UmageWithLayerInformation.sft
- 🕪 <u>Browse Folder</u>
- 🕪 Live Capture
  - ScopeTek DCM200

Twain Capture: You may select device with "SD" button

\_ 8 ×

\_ 8 ×

۸

 $\blacksquare$  Show this start page on startup.

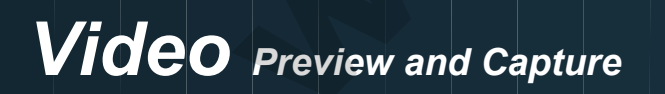

File View Options Window Help

🗃 🔚 👗 🖻 💼 🙆 🧏 🎰 - SD TC

#### 💽 Start Page

What can ScopePhoto do for you:

- 🕪 🛛 <u>Open image file</u>
  - C:\Documents and Settings\feihong\Desktop\test.bmp
  - D:\DCM200Image\DCM200\_1.jpg
  - ✤ <u>G:\ImageWithLayerInformation.sft</u>
- 🕪 <u>Browse Folder</u>
- 😝 Live Capture
  - ScopeTek DCM200

Select Source Sources: DCM200 twain 1.1 1.0 (32-32) Select Cancel

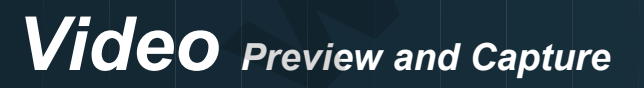

•

|     | 5copePhoto - [Start Page]                         |                                    |                                    | _ 8 ×   |
|-----|---------------------------------------------------|------------------------------------|------------------------------------|---------|
|     | File View Options Window Help                     |                                    |                                    | _ 8 ×   |
| B   | Import Image 🕨 🕨                                  | Software Power                     |                                    |         |
|     | Open Ctrl+O                                       | Manage Software Power              |                                    | <b></b> |
| V V | Paste as New File                                 | Live Capture                       |                                    |         |
|     | Print Setup                                       | Video Marker<br>Video Scale & Date |                                    |         |
|     | 1 DCM200_1.jpg<br>2 ImageWithLayerInformation.sft | Video Watermark                    |                                    |         |
|     |                                                   | 🗸 Auto Maximum Size                |                                    |         |
|     | Exit                                              | Capture with Marker and Watermark  |                                    |         |
|     | ScopeTek DCM200                                   | Twain: Select Device               |                                    | _       |
|     |                                                   | Twain: Acquire                     | Twain Capture: Start Twain capture |         |

 $\blacksquare$  Show this start page on startup.

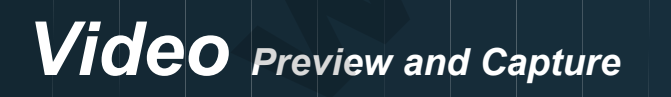

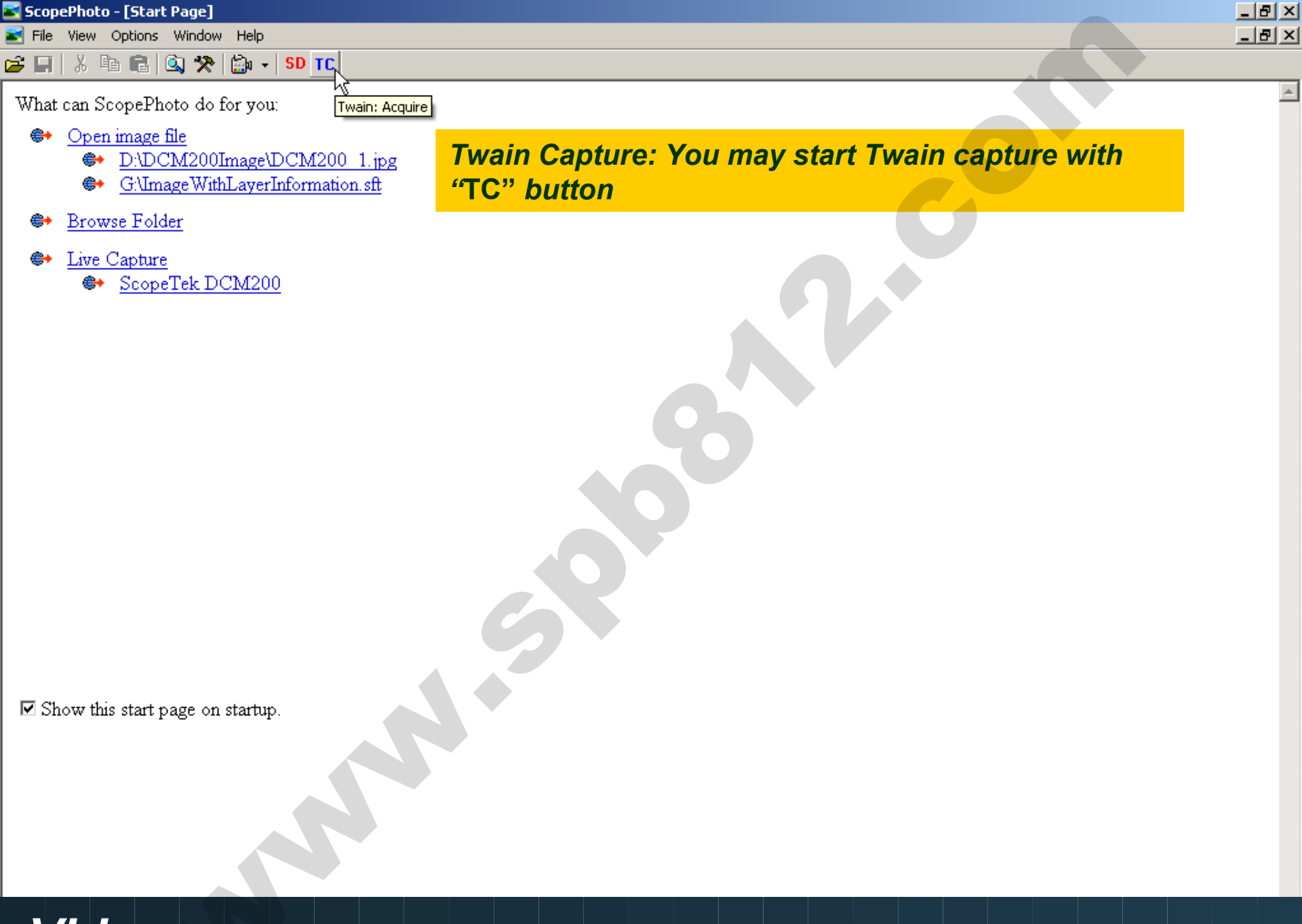

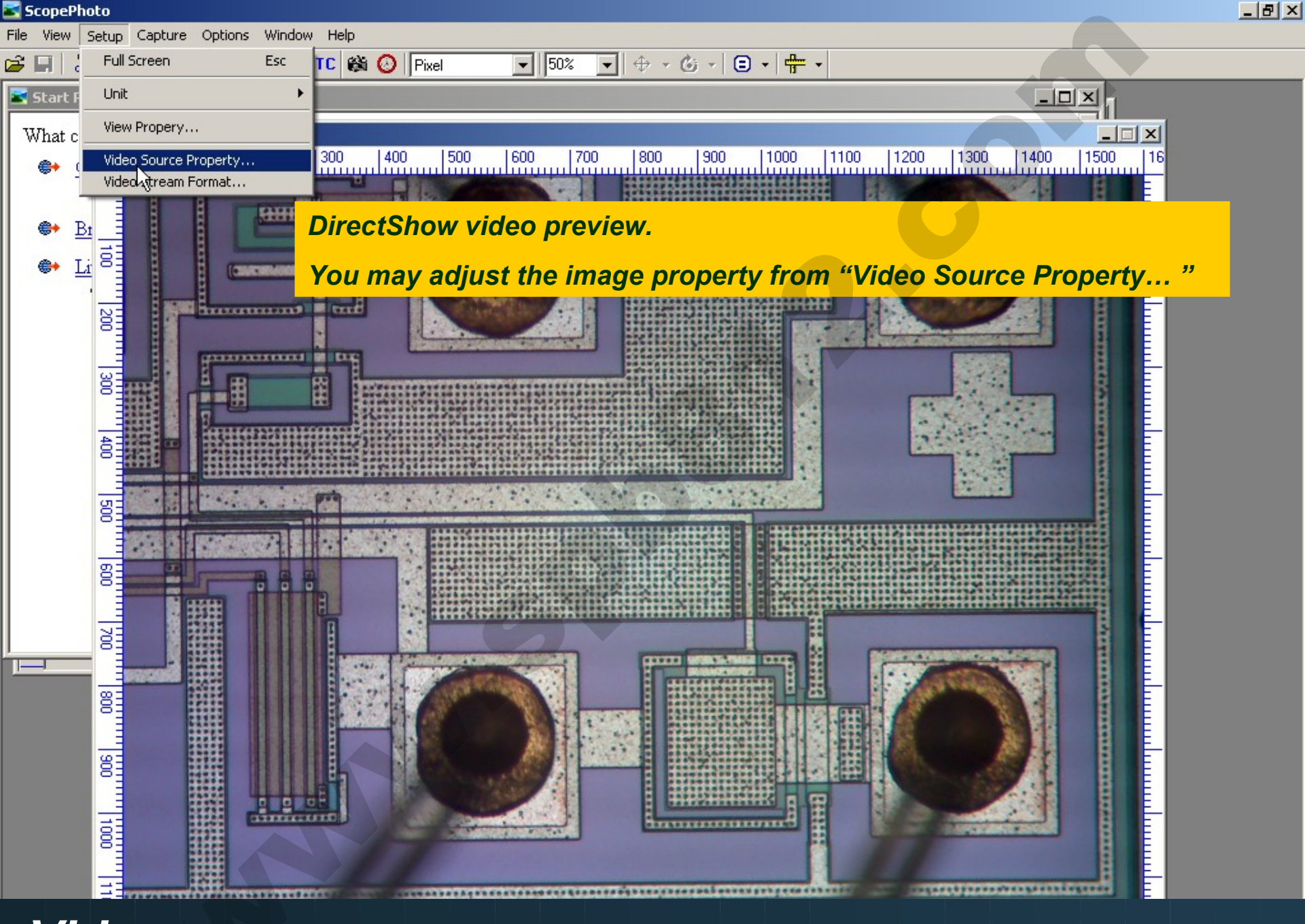

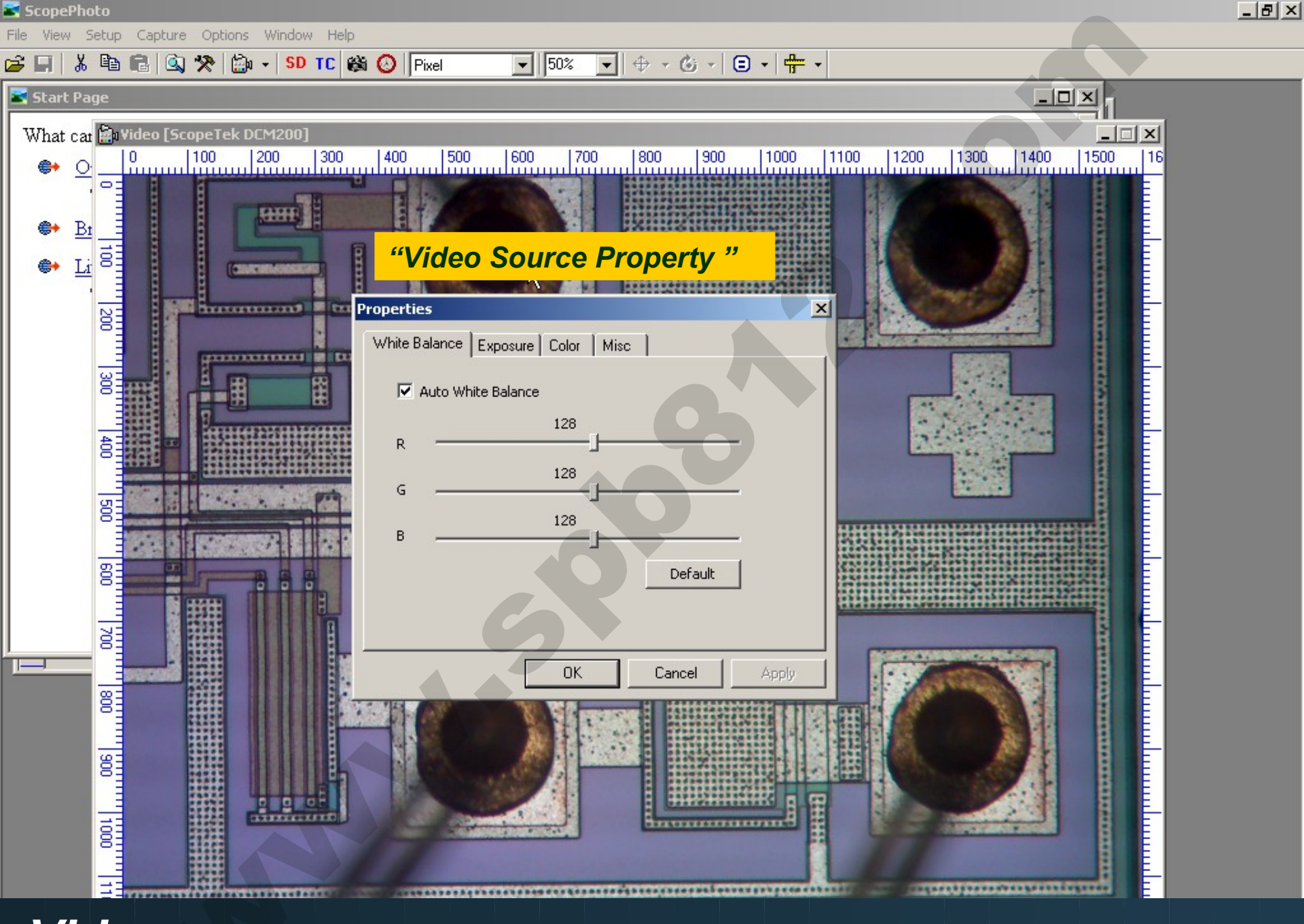

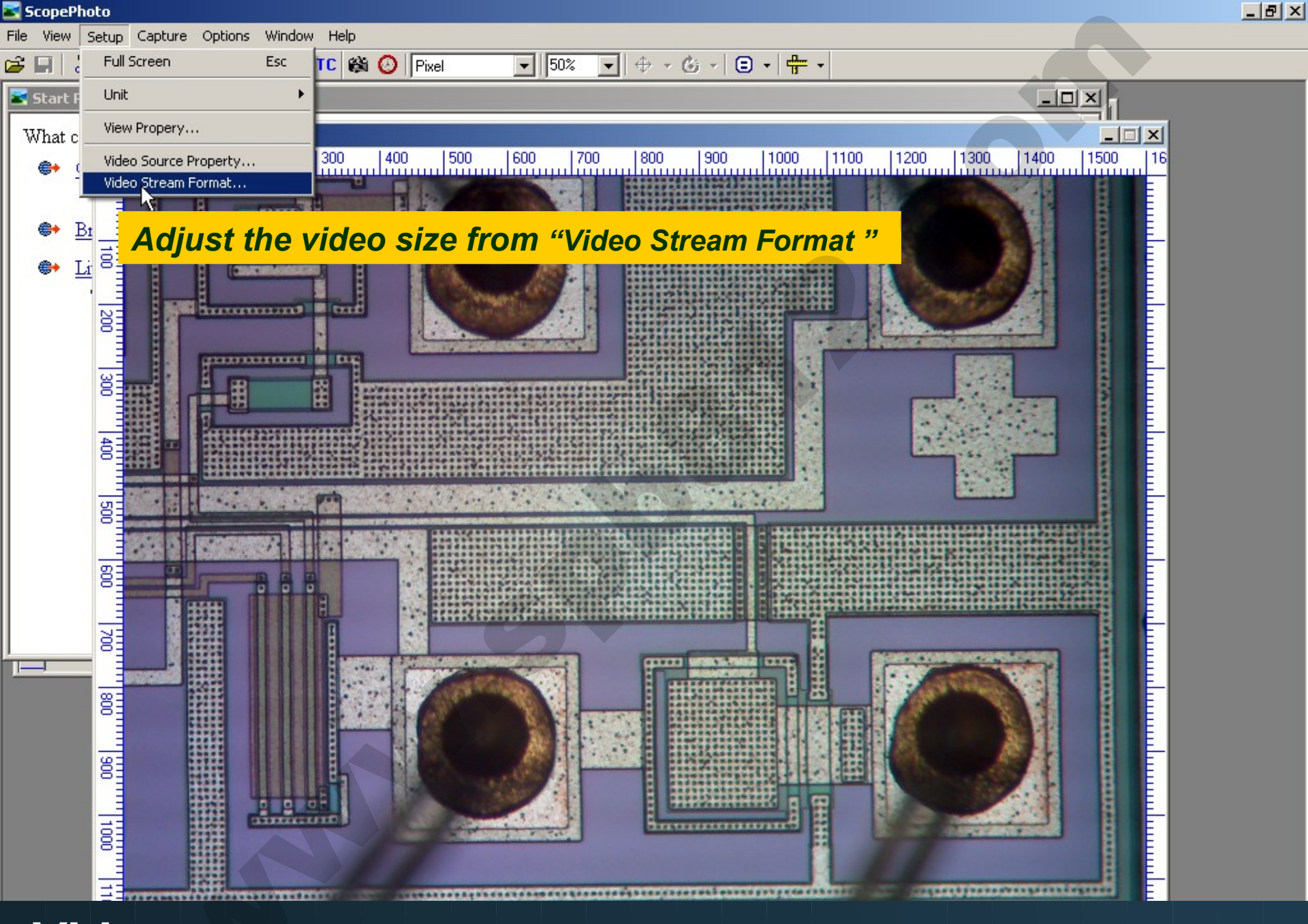

| ScopePhoto                                                            | _ 8 × |
|-----------------------------------------------------------------------|-------|
| File View Setup Capture Options Window Help                           |       |
| 🖆 📰 🗟 🖄 🎌 🖾 ▾ SD TC 🖓 🙆 Pixel 💽 🕤 🕁 🔽 🐨 🐨                             |       |
| Start Page                                                            |       |
| What cat 📾 Video [ScopeTek DCM200]                                    |       |
| ⊕ 0 100 200 300 400 500 600 700 800 900 1000 1100 1200 1300 1400 1500 | 16    |
|                                                                       |       |
|                                                                       |       |
|                                                                       |       |
| "Video Stream Format "                                                |       |
| Properties                                                            |       |
| Video Size                                                            |       |
|                                                                       |       |
| © 640*480                                                             |       |
| Ê 0 800*600                                                           |       |
| C 1024*768                                                            |       |
| 8日 1600*1200                                                          |       |
|                                                                       |       |
|                                                                       |       |
|                                                                       |       |
| OK Cancel Apply                                                       |       |
|                                                                       |       |
|                                                                       |       |
|                                                                       |       |
|                                                                       |       |
|                                                                       |       |
|                                                                       |       |
|                                                                       |       |
|                                                                       |       |
| Video                                                                 |       |

**VIDEO** Preview and Capture

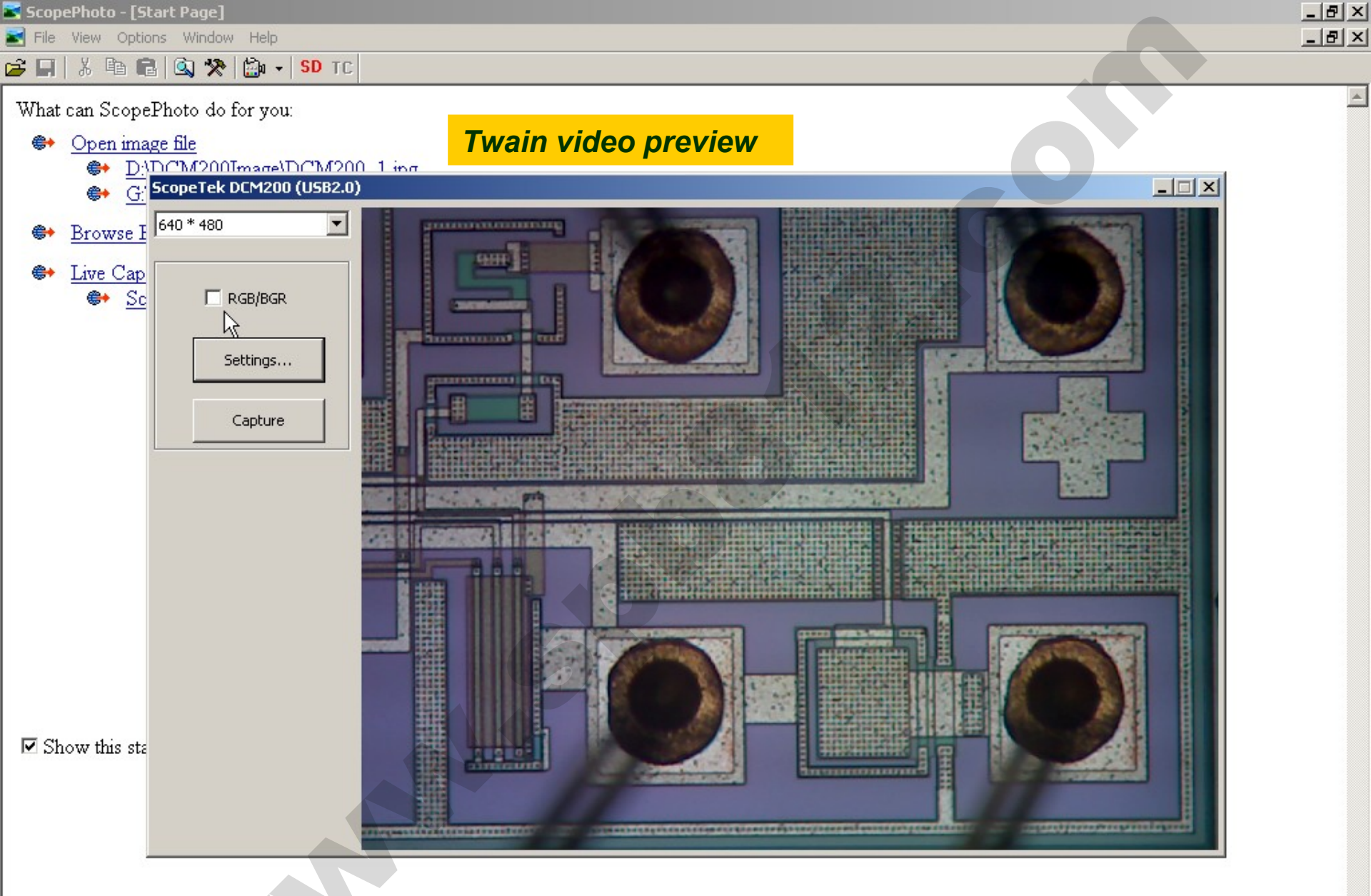

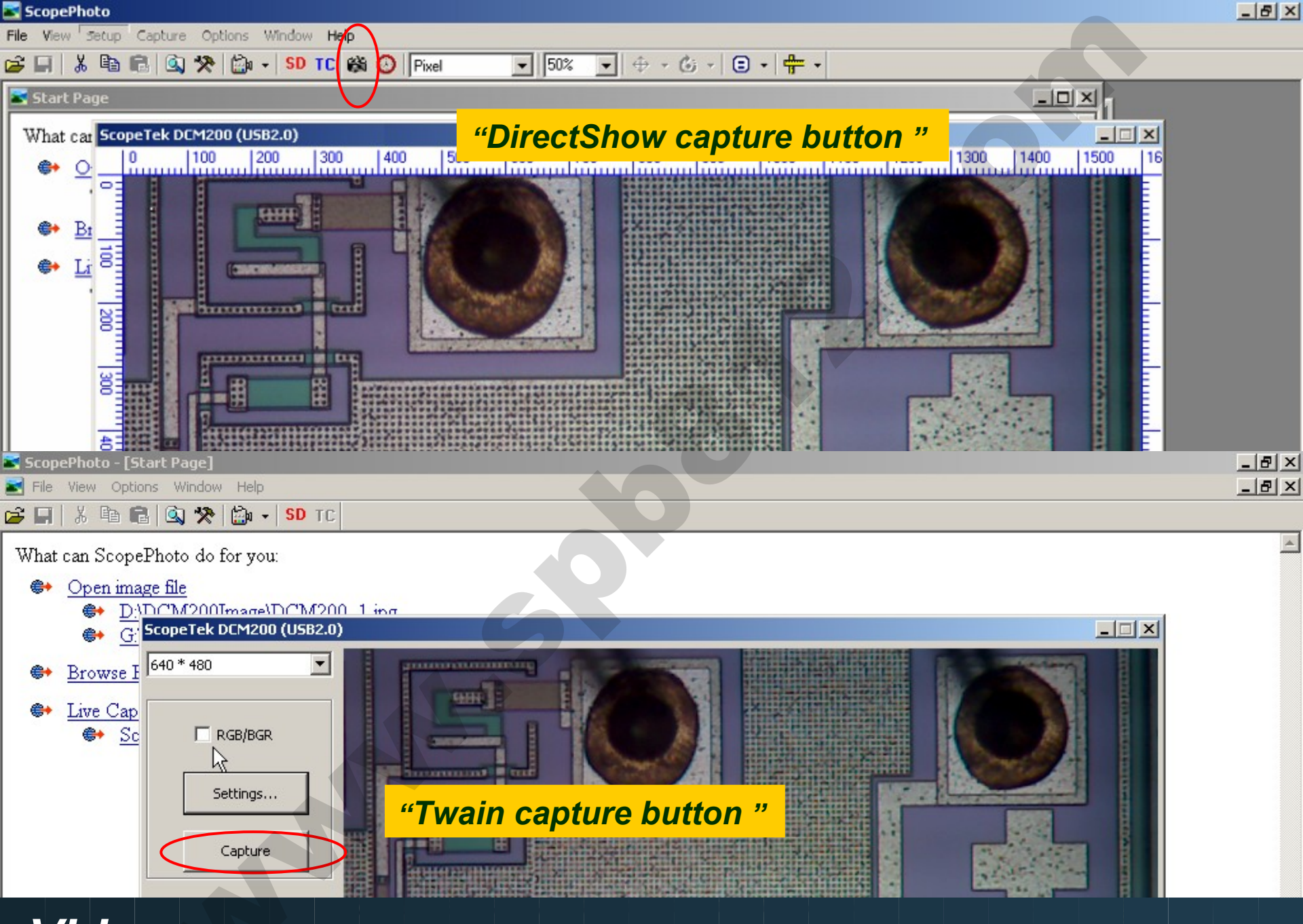

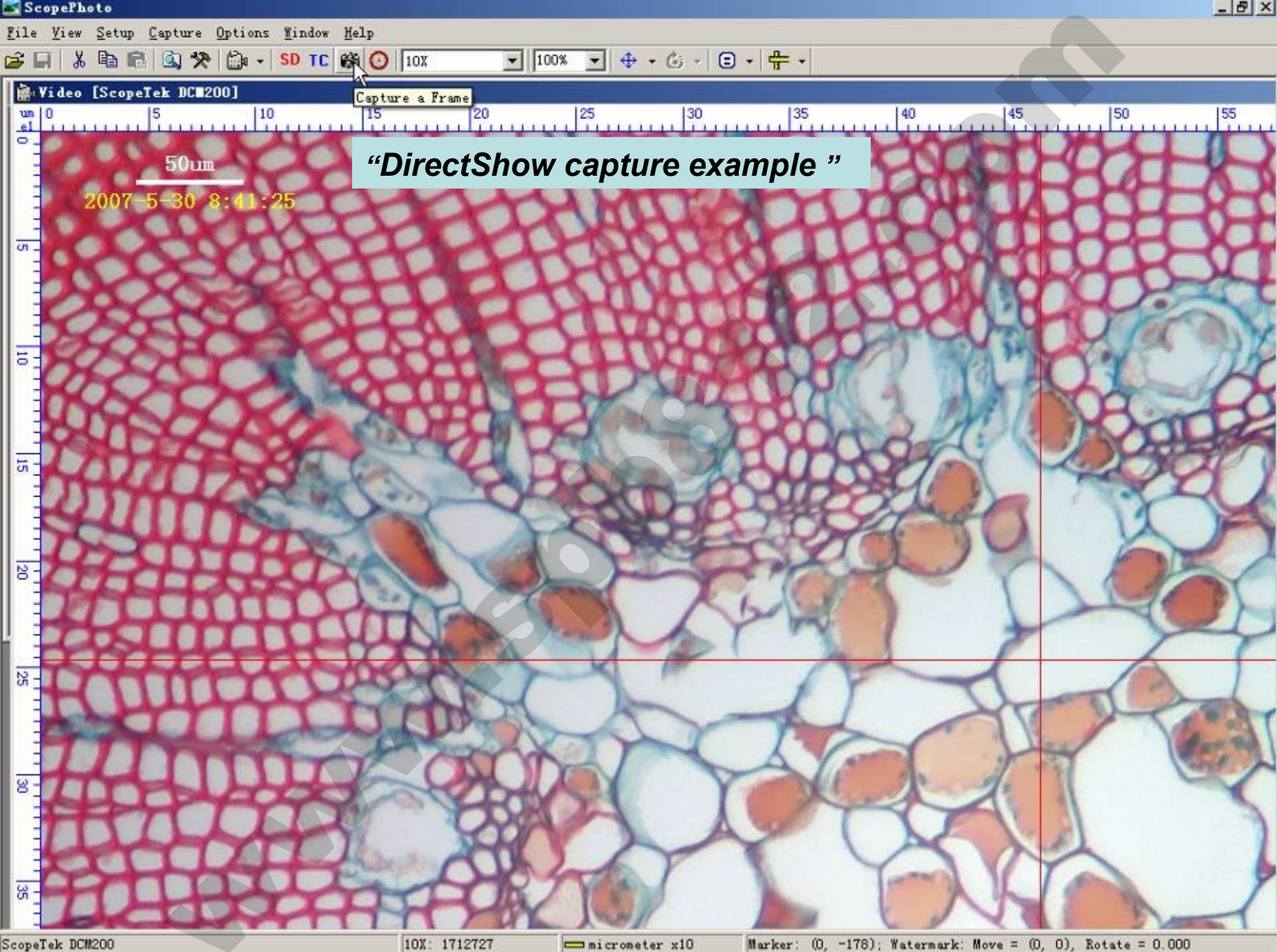

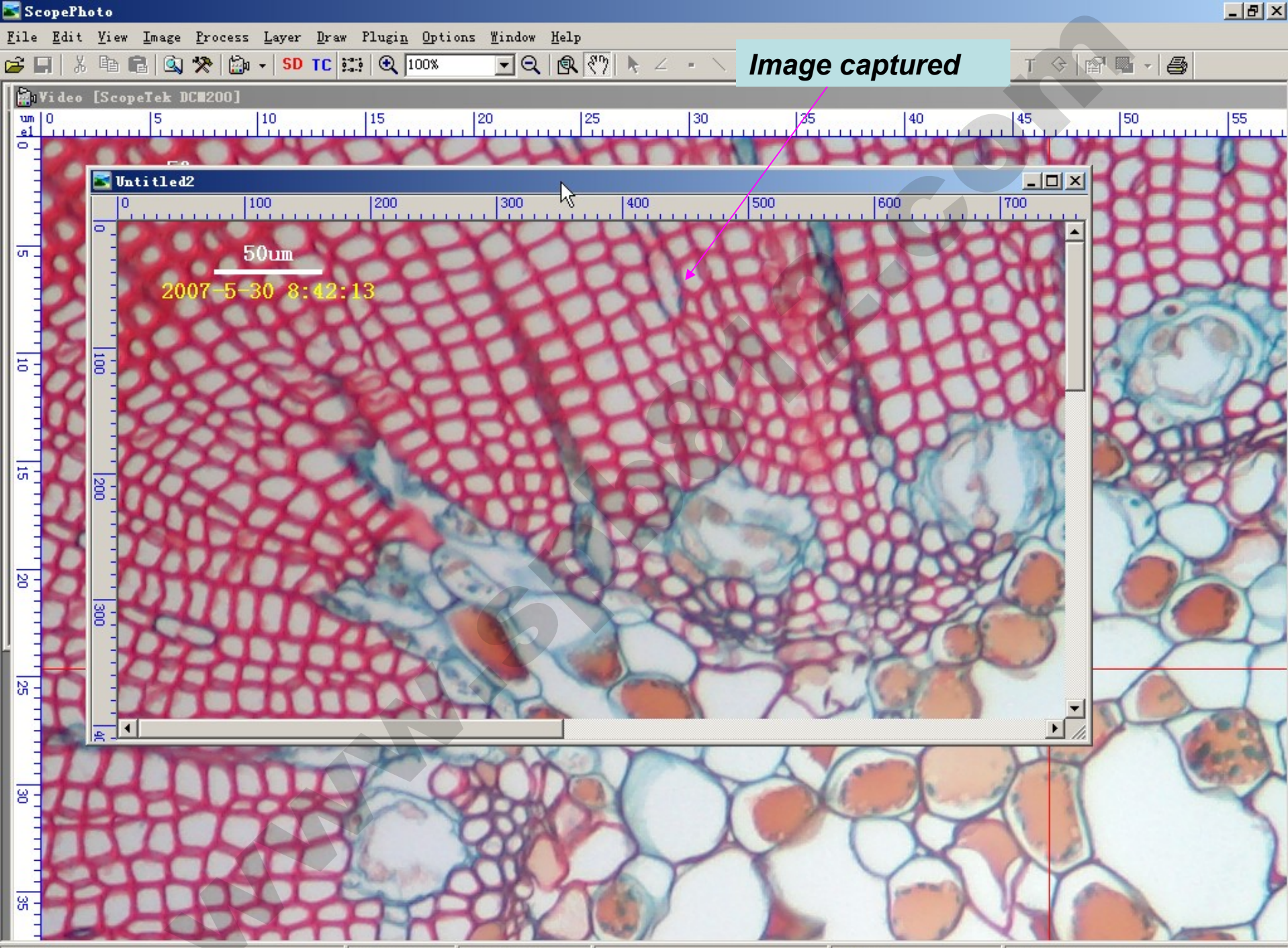

Untitled2

1600 x 1200 Zoom: 100%

Pixel

BPP: 24, Resolution: 1712727 1712727

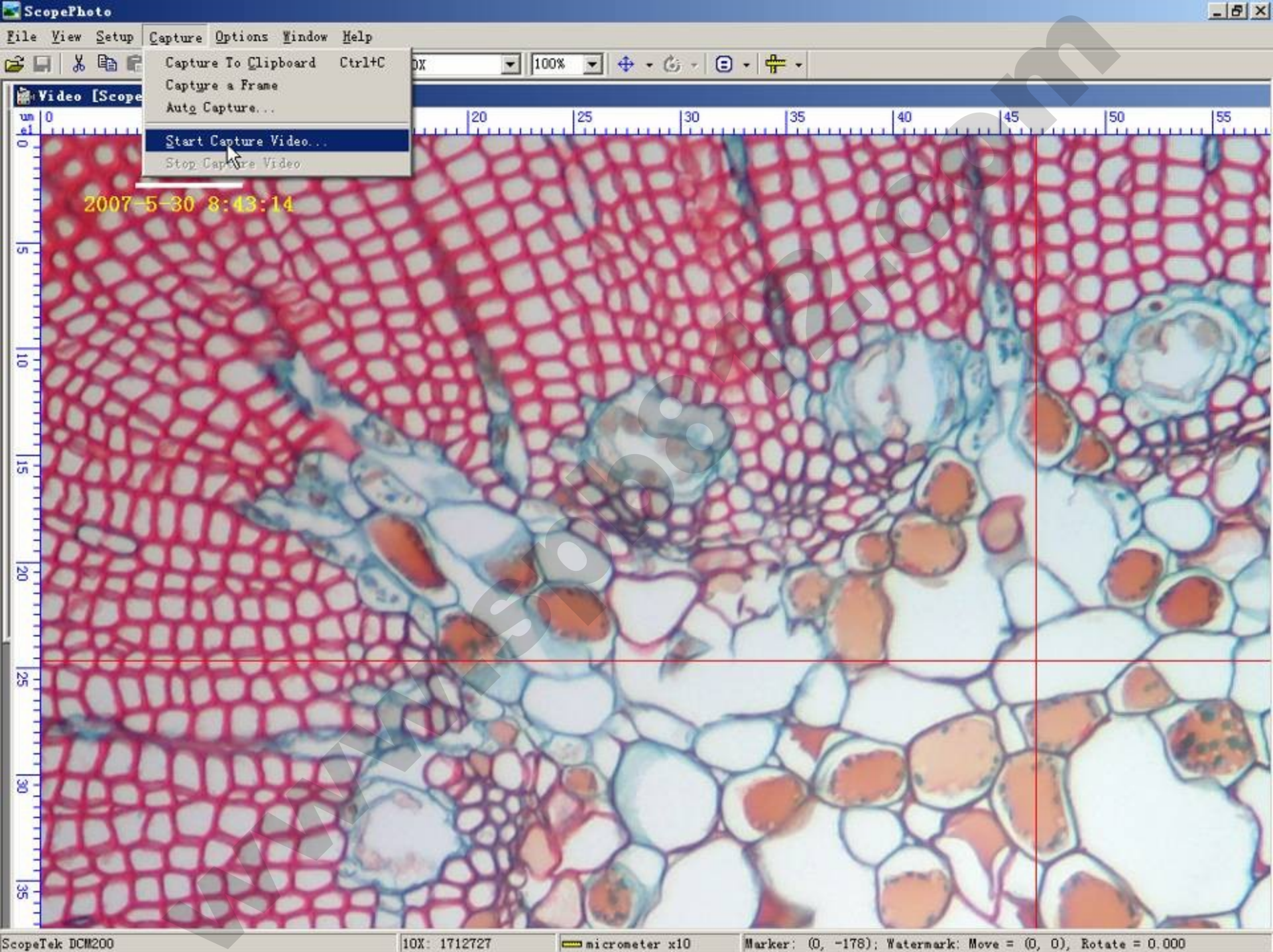

Marker: (0, -178); Watermark: Move = (0, 0), Rotate = 0.000

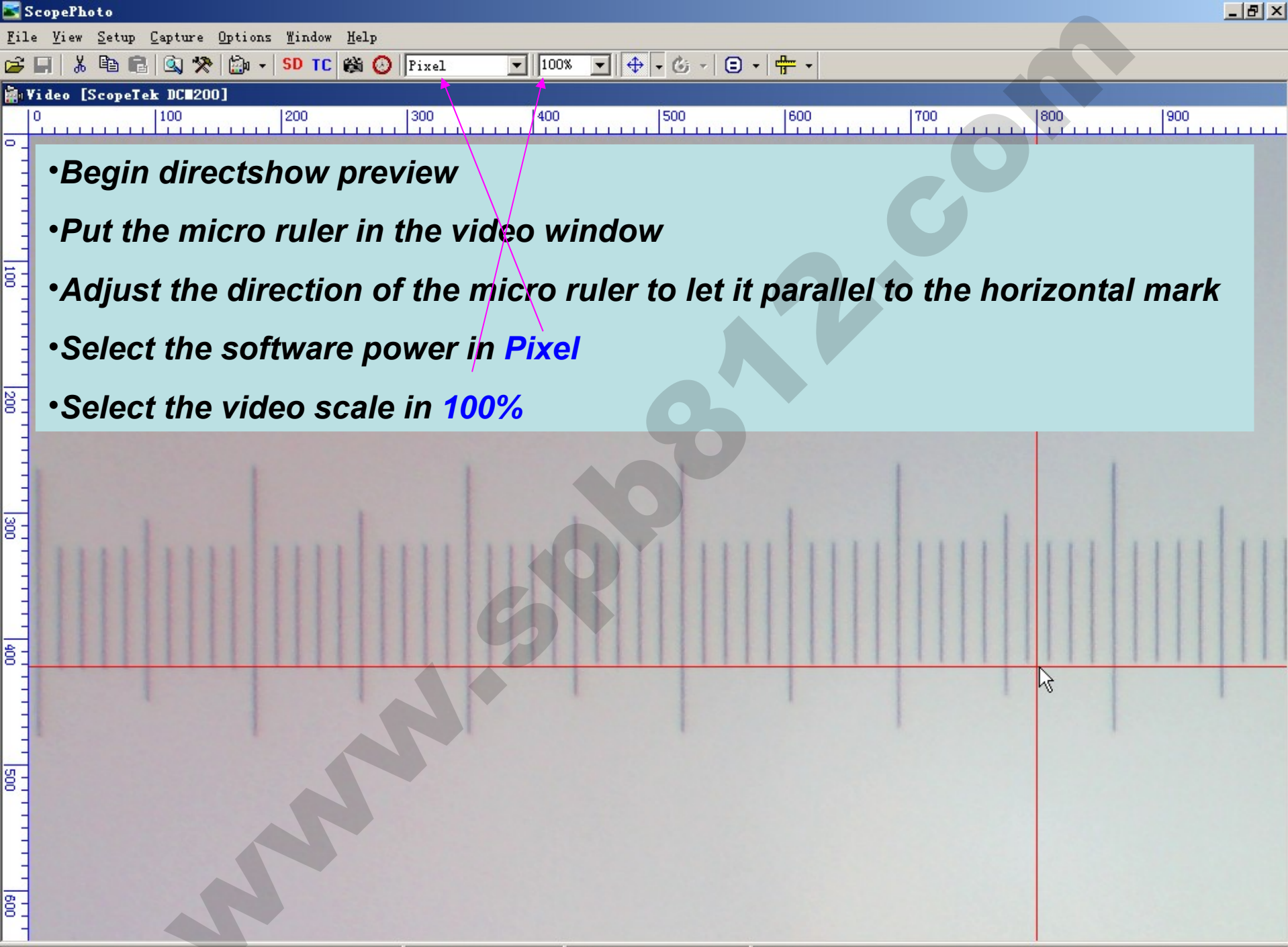

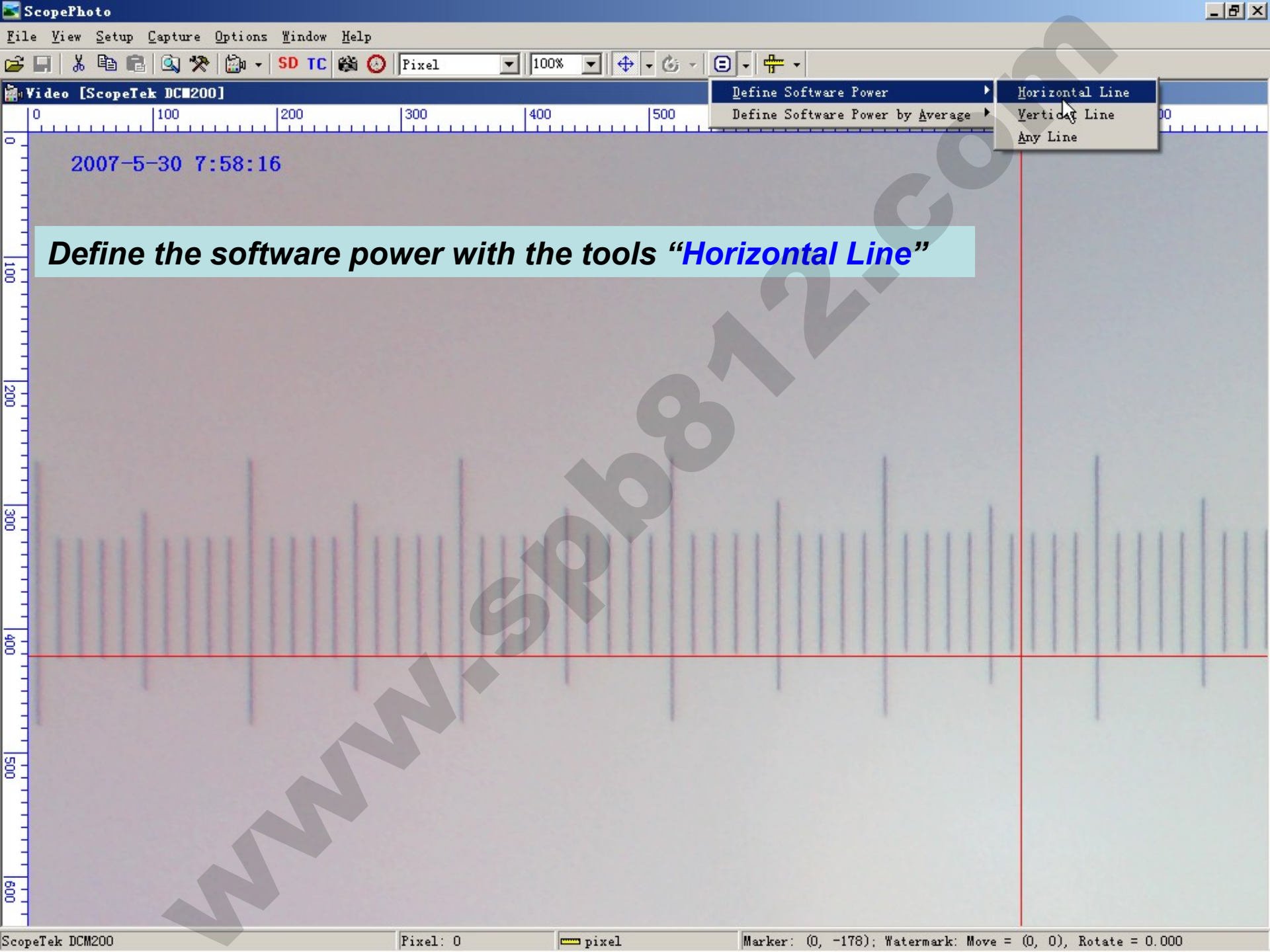

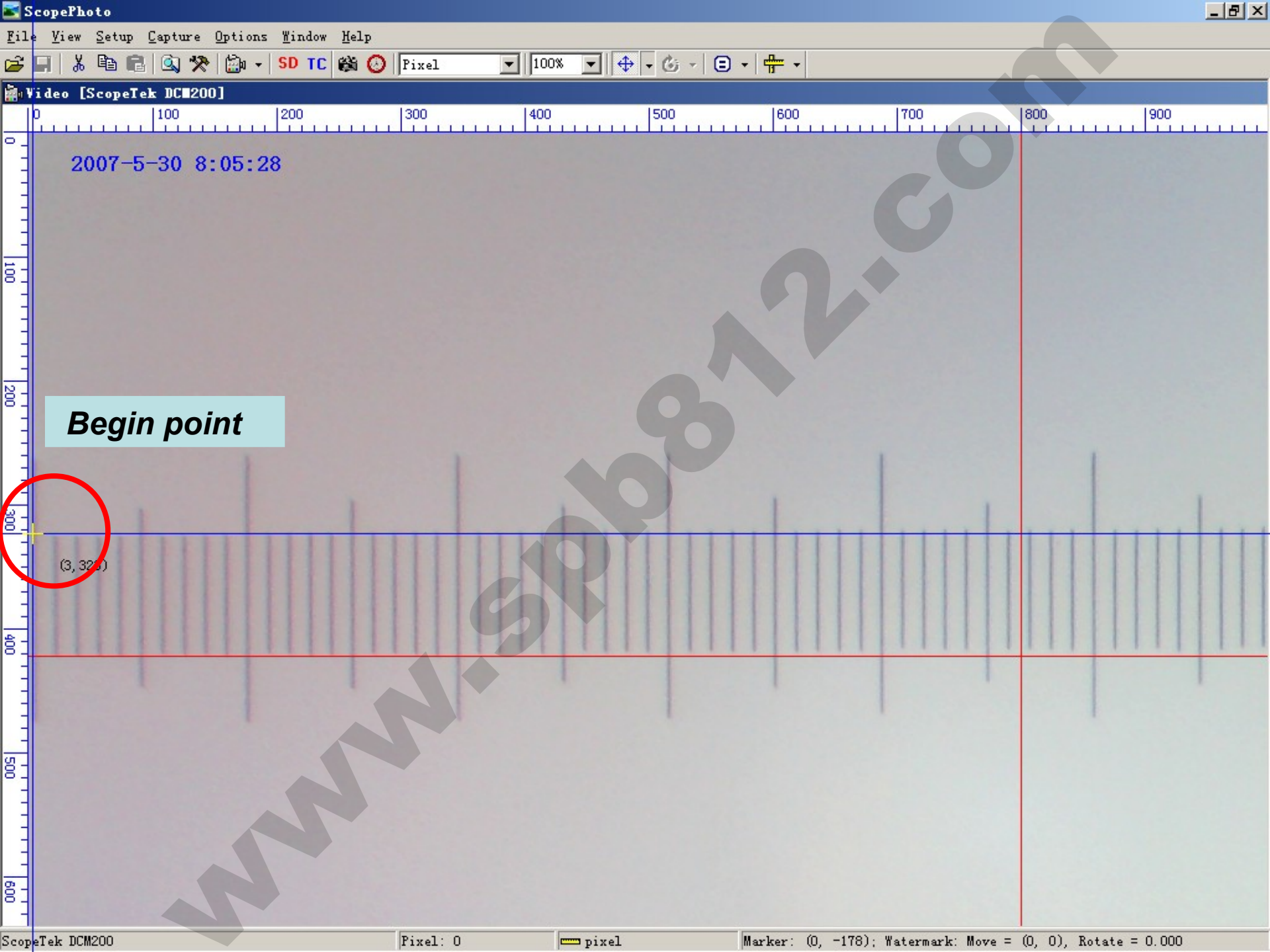

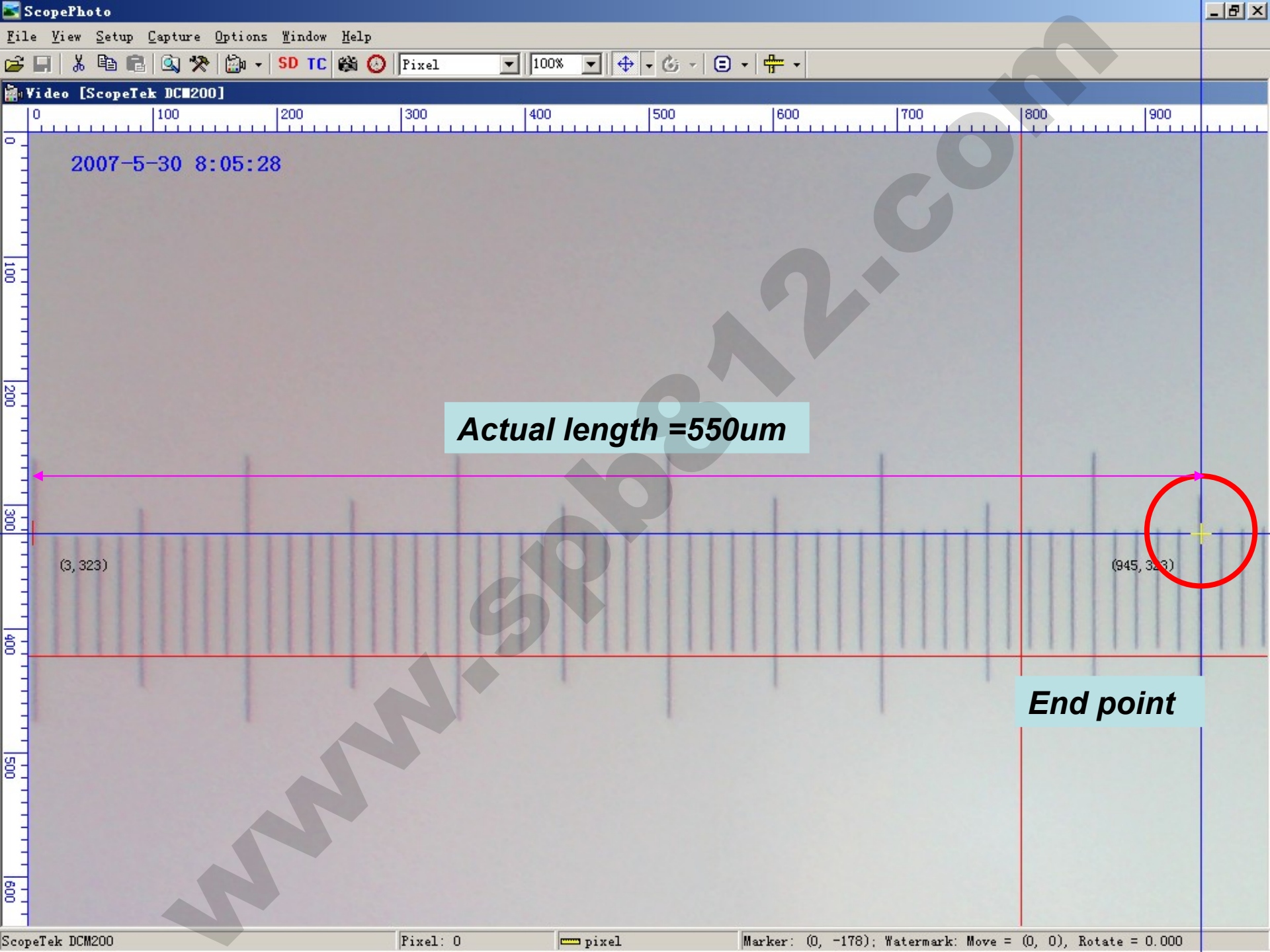

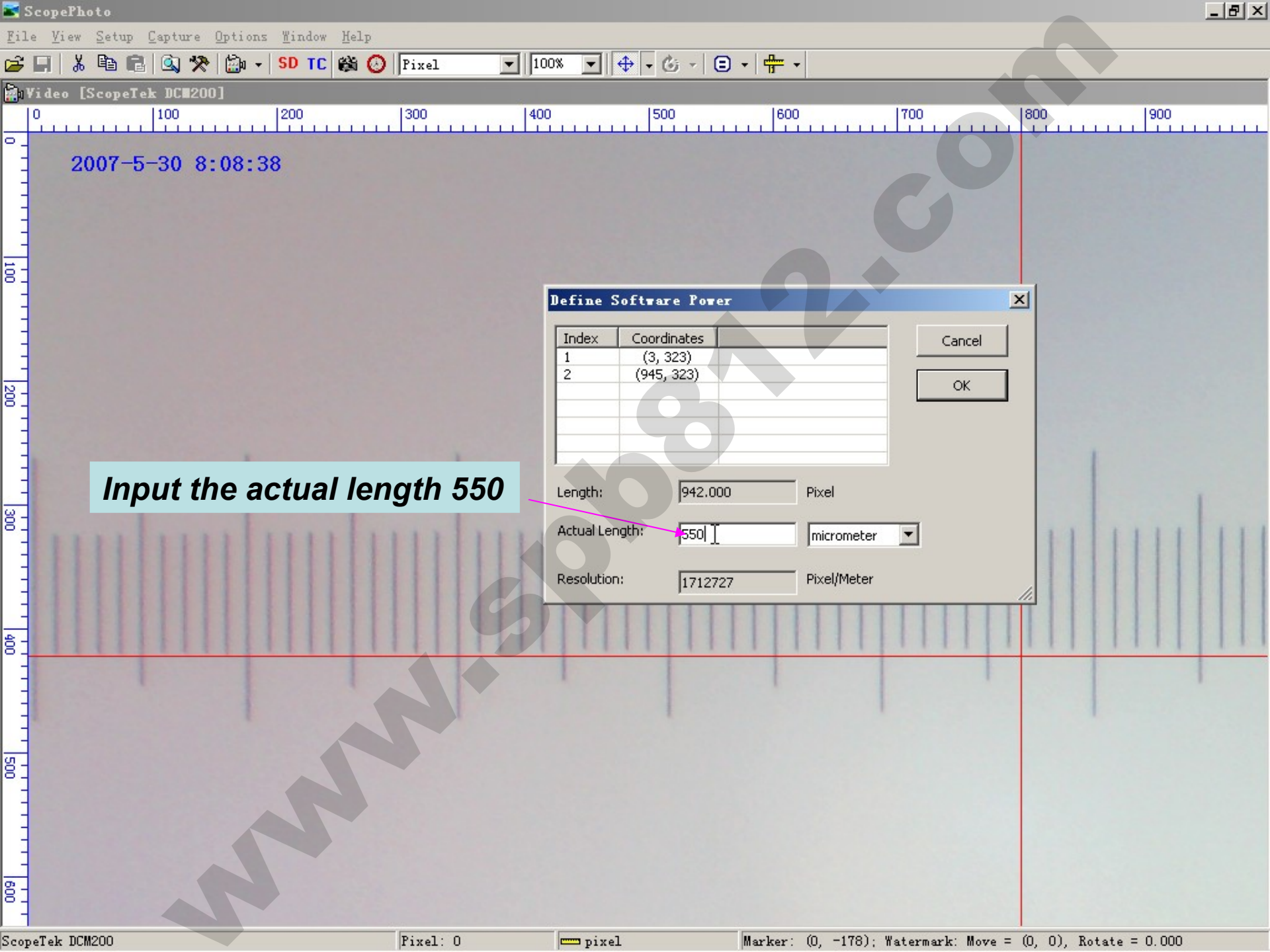

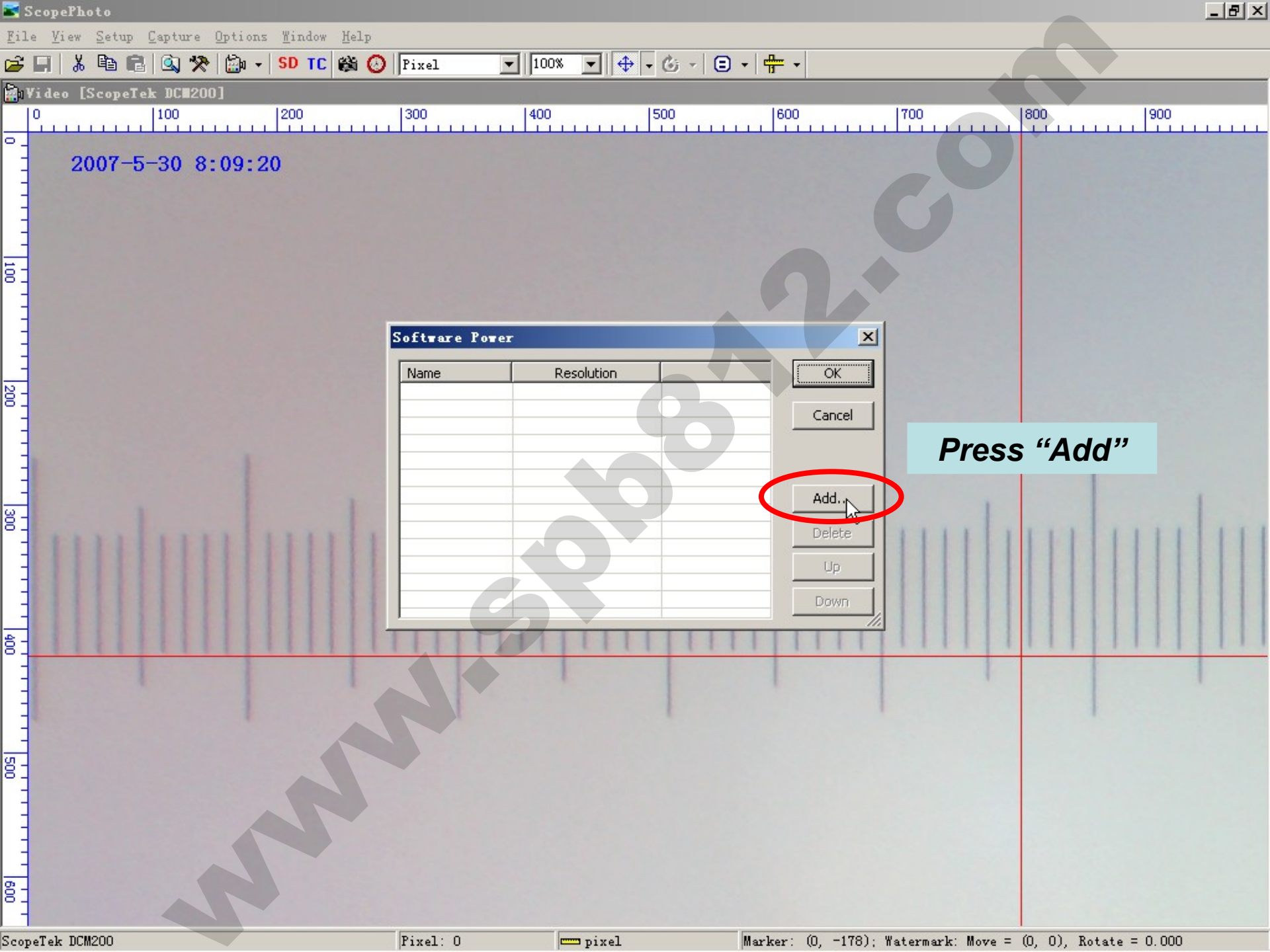

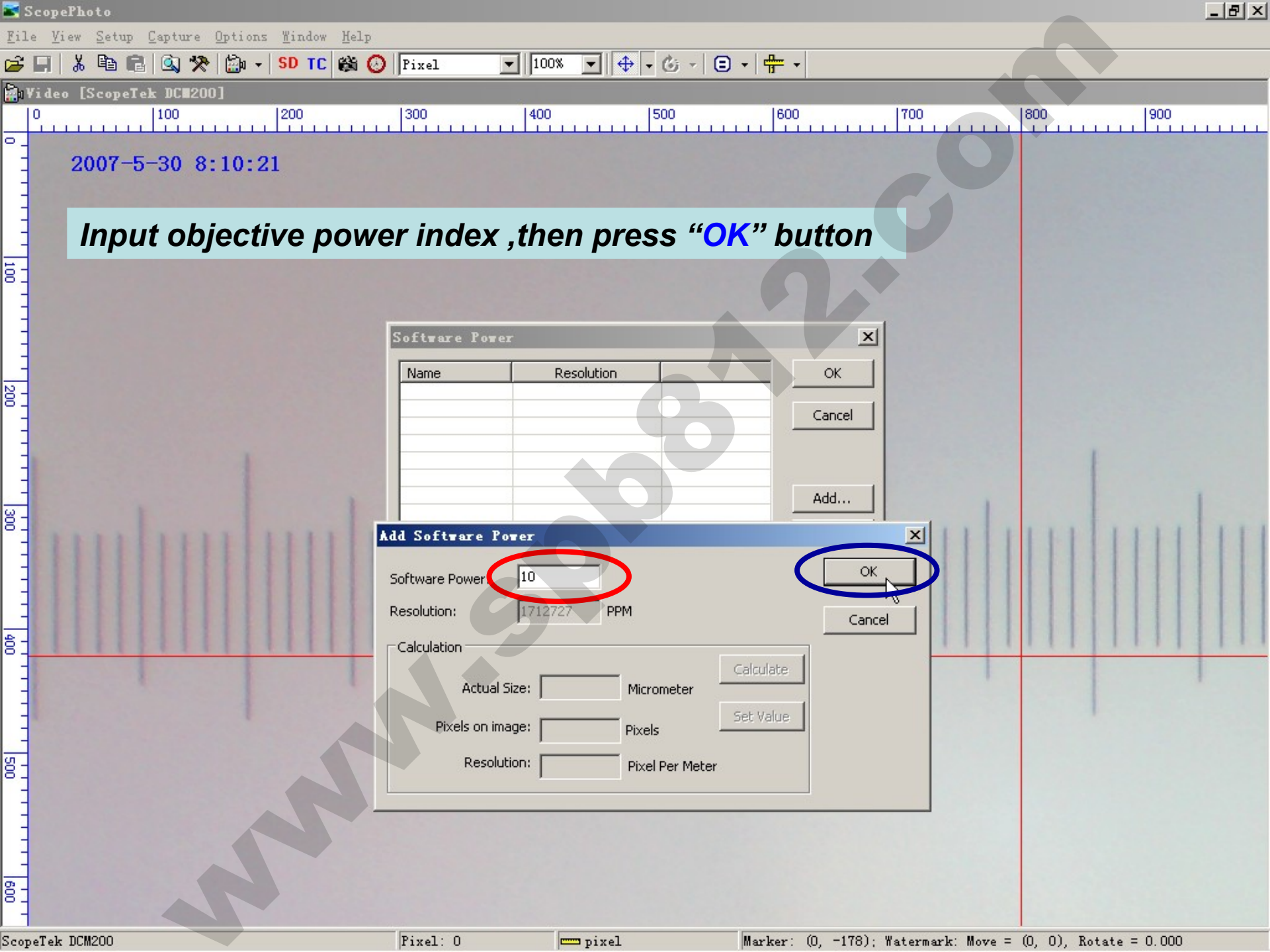

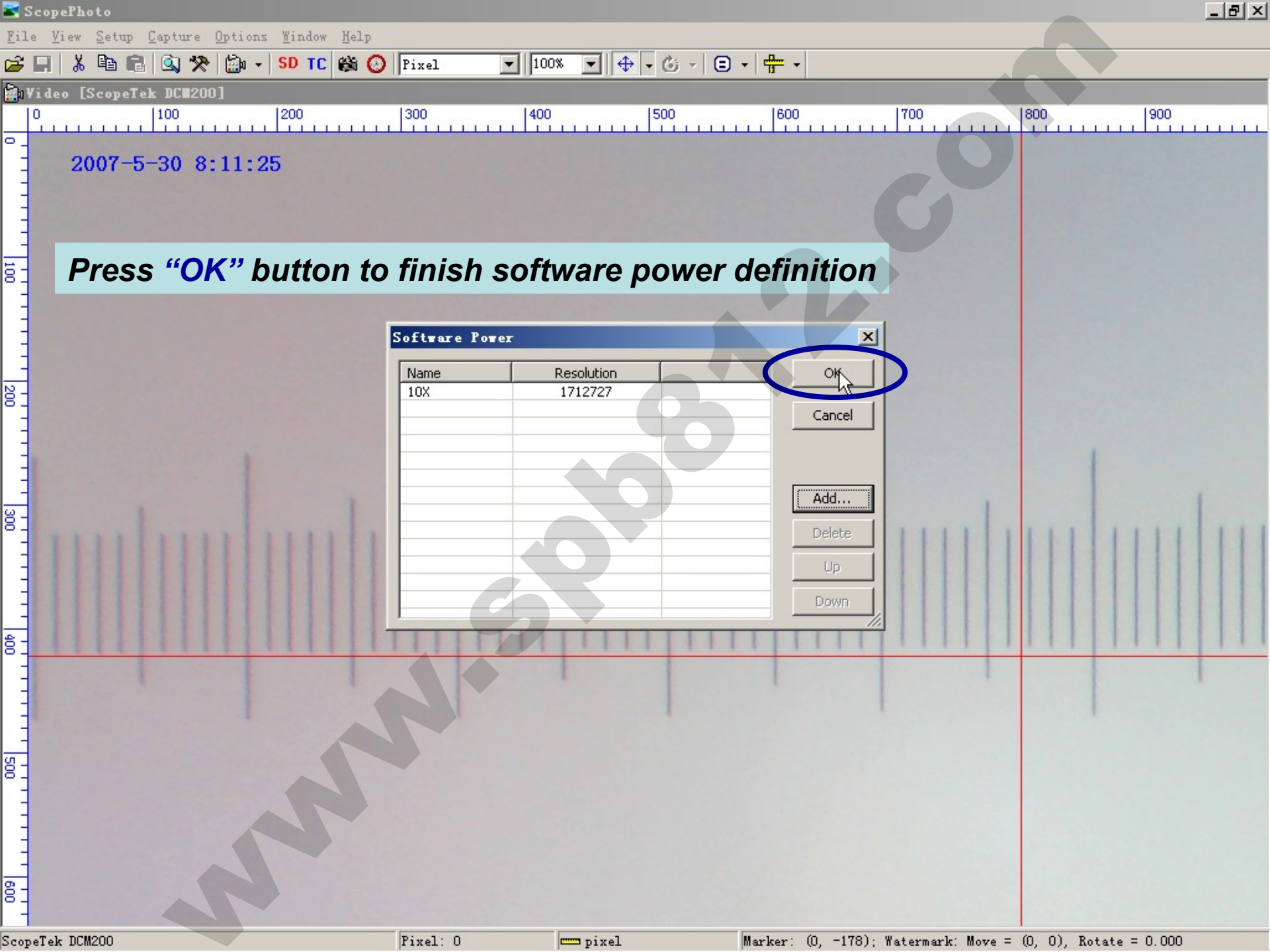

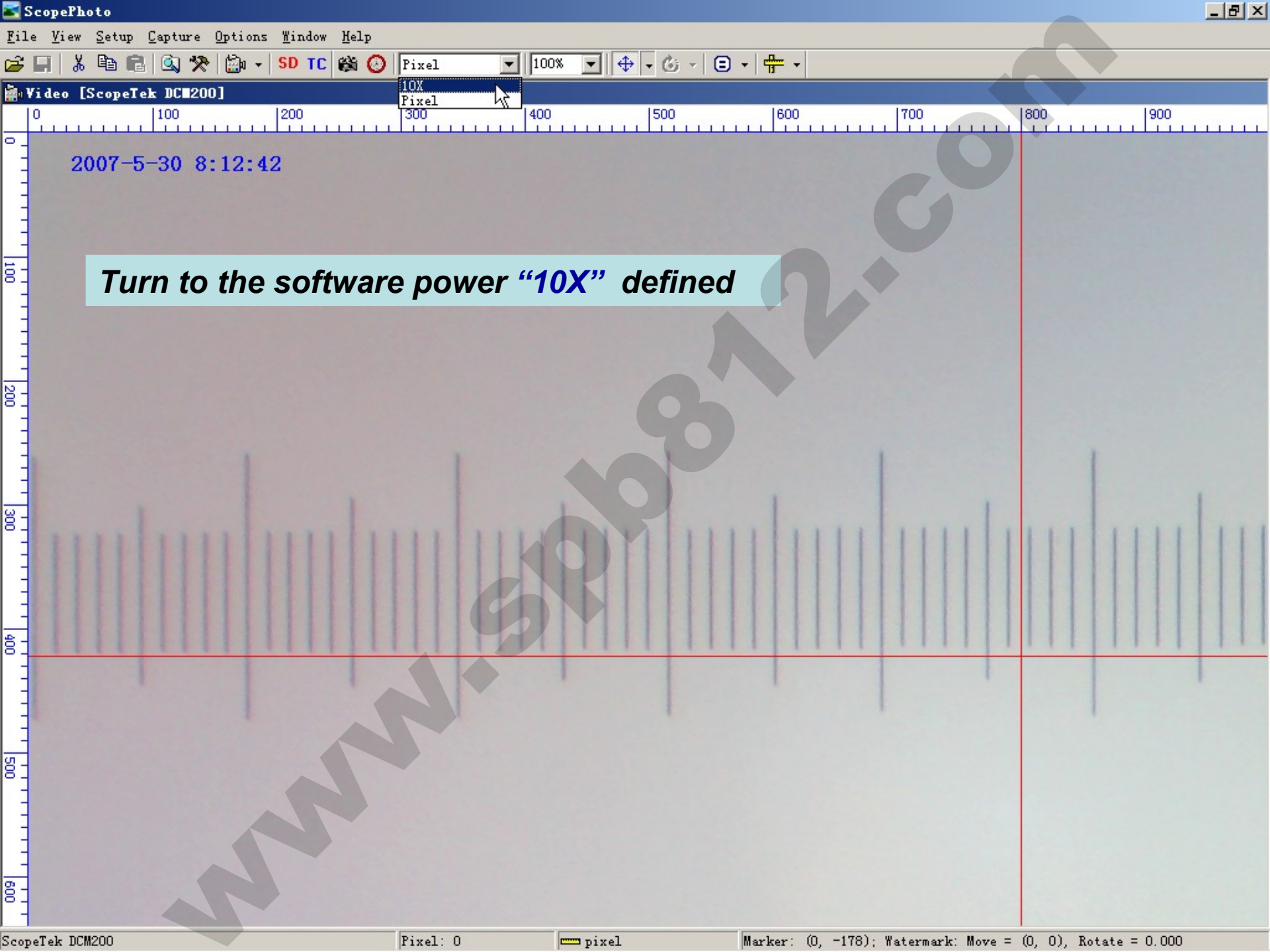

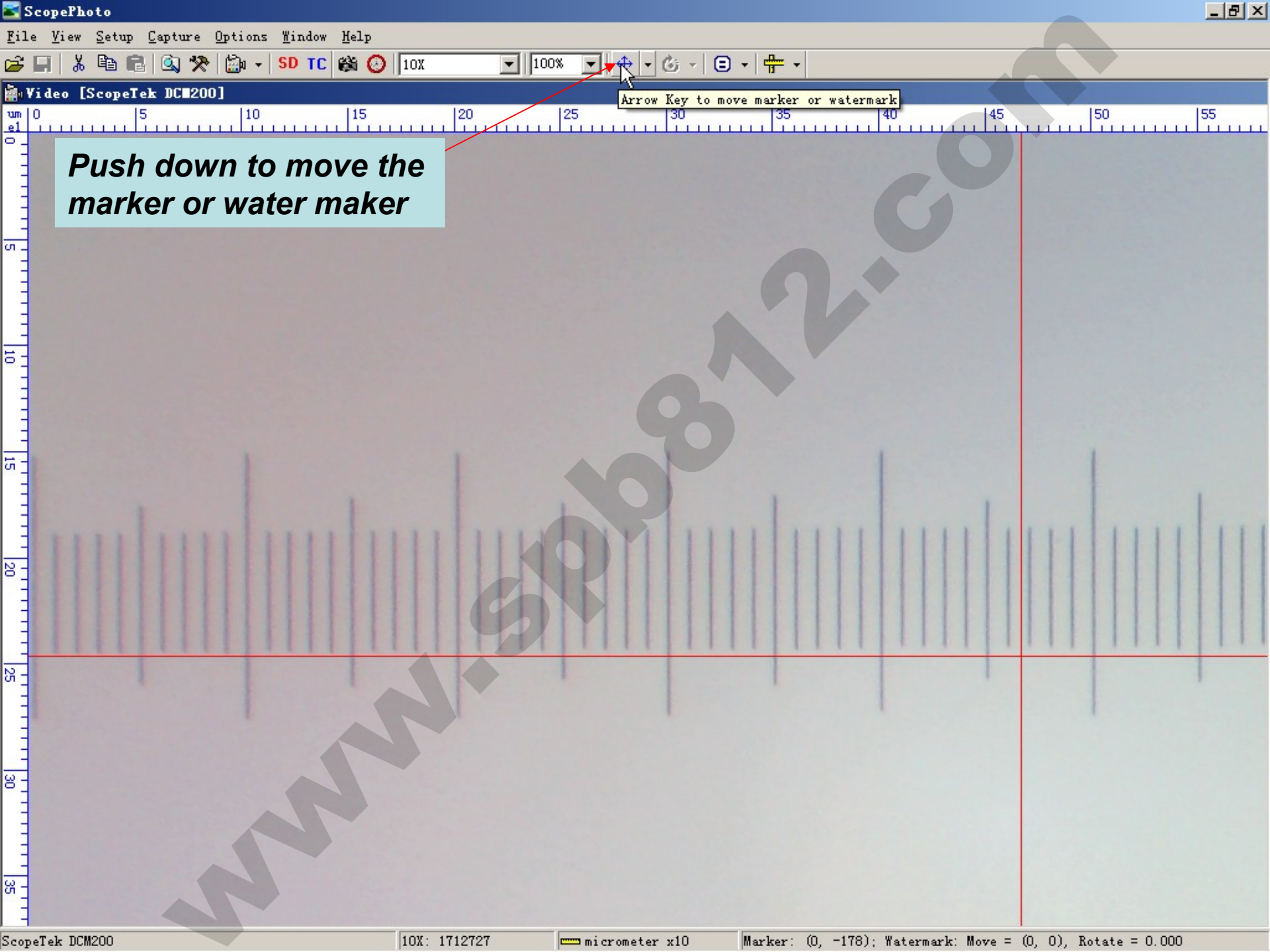

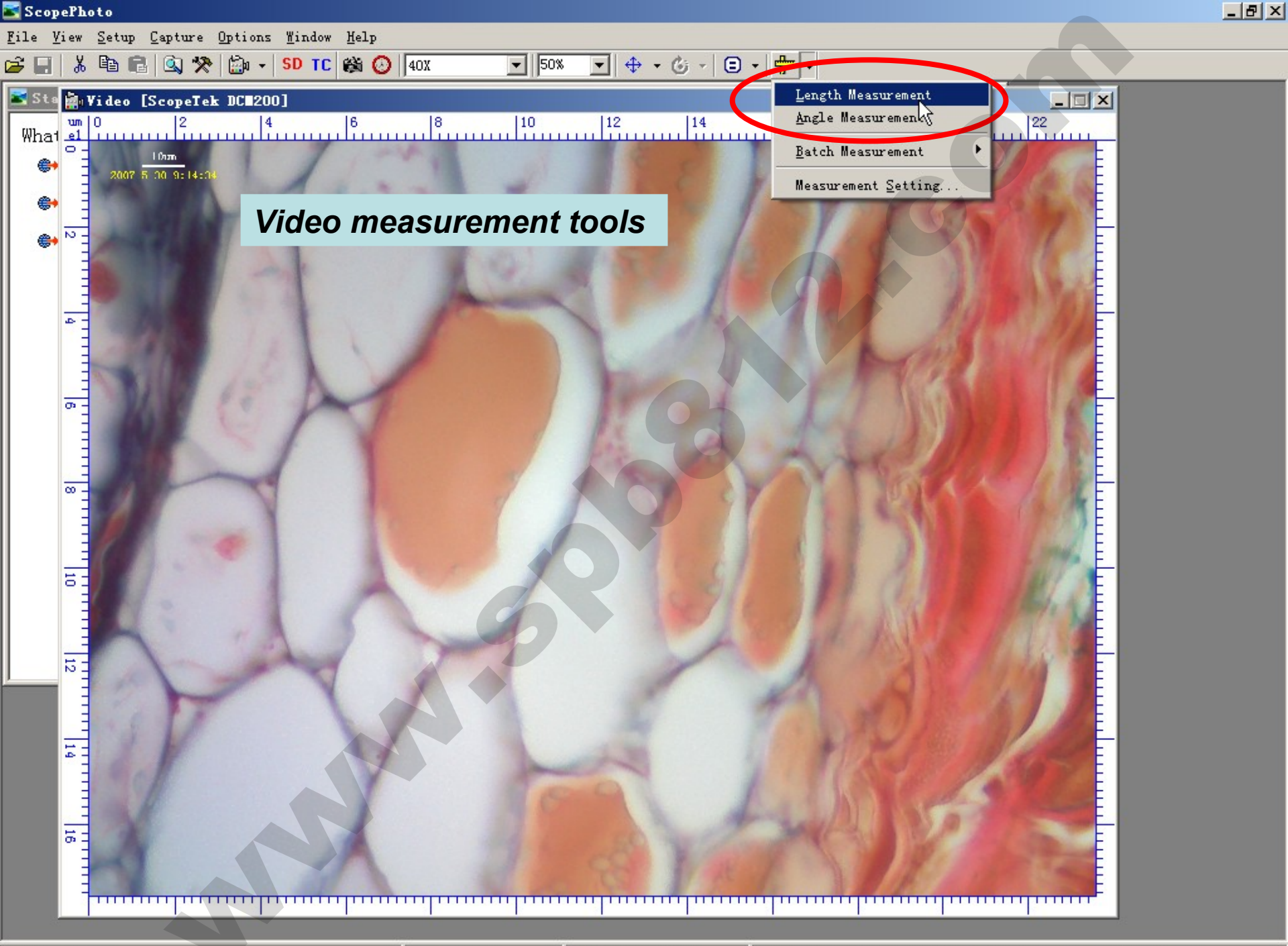

ScopeTek DCM200

40X: 6784615

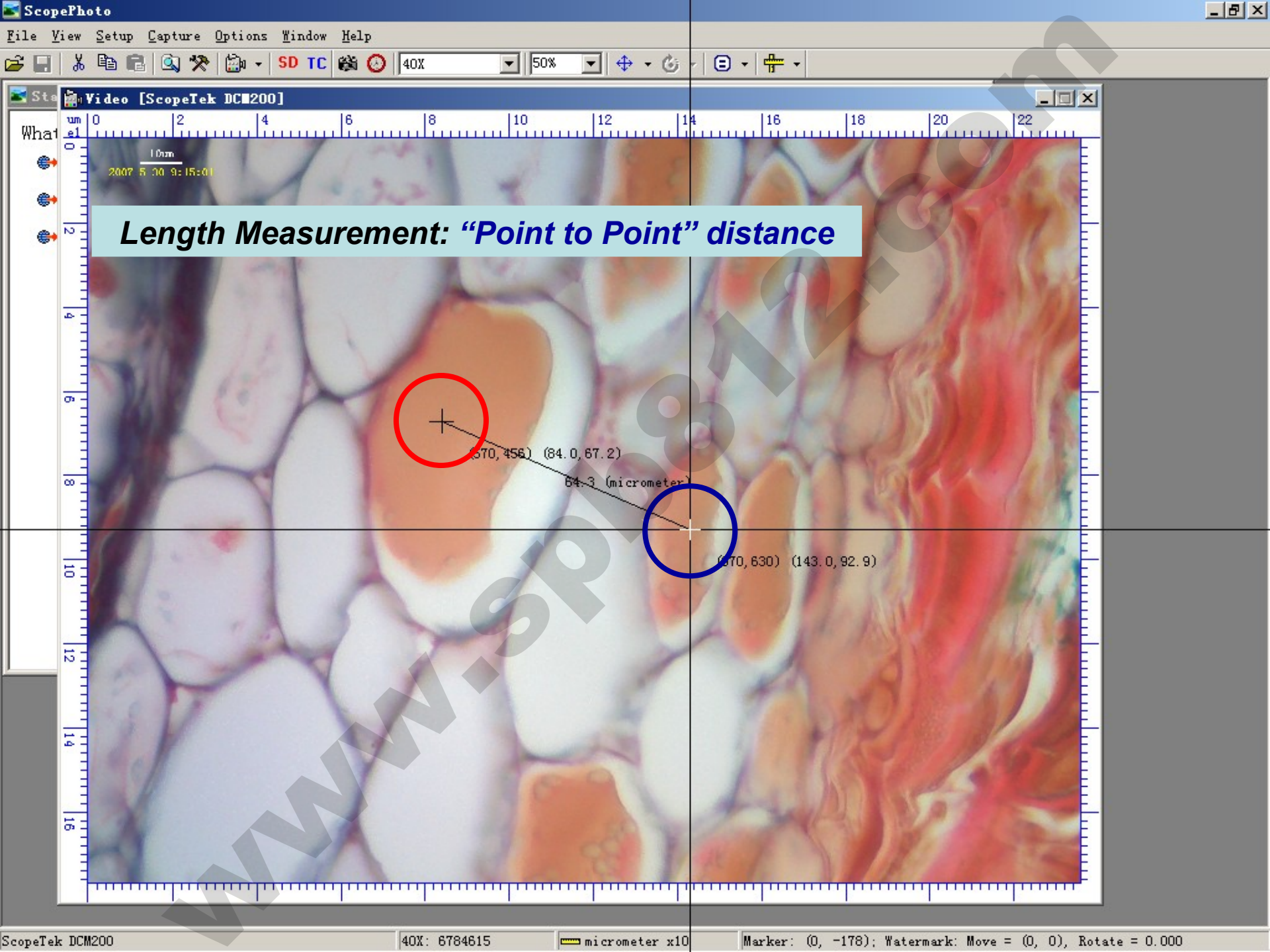

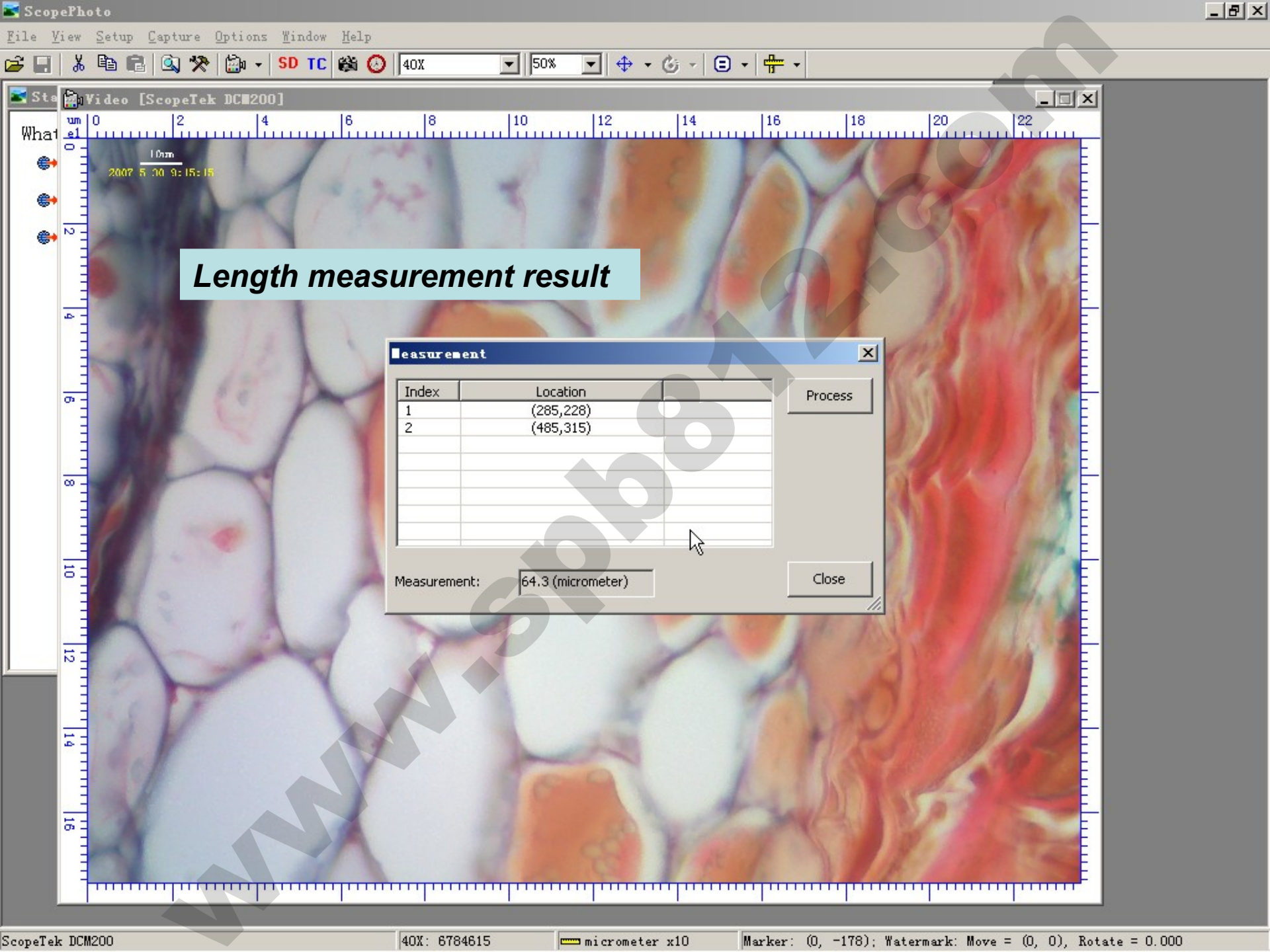

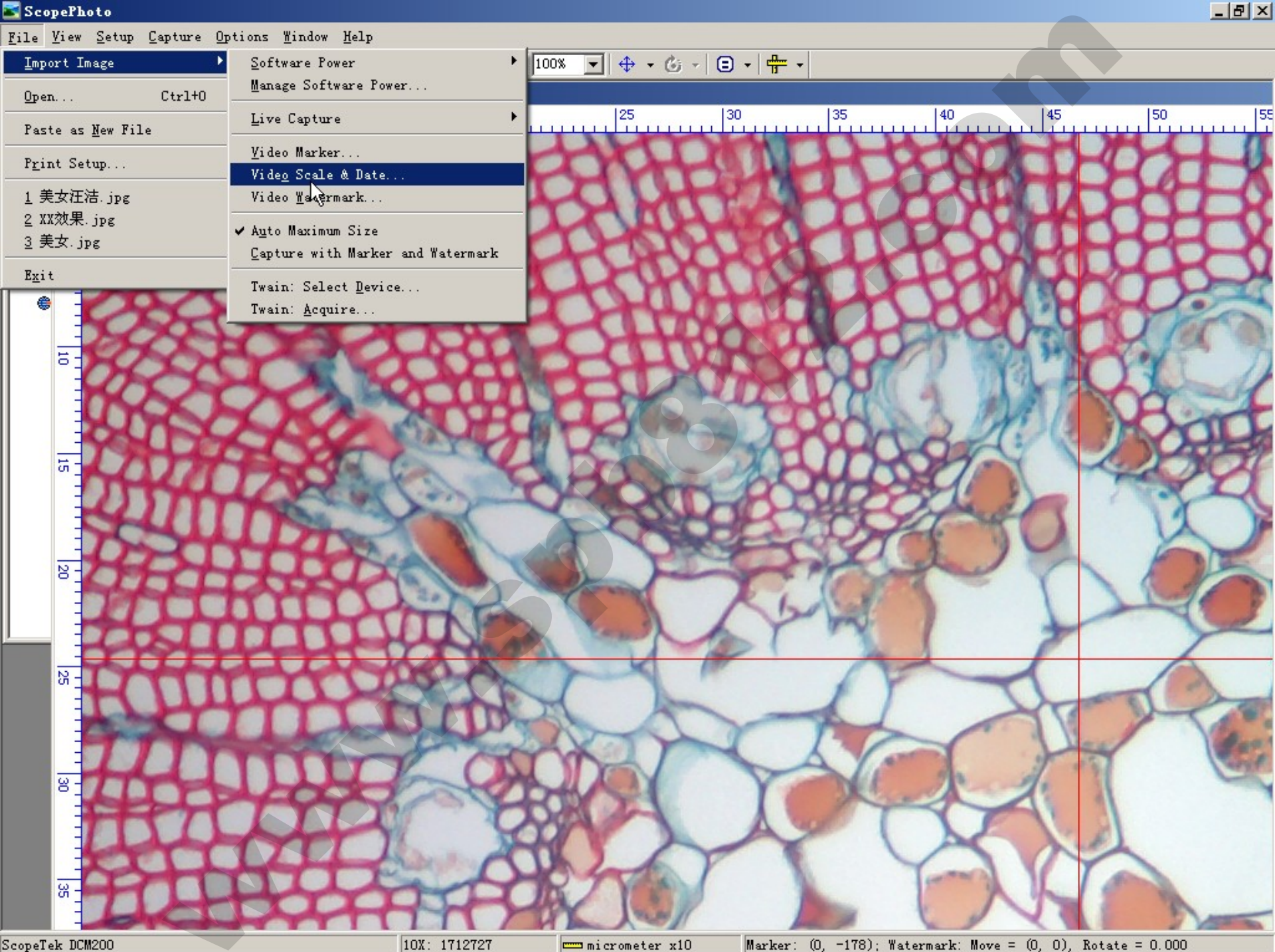

micrometer x10

Marker: (0, -178); Watermark: Move = (0, 0), Rotate = 0.000

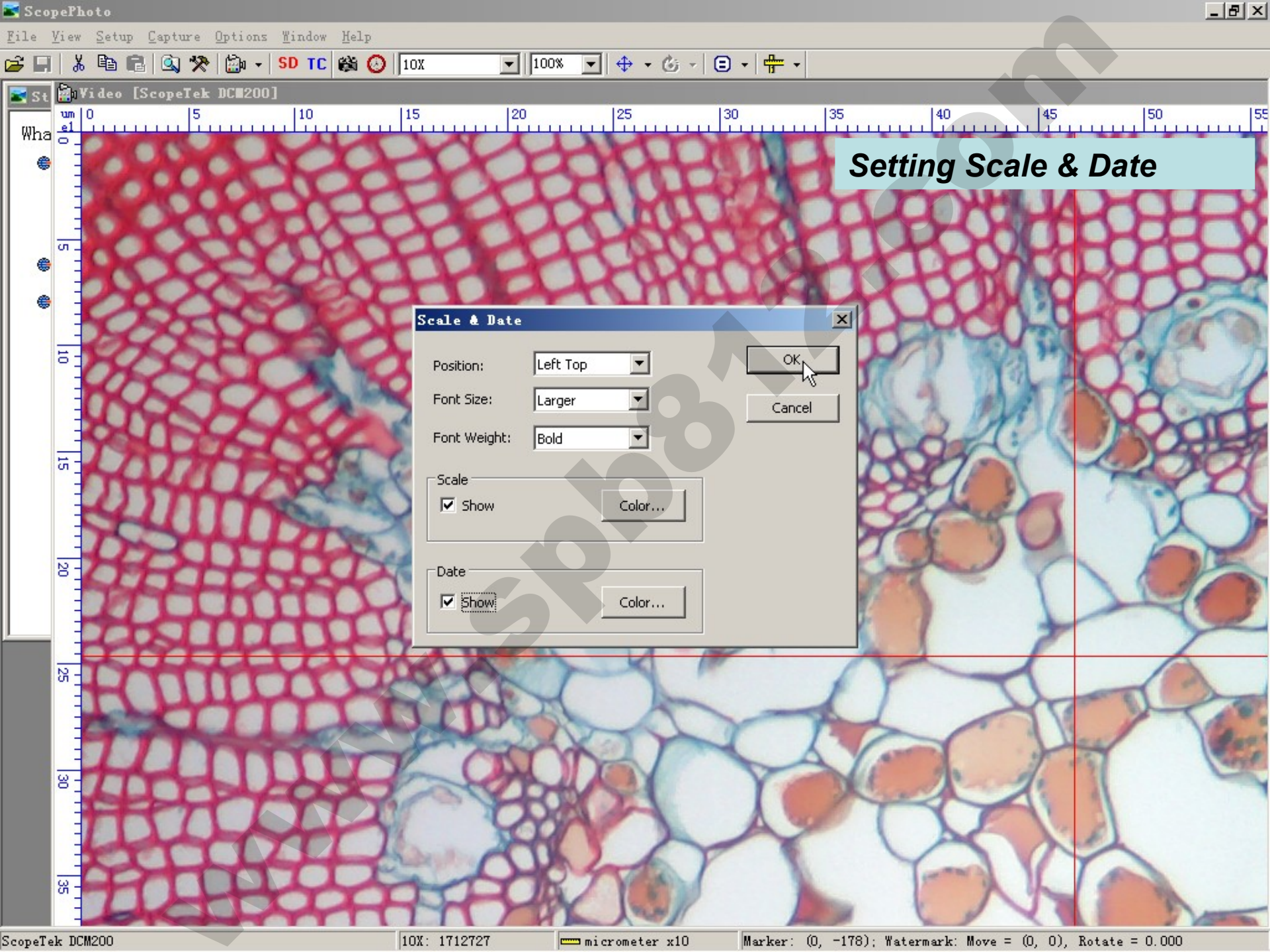

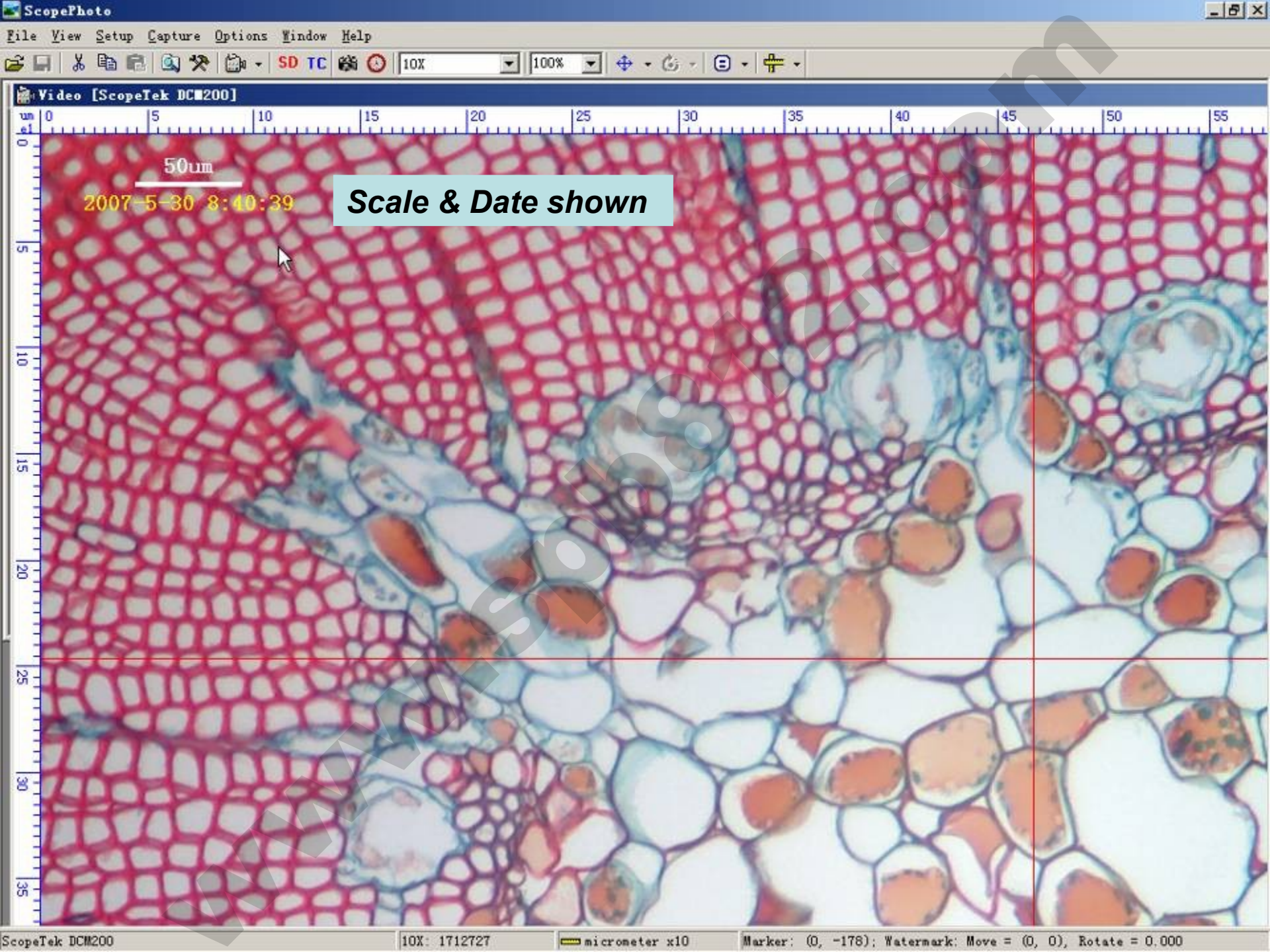
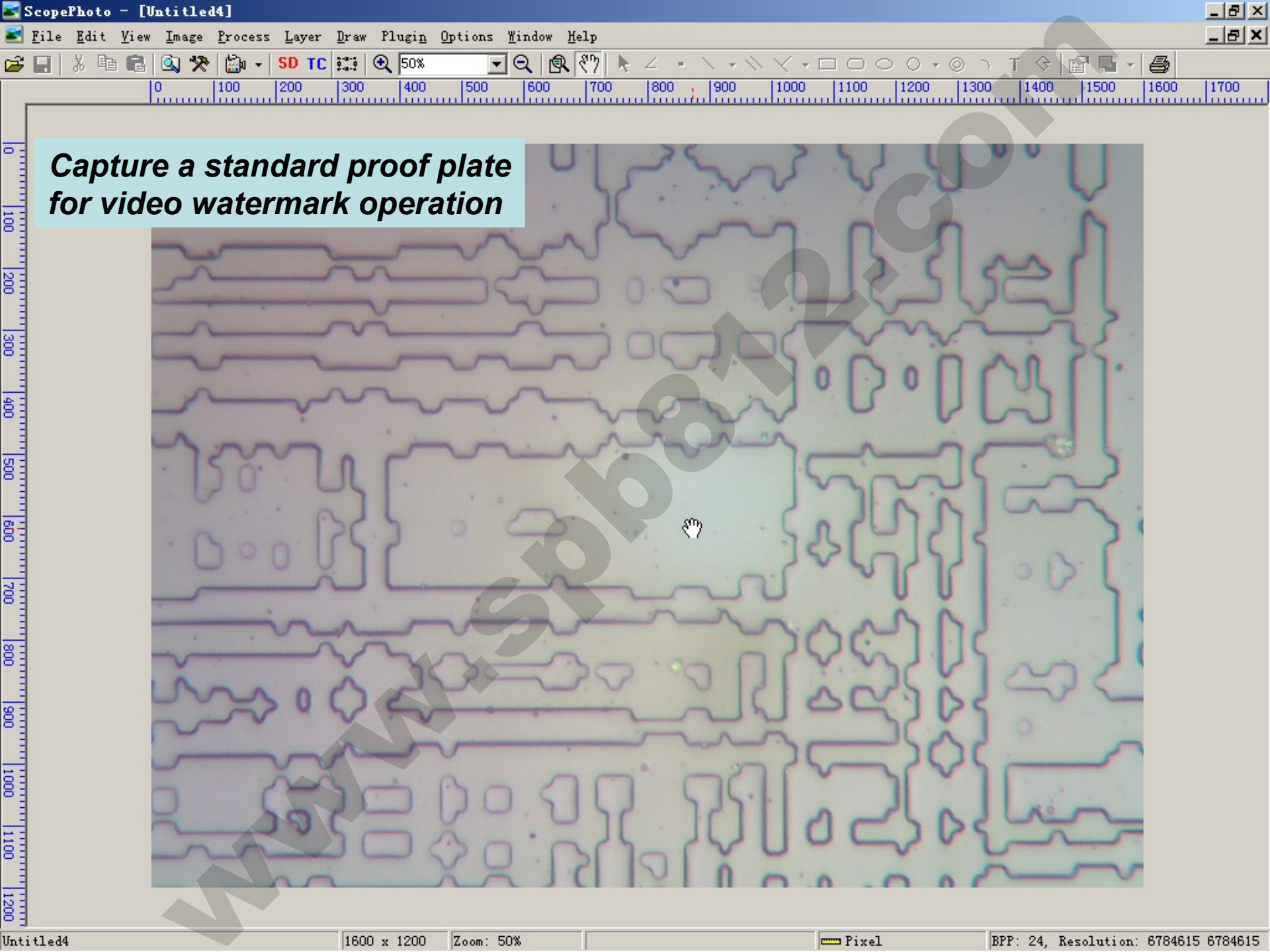

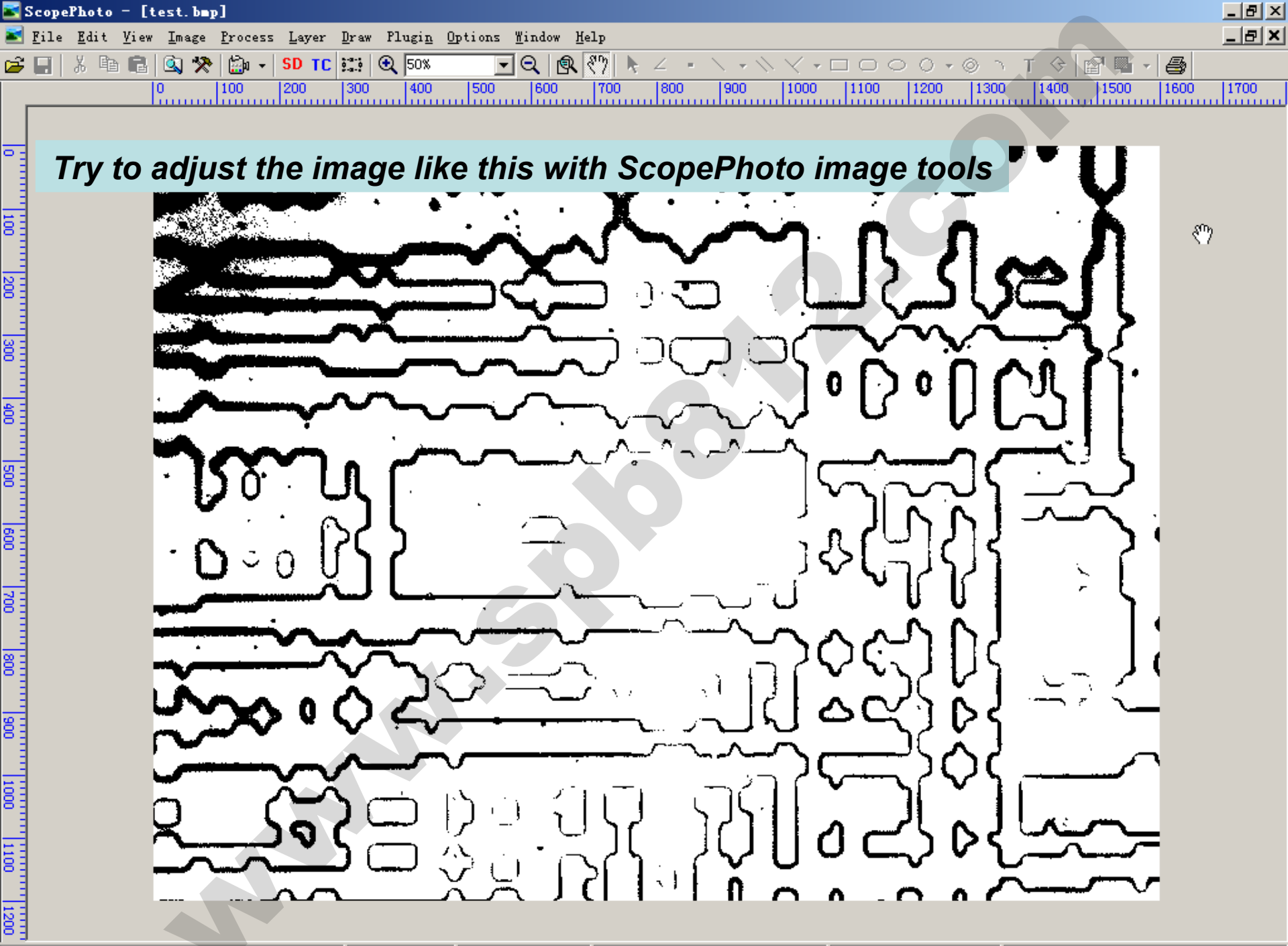

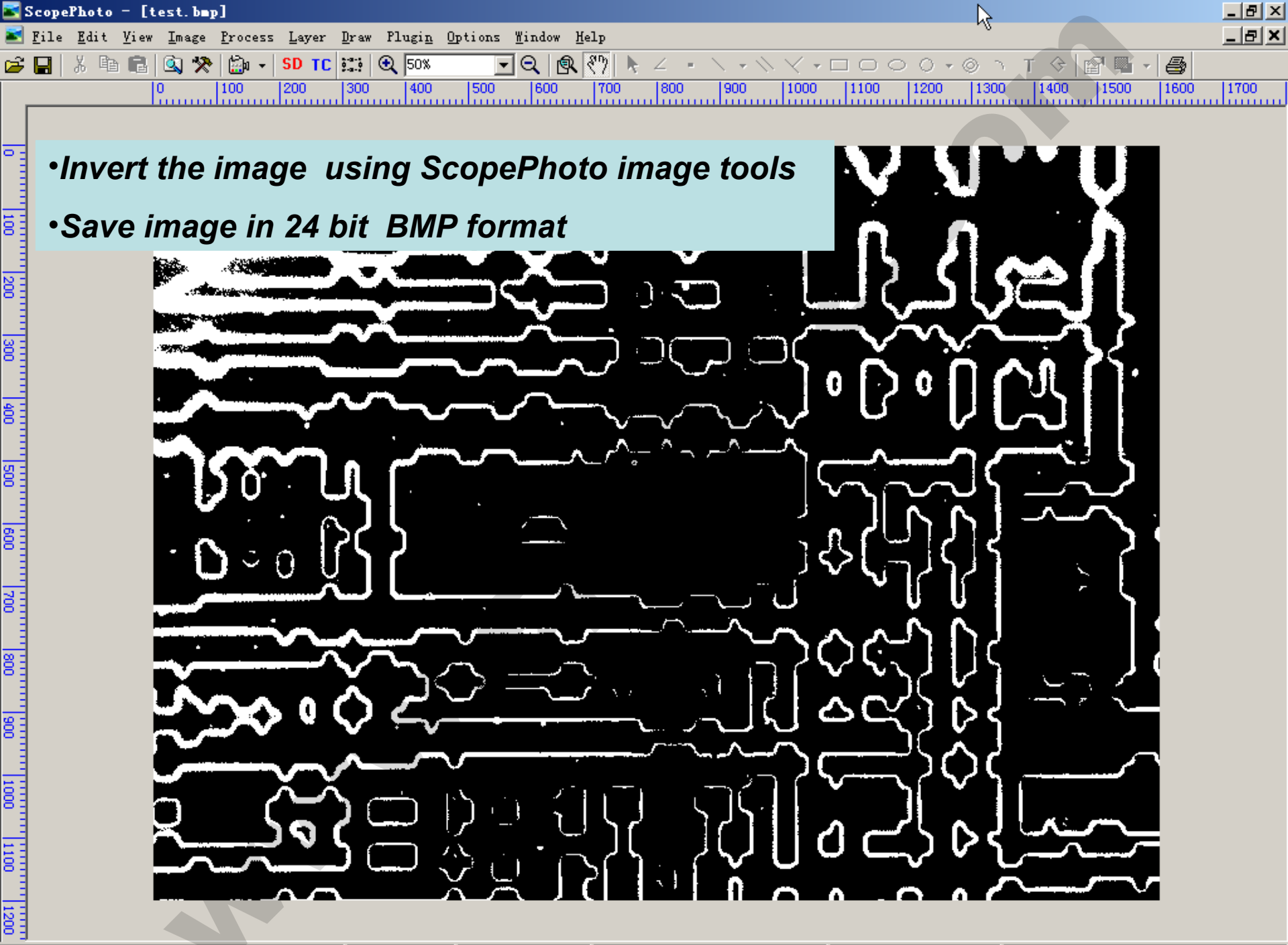

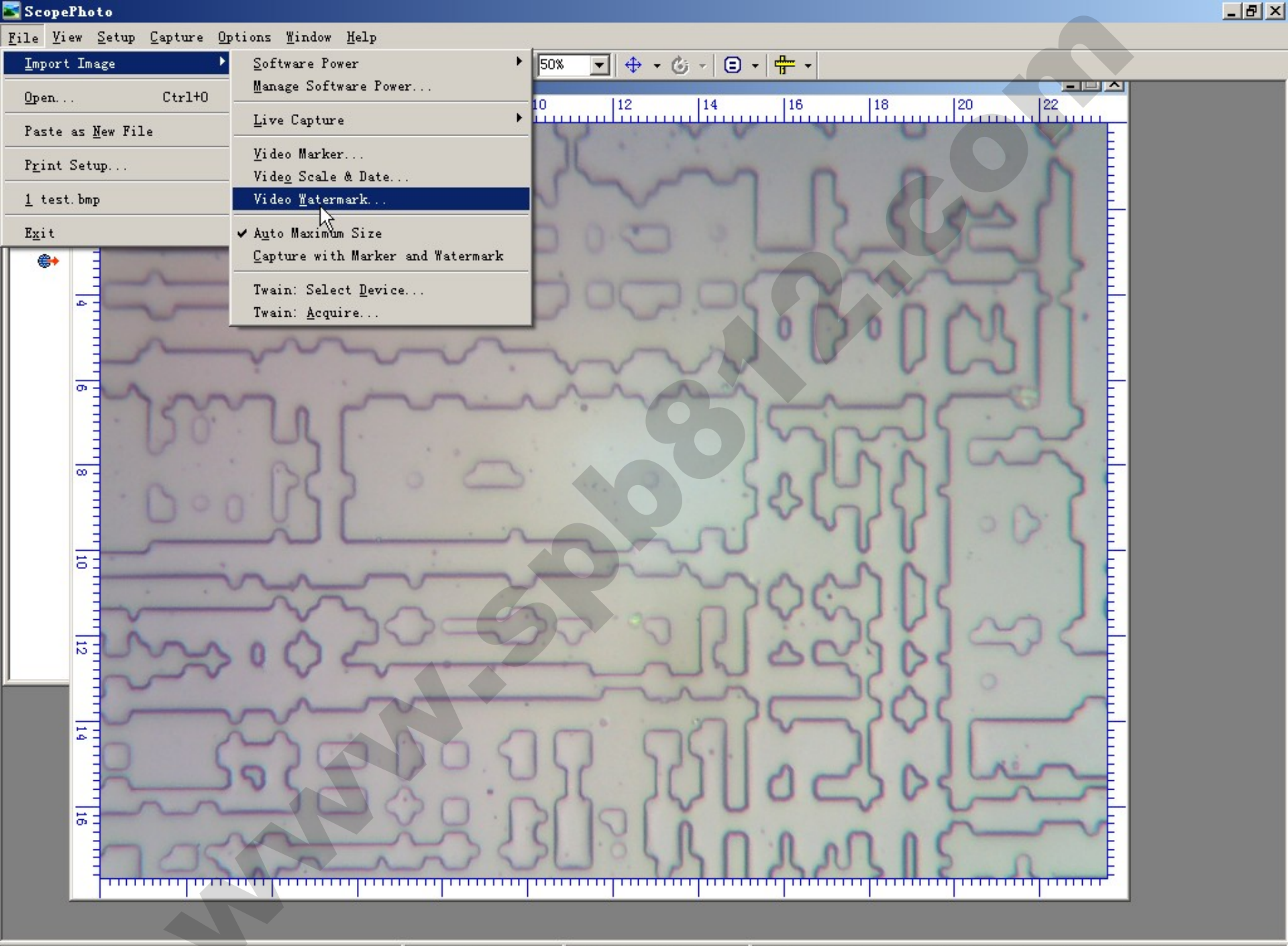

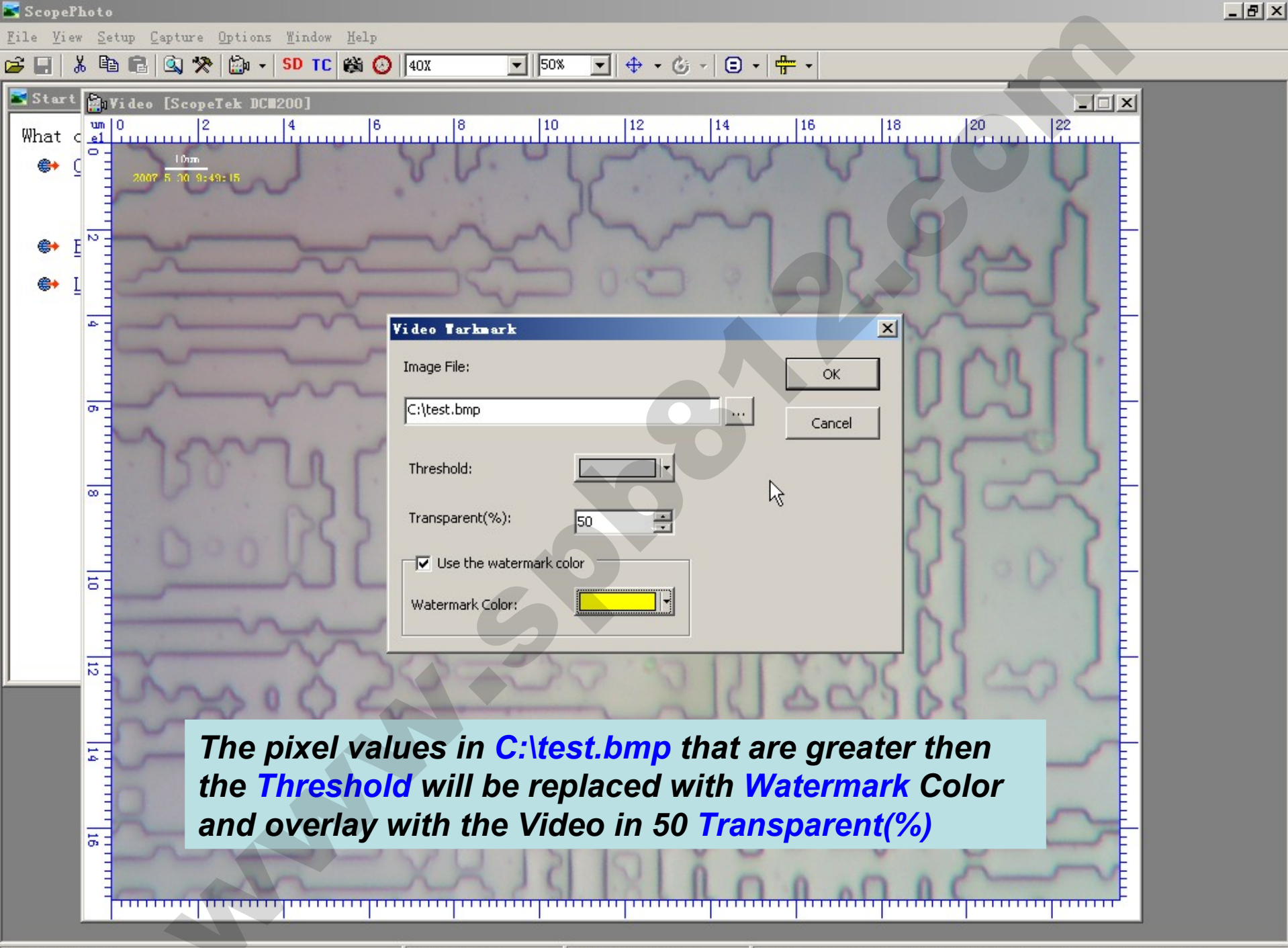

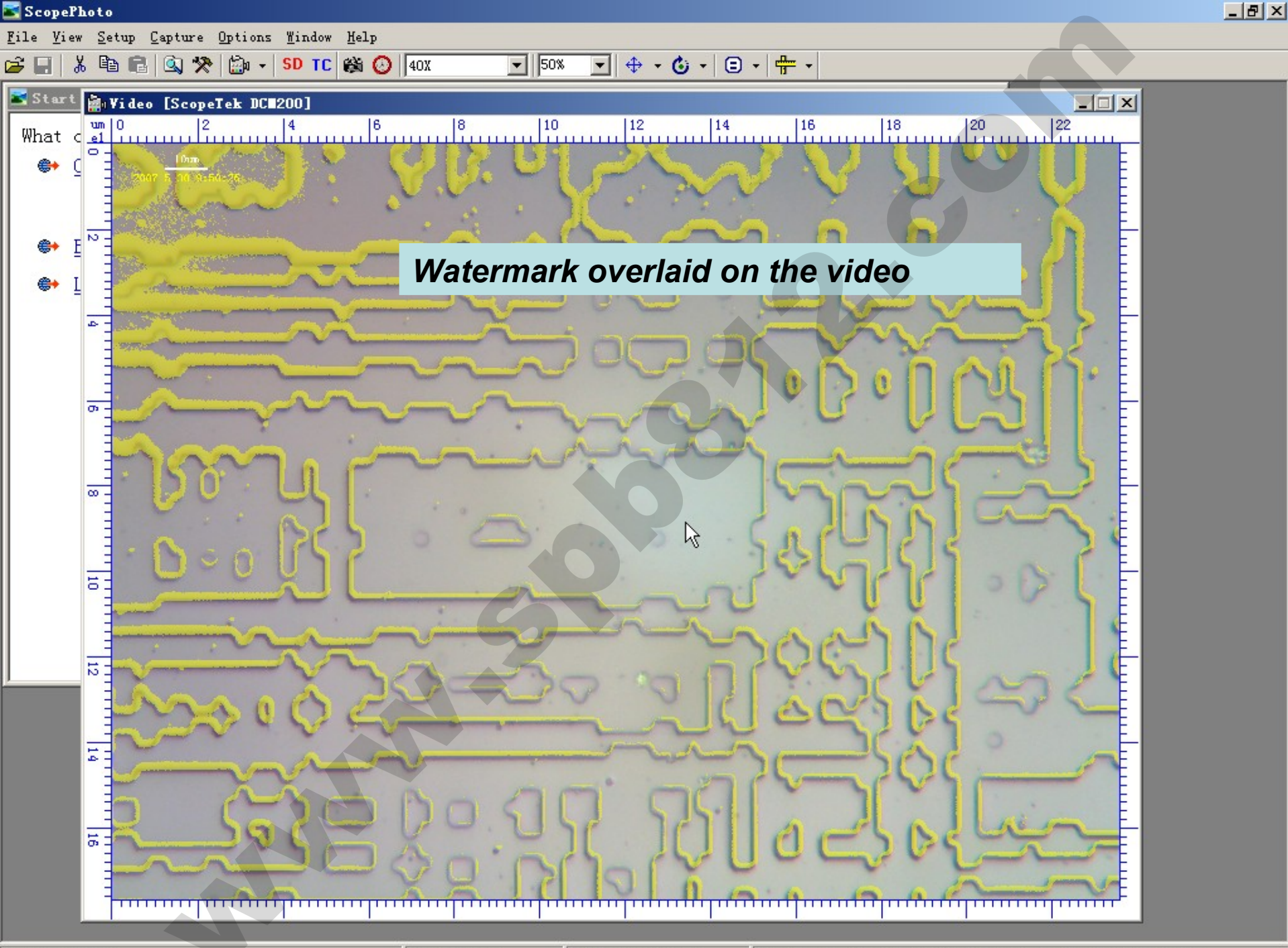

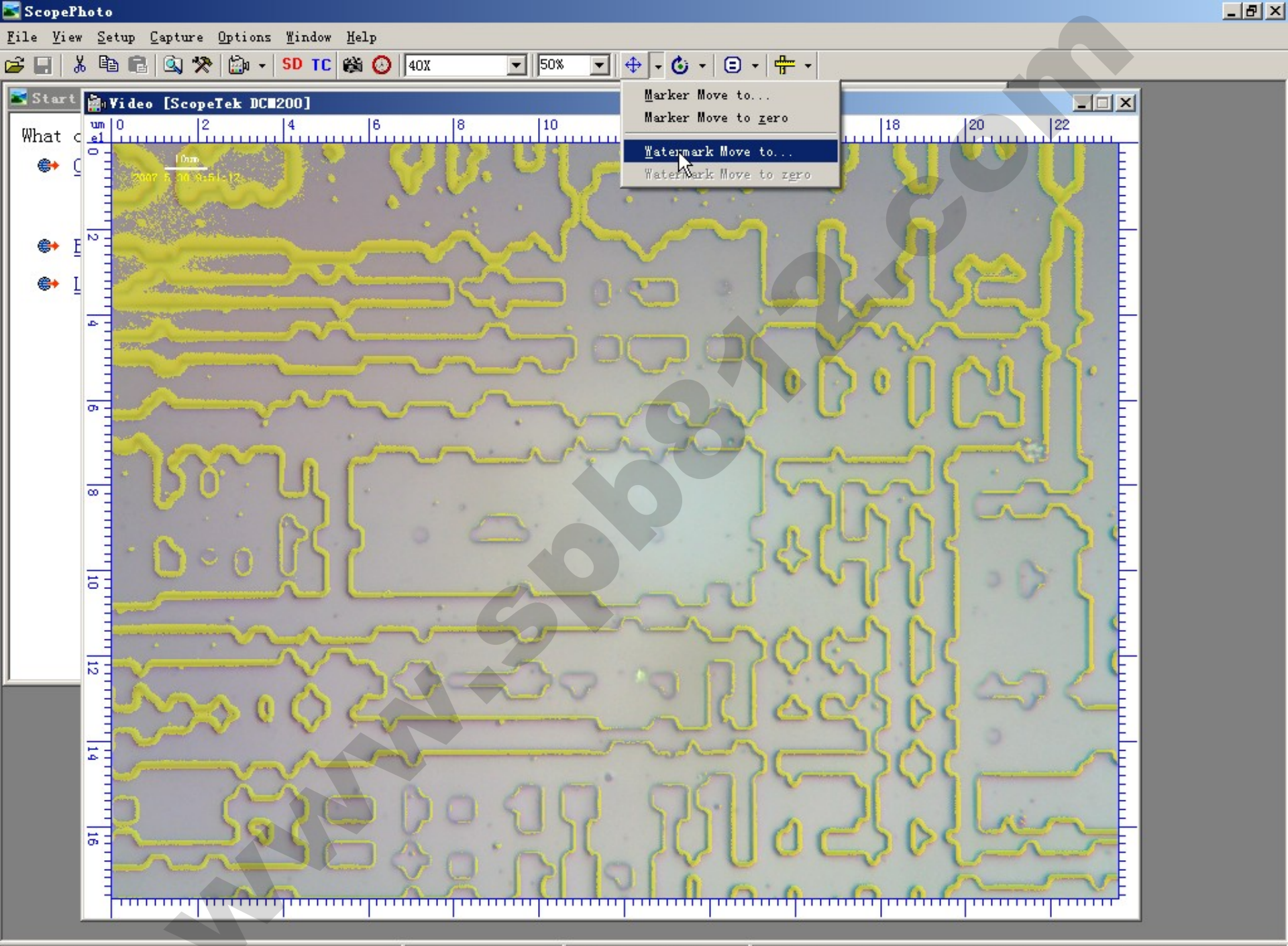

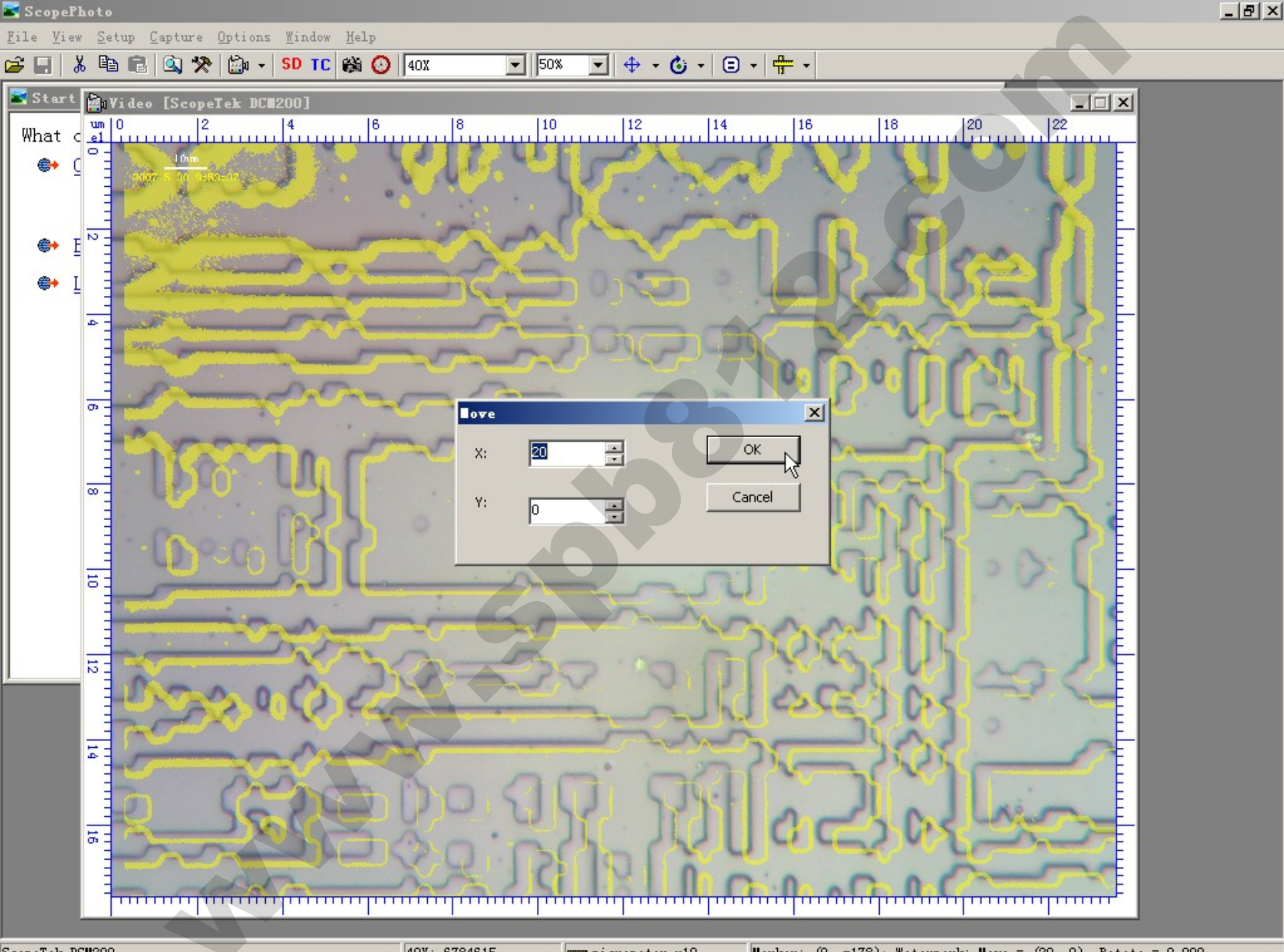

40X: 6784615

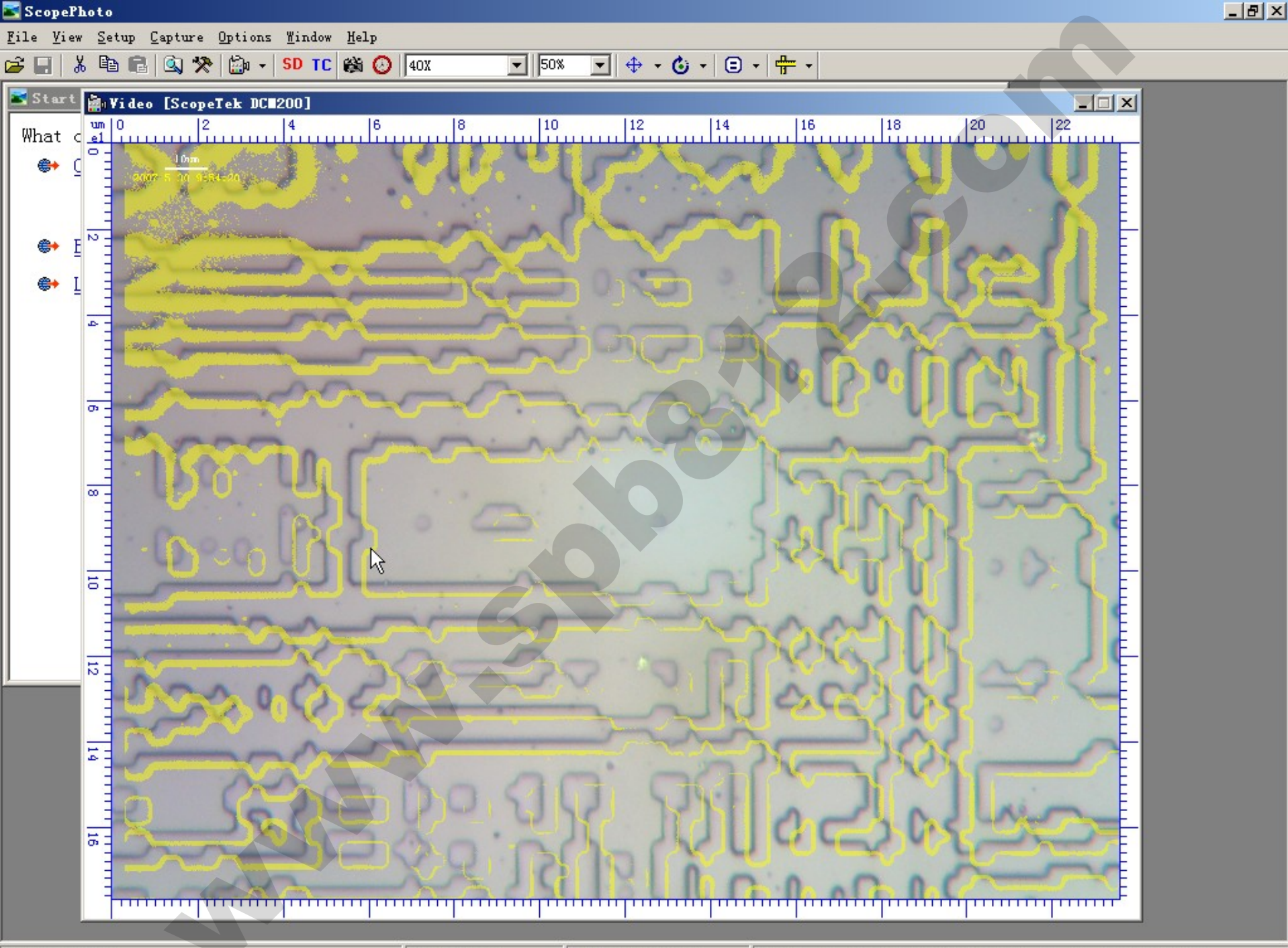

40X: 6784615

micrometer x10

Marker: (0, -178); Watermark: Move = (20, 0), Rotate = 0.000

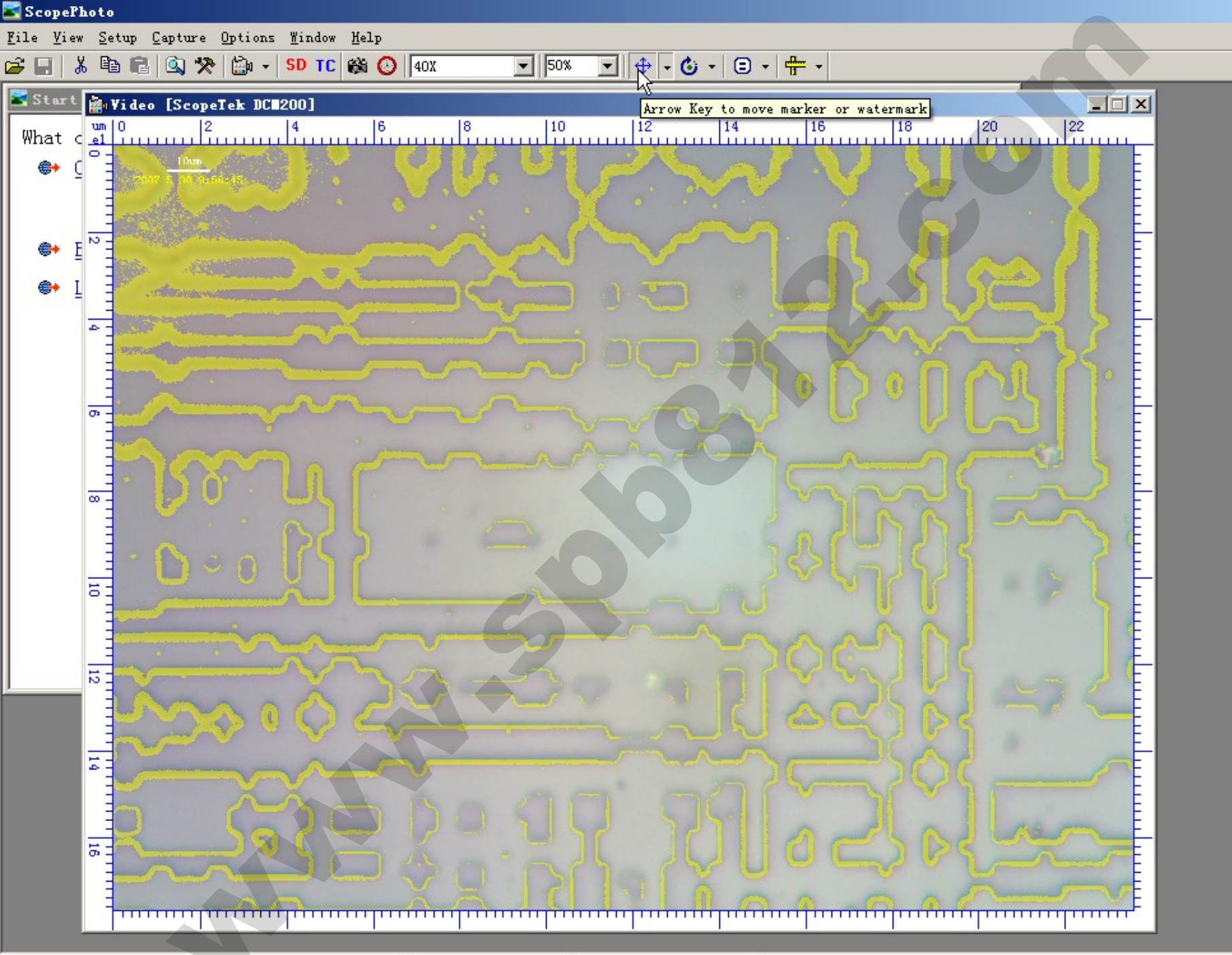

40X: 6784615

micrometer x10

Marker: (0, -178); Watermark: Move = (0, 0), Rotate = 0.000

\_ 8 ×

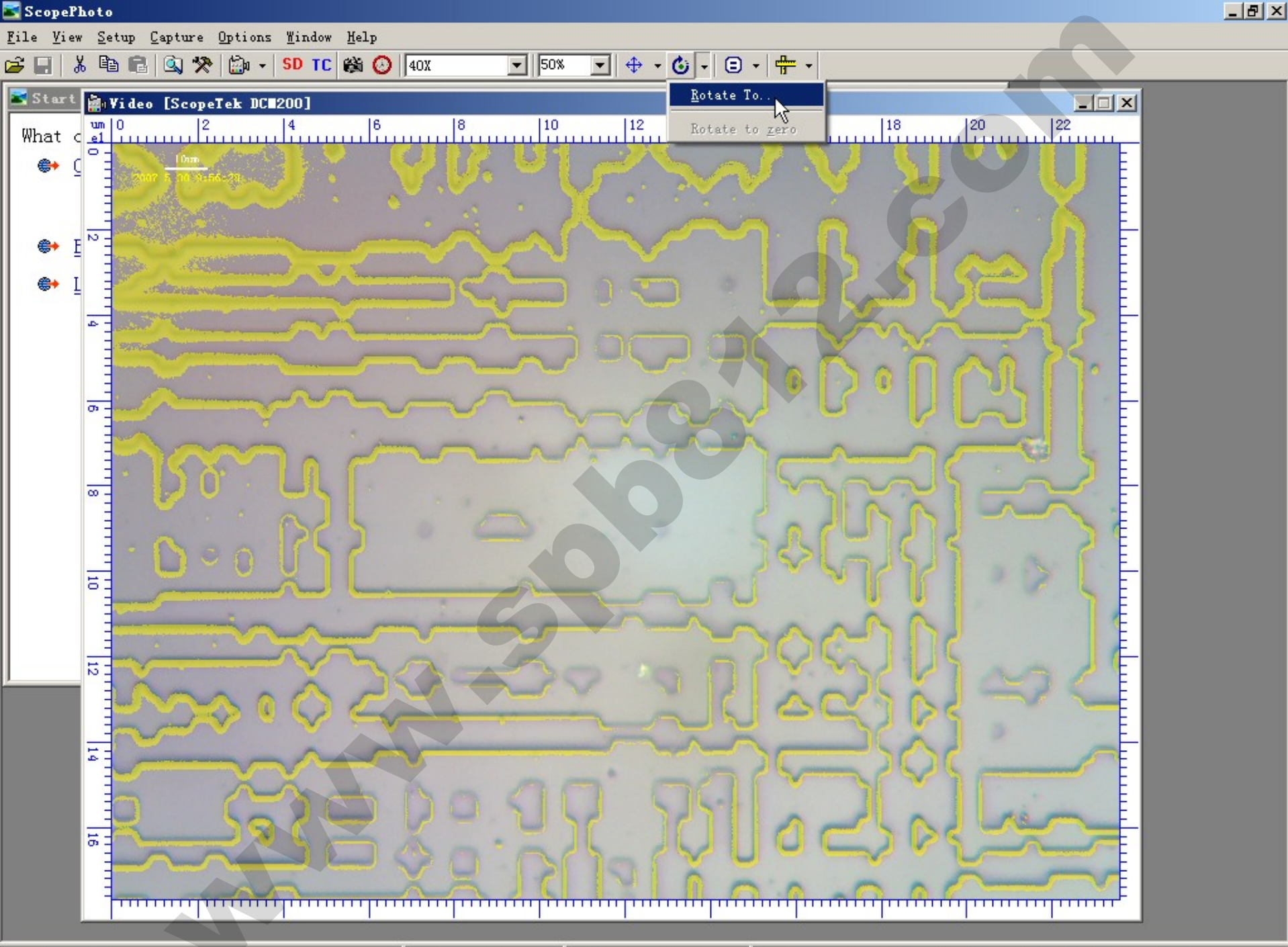

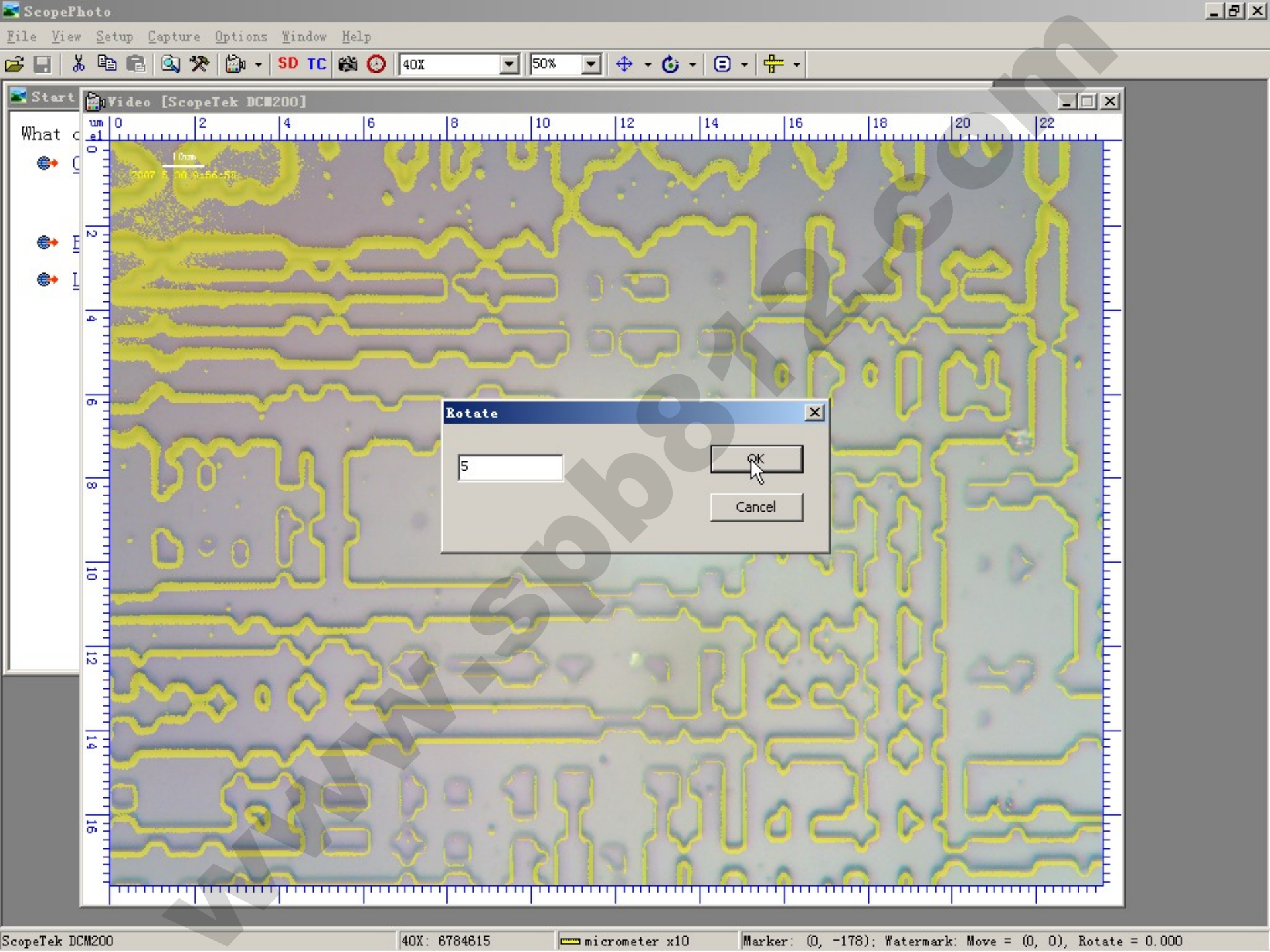

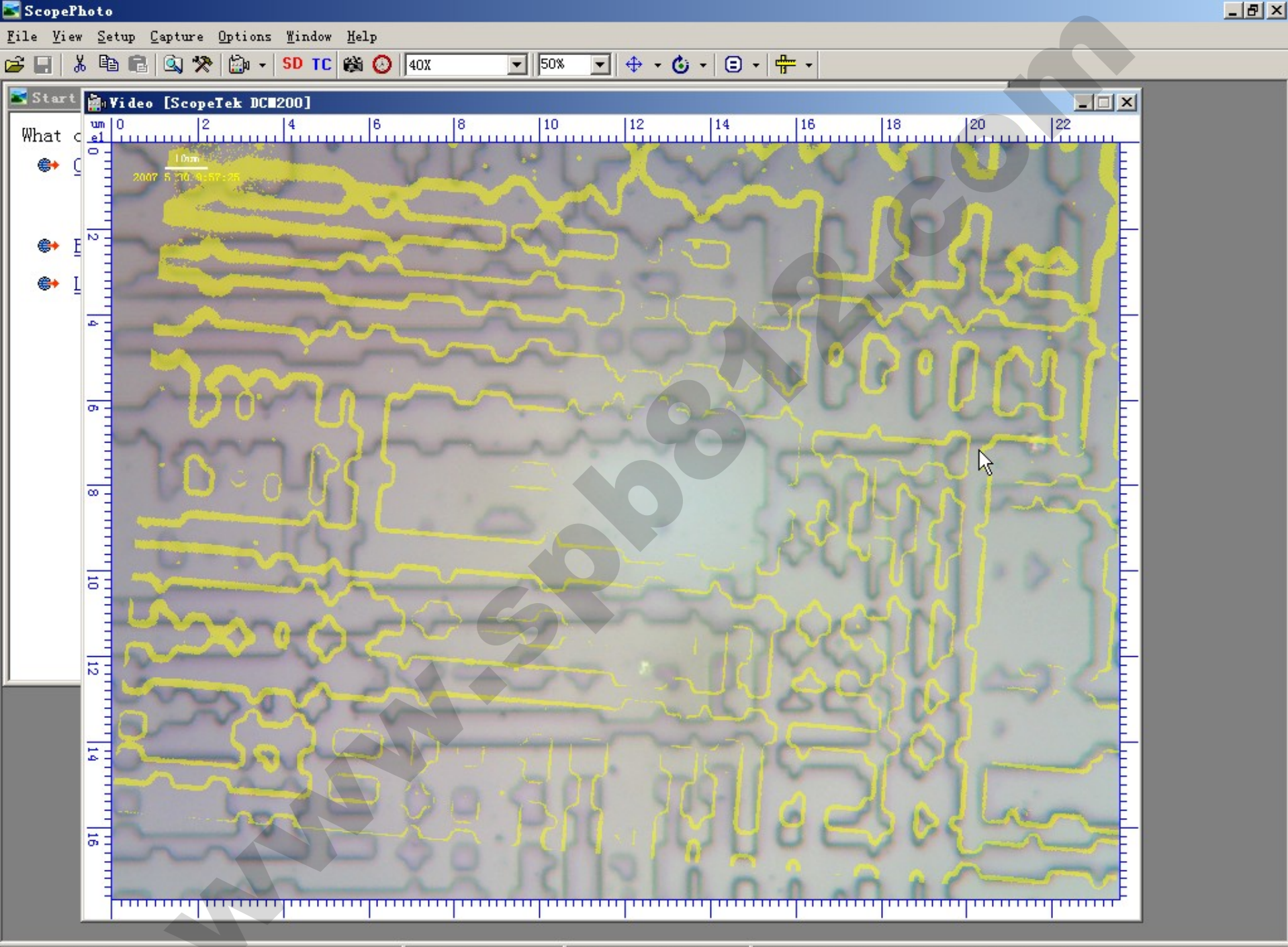

40X: 6784615

micrometer x10

Marker: (0, -178); Watermark: Move = (0, 0), Rotate = 5.000

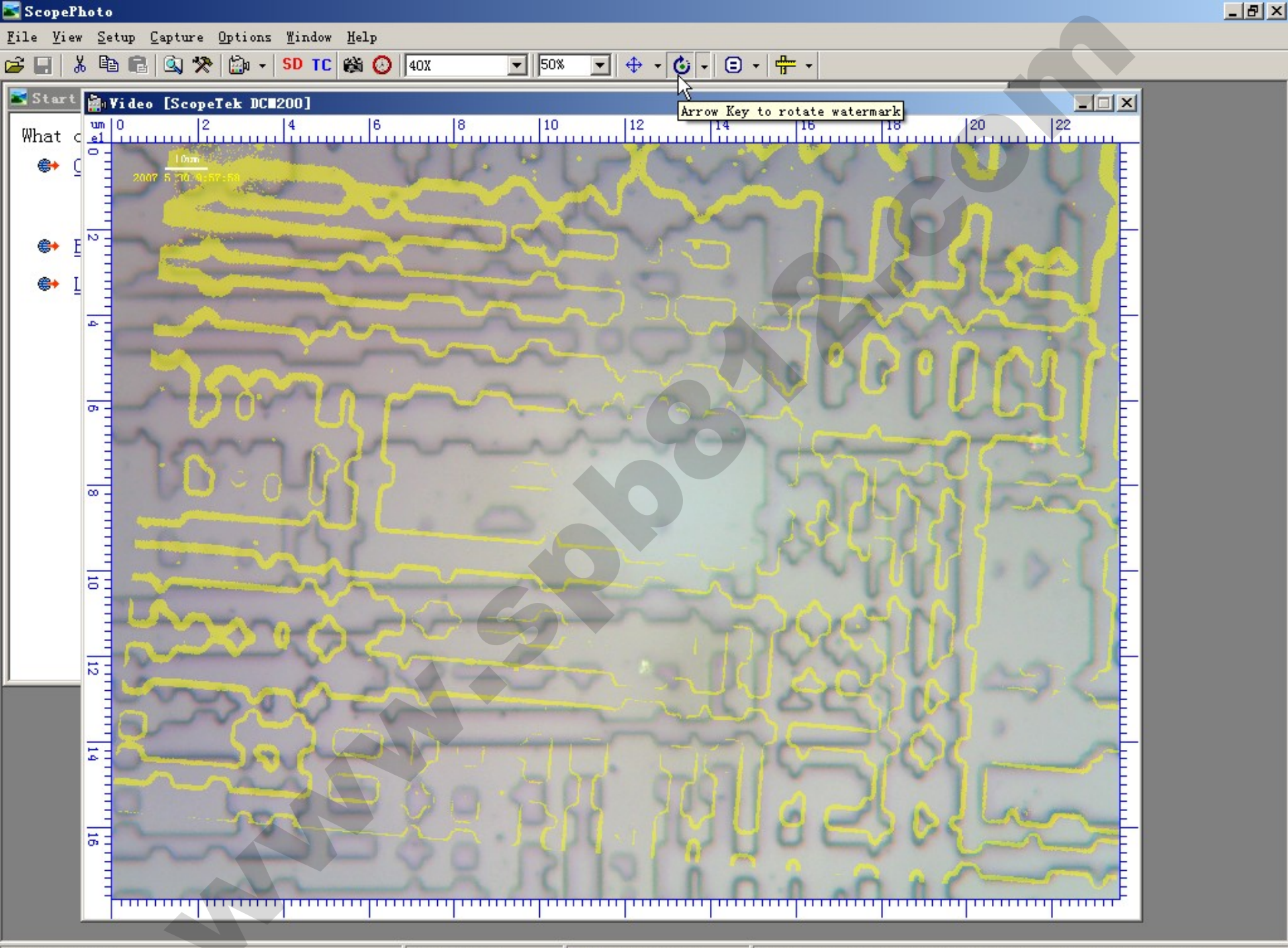

## Layer and Draw

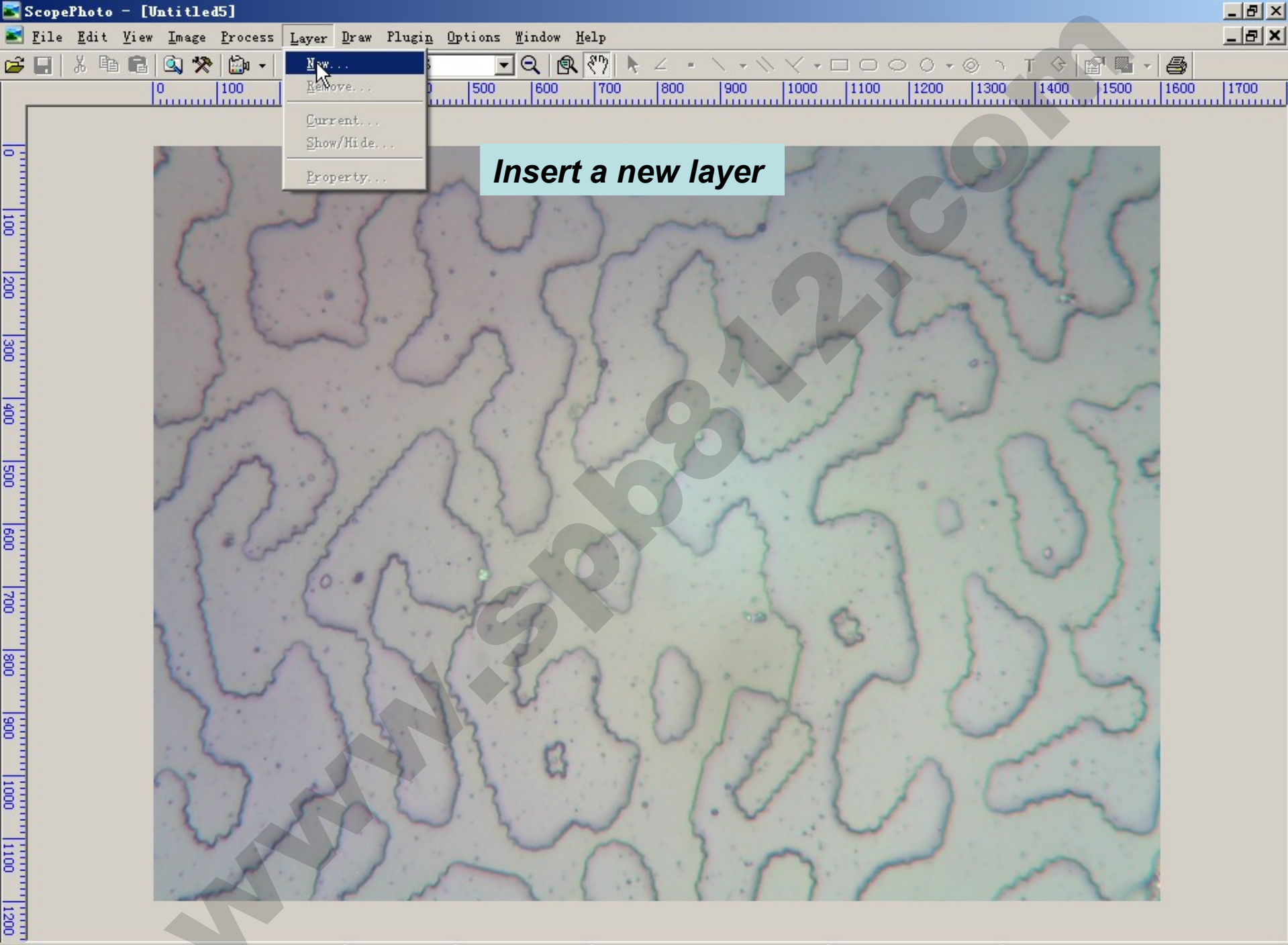

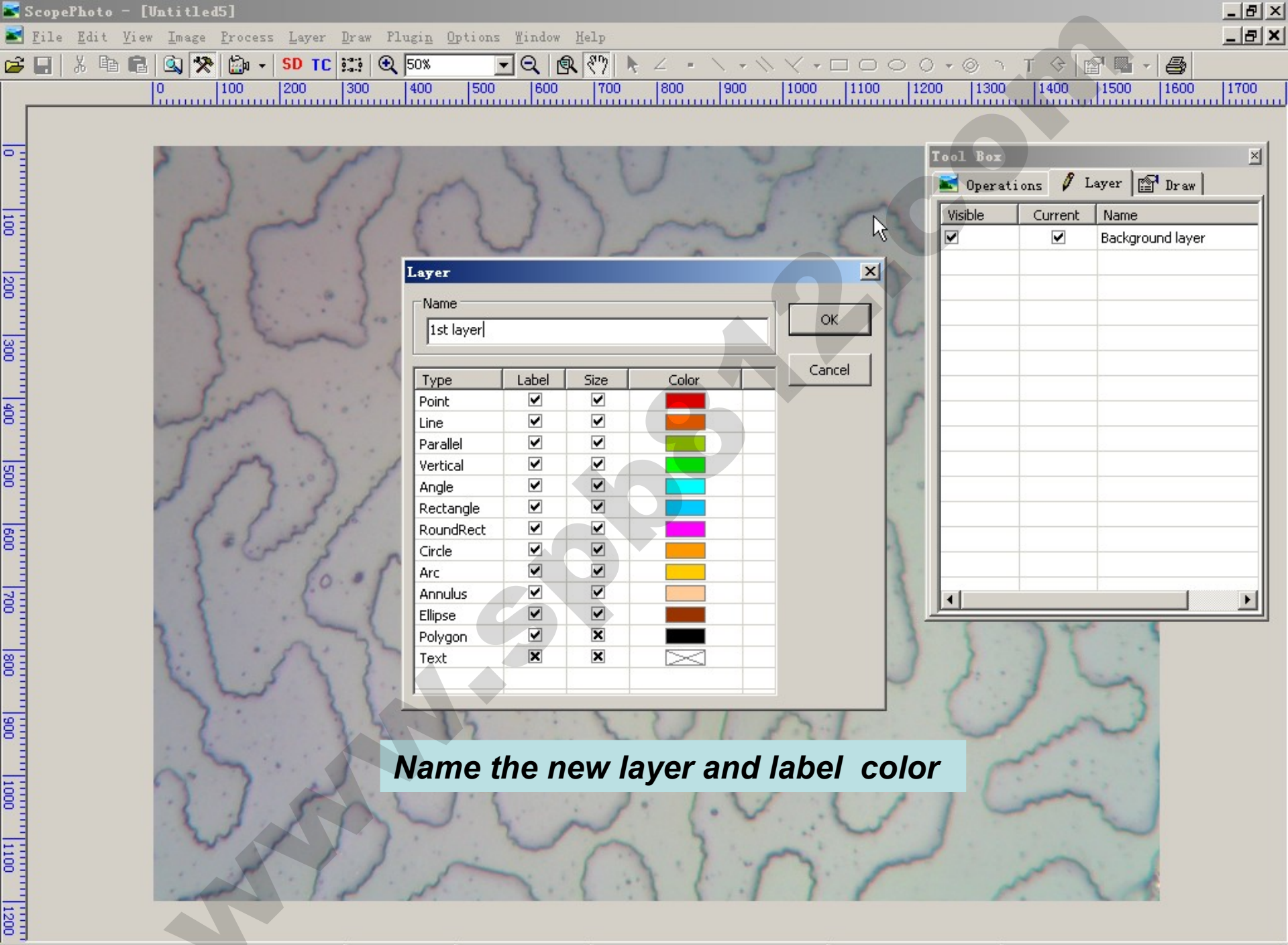

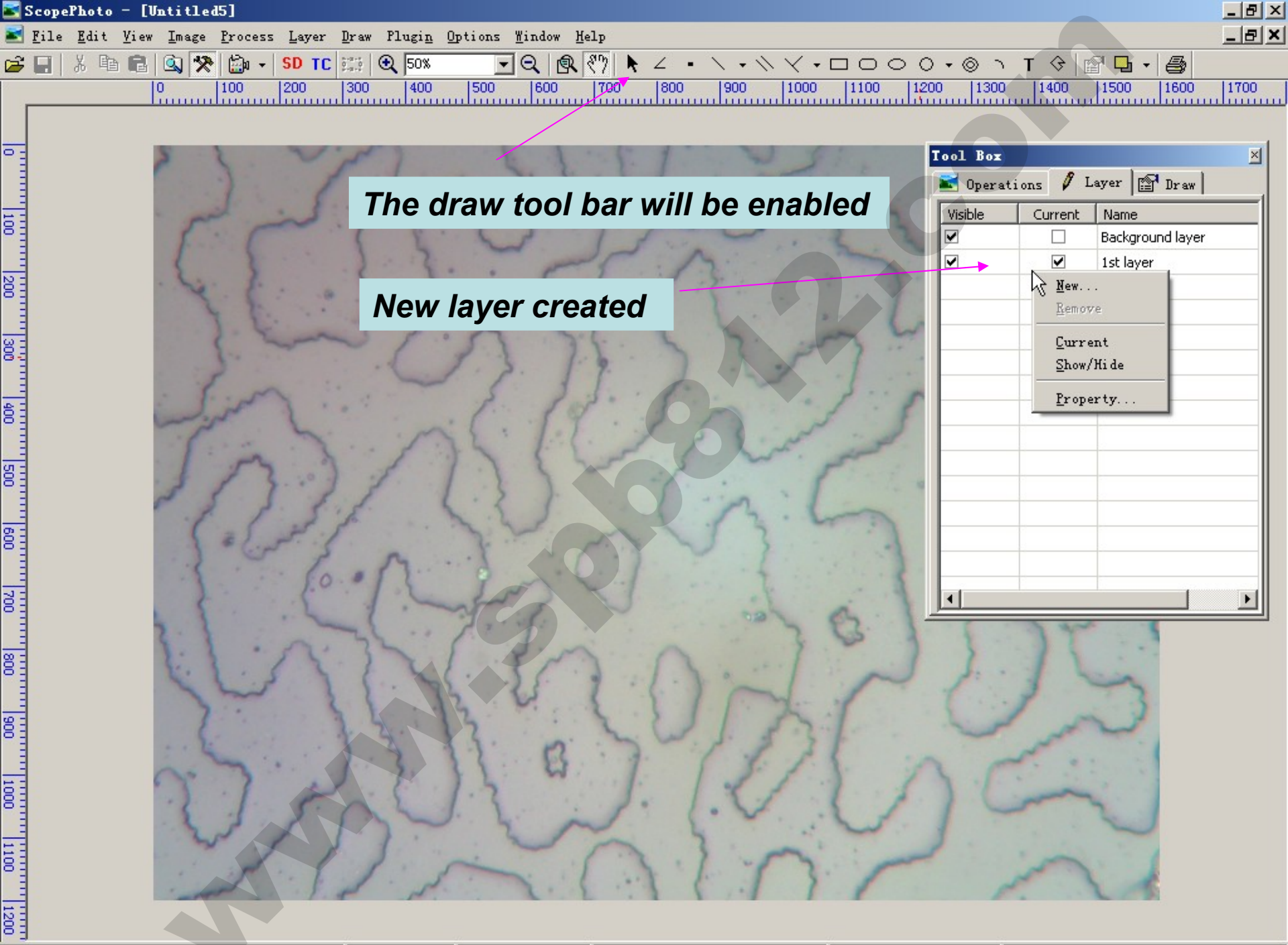

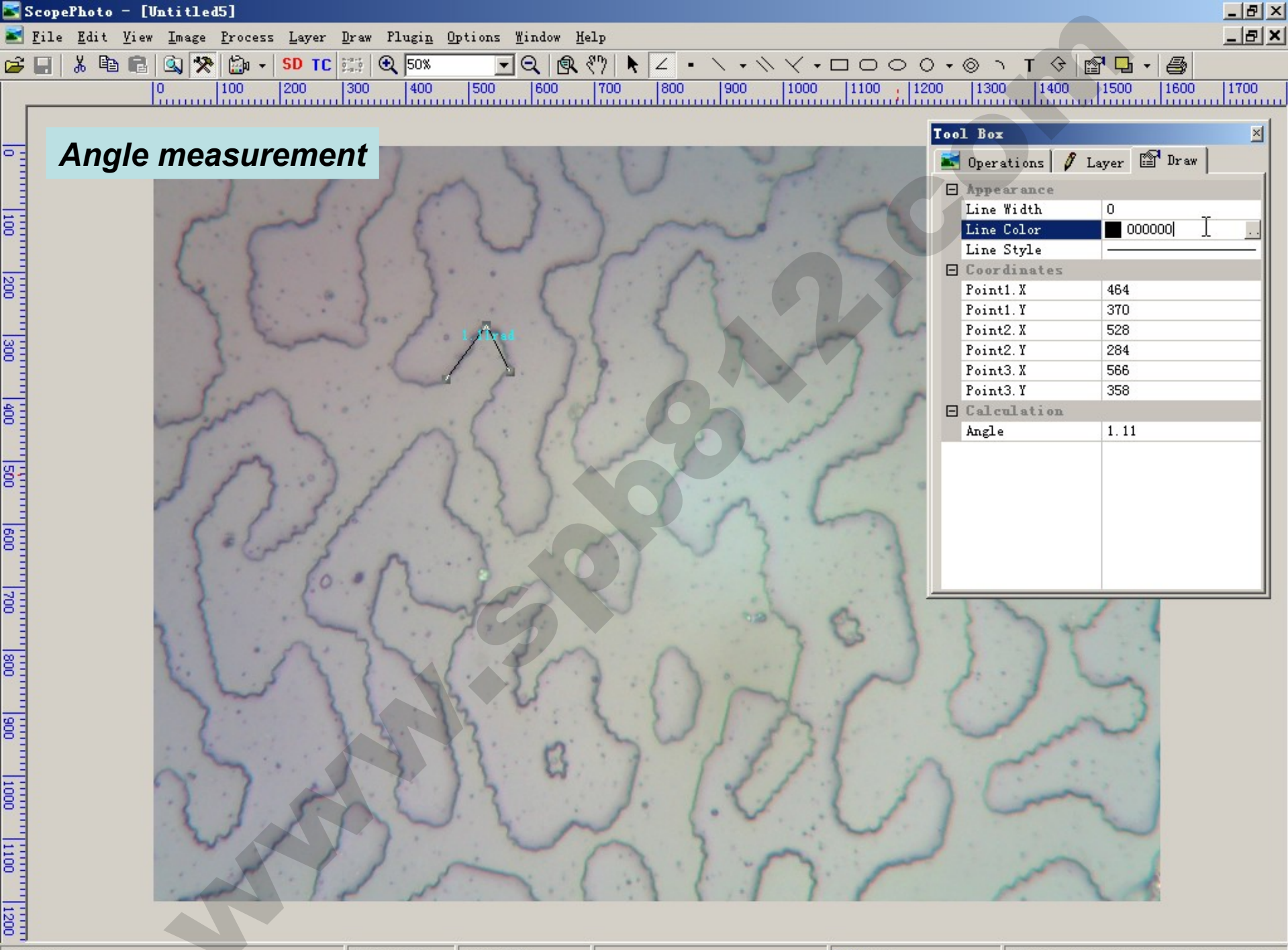

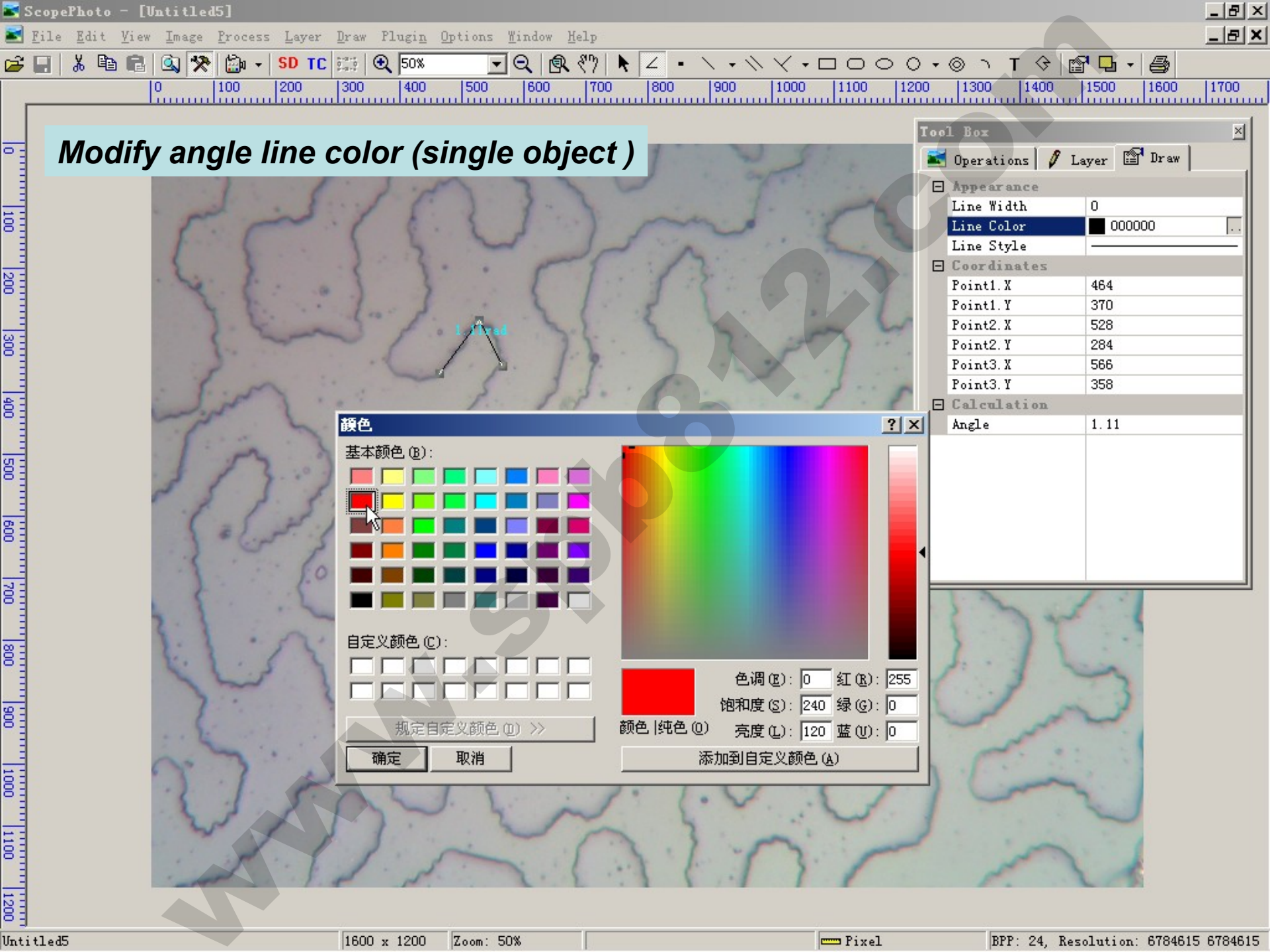

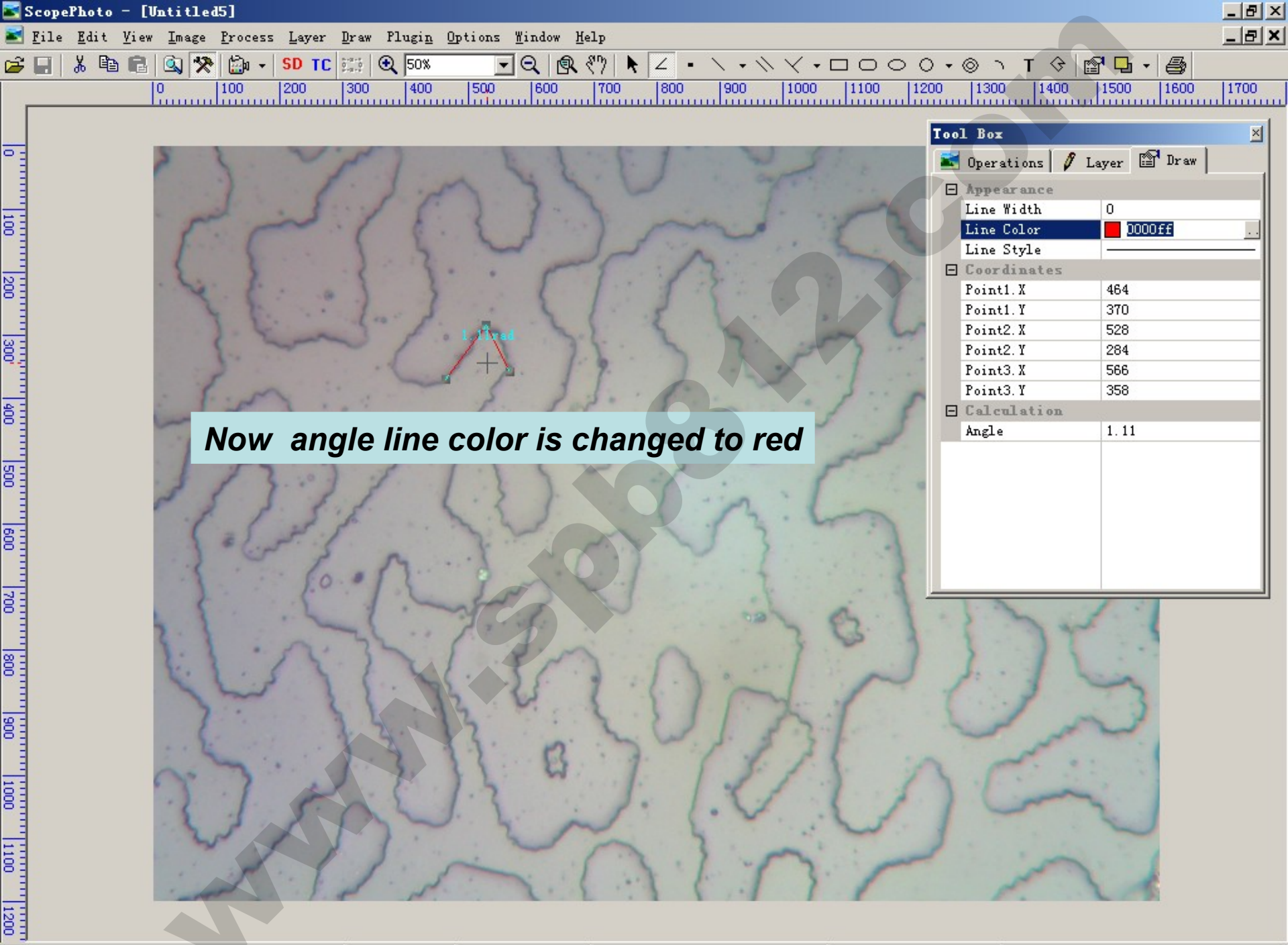

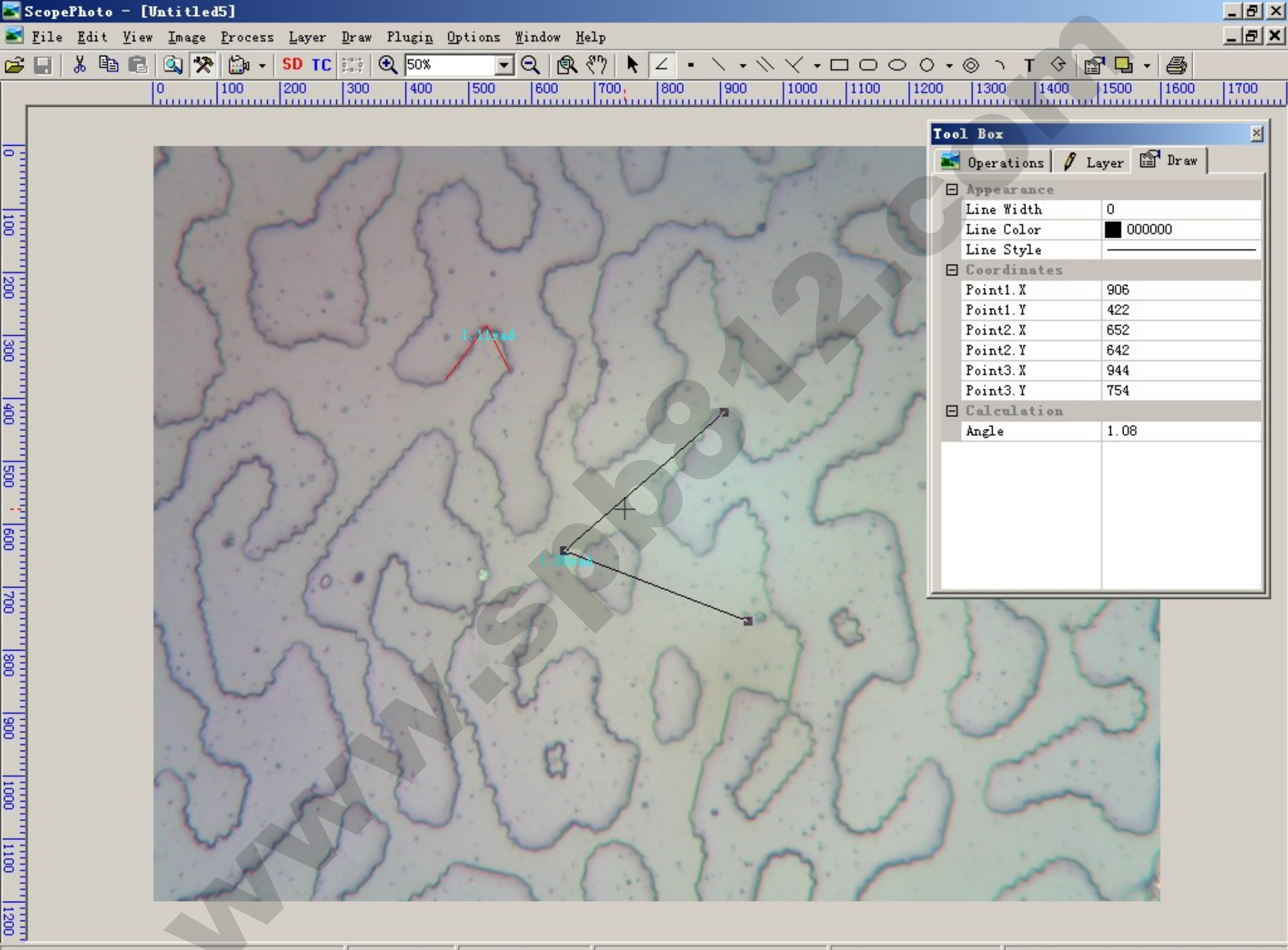

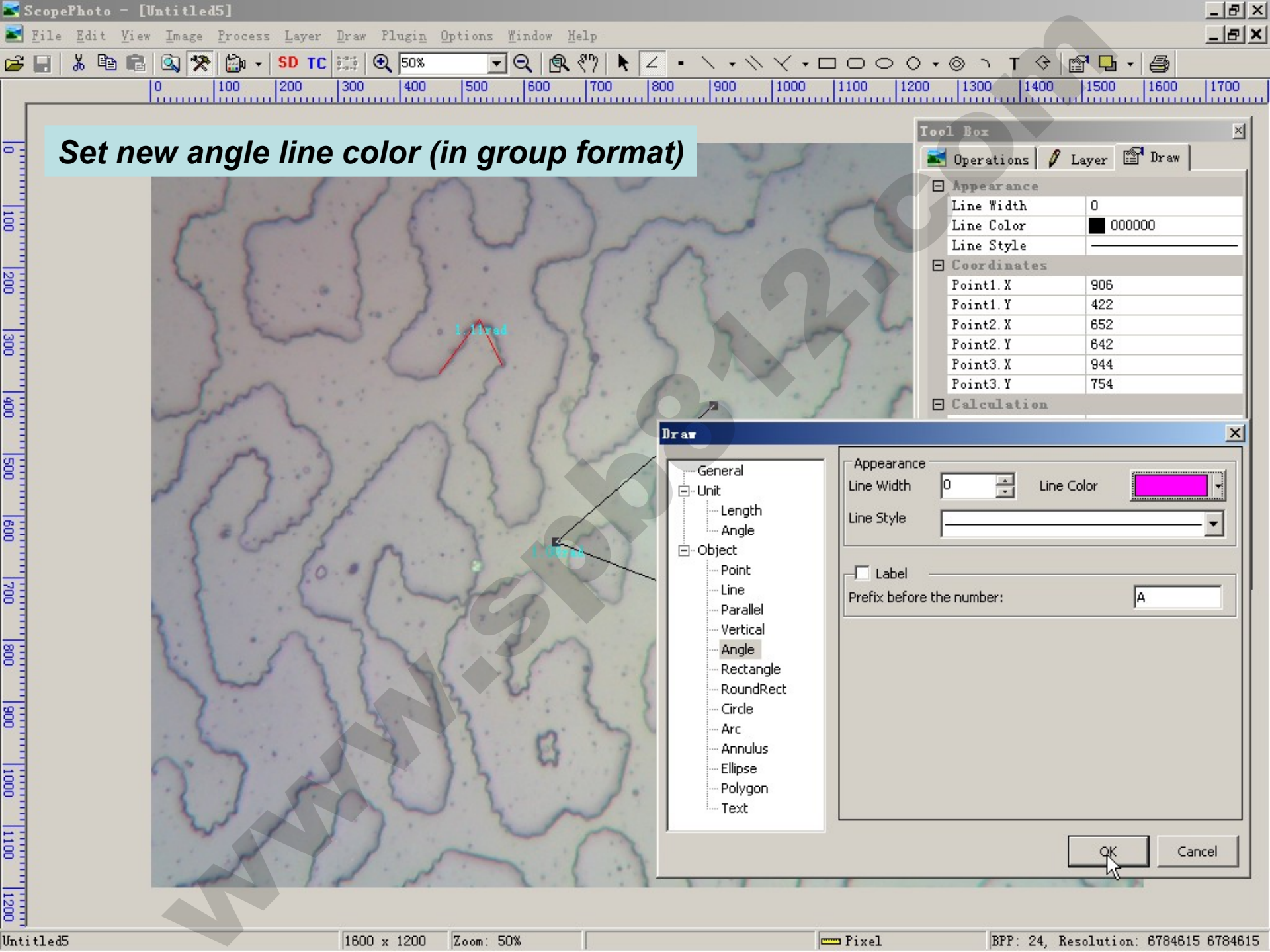

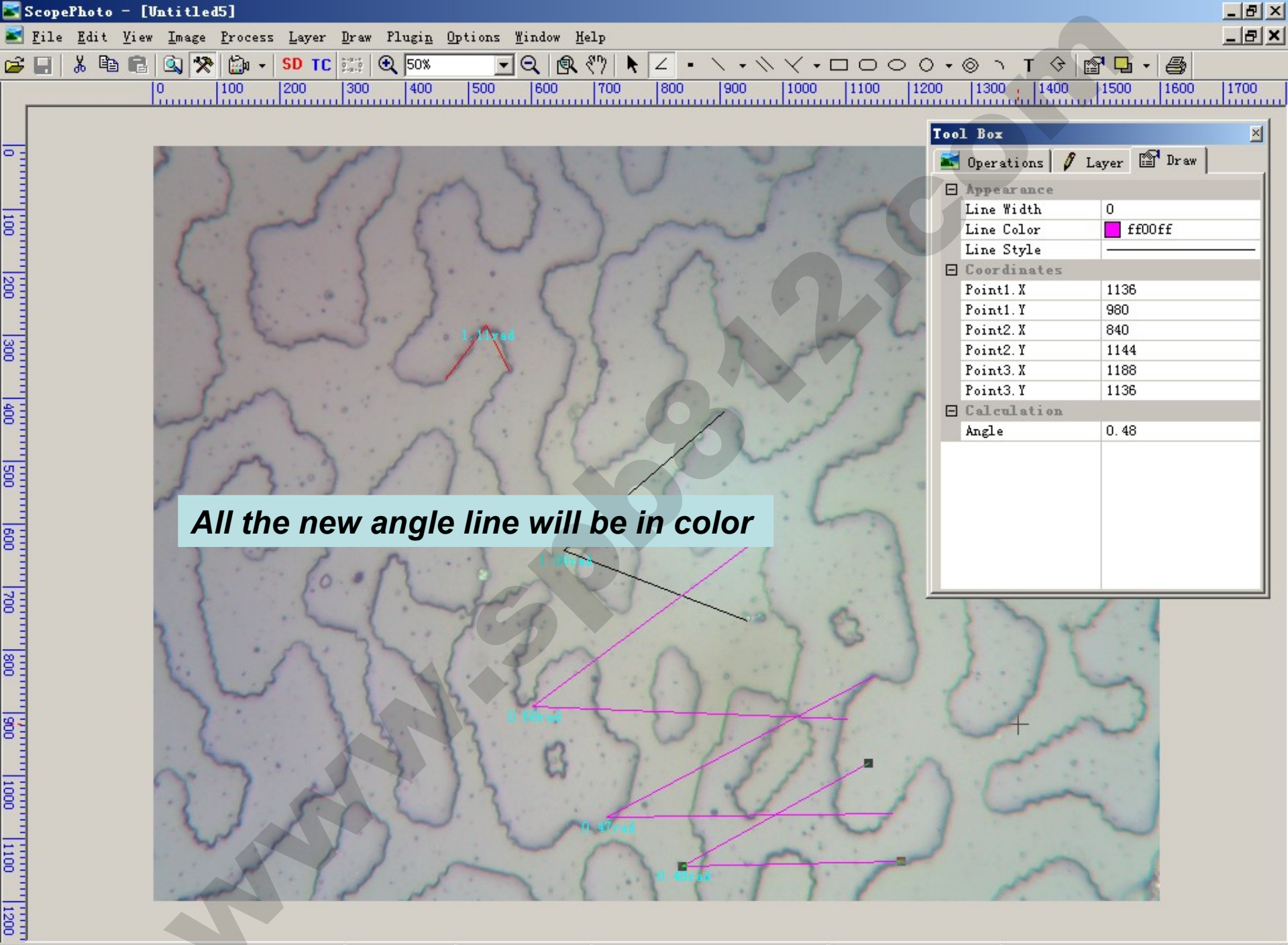

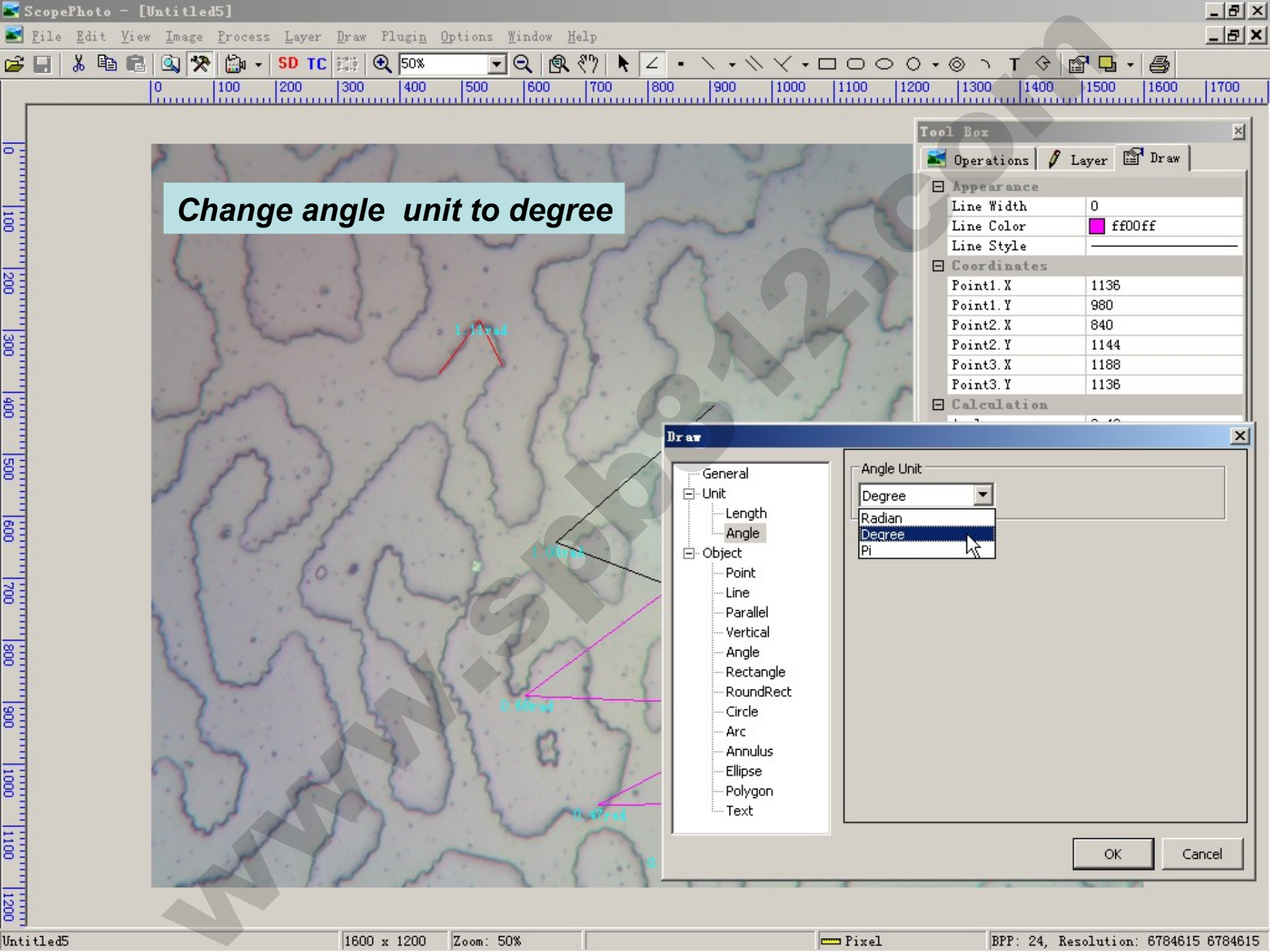

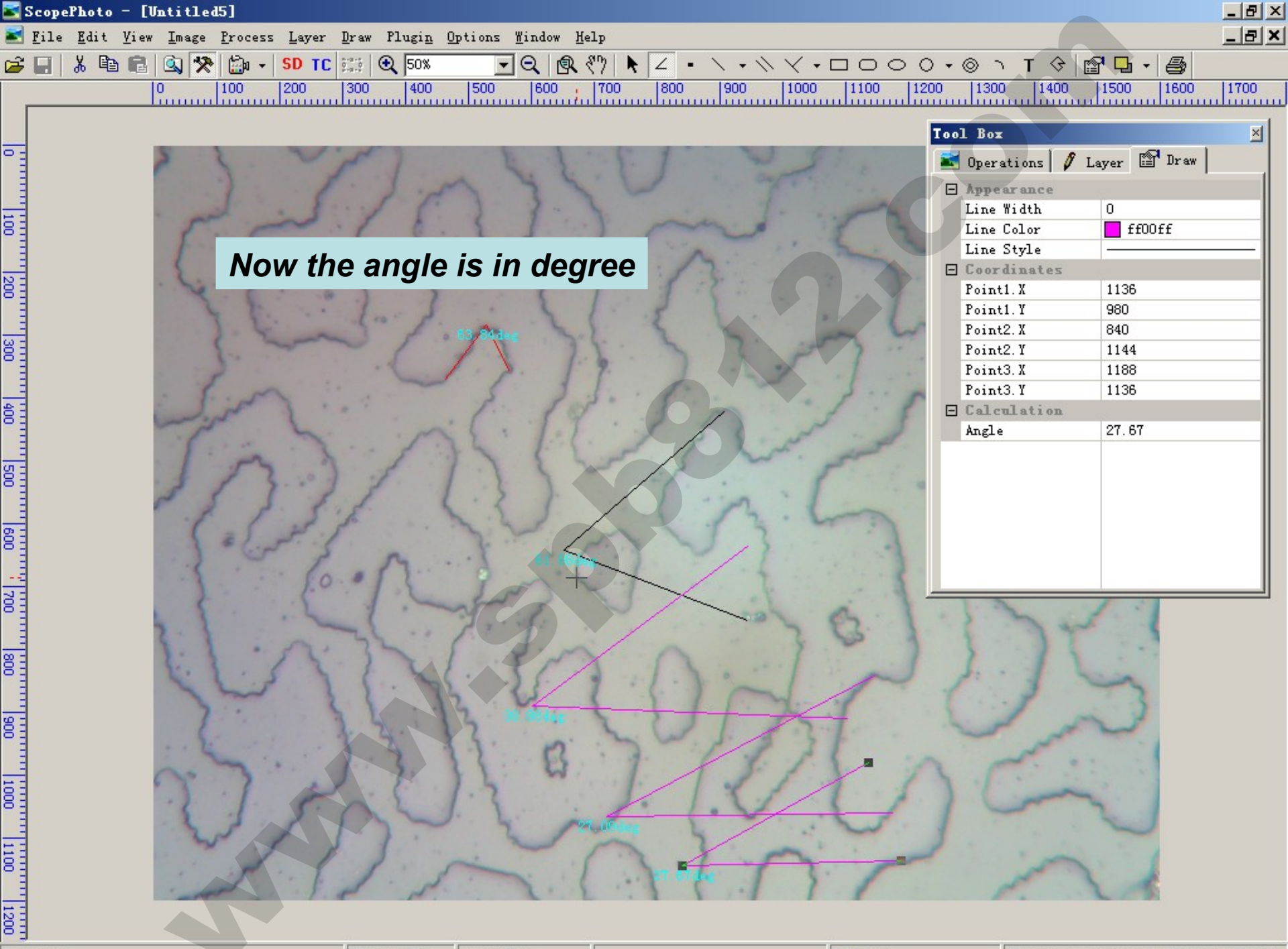

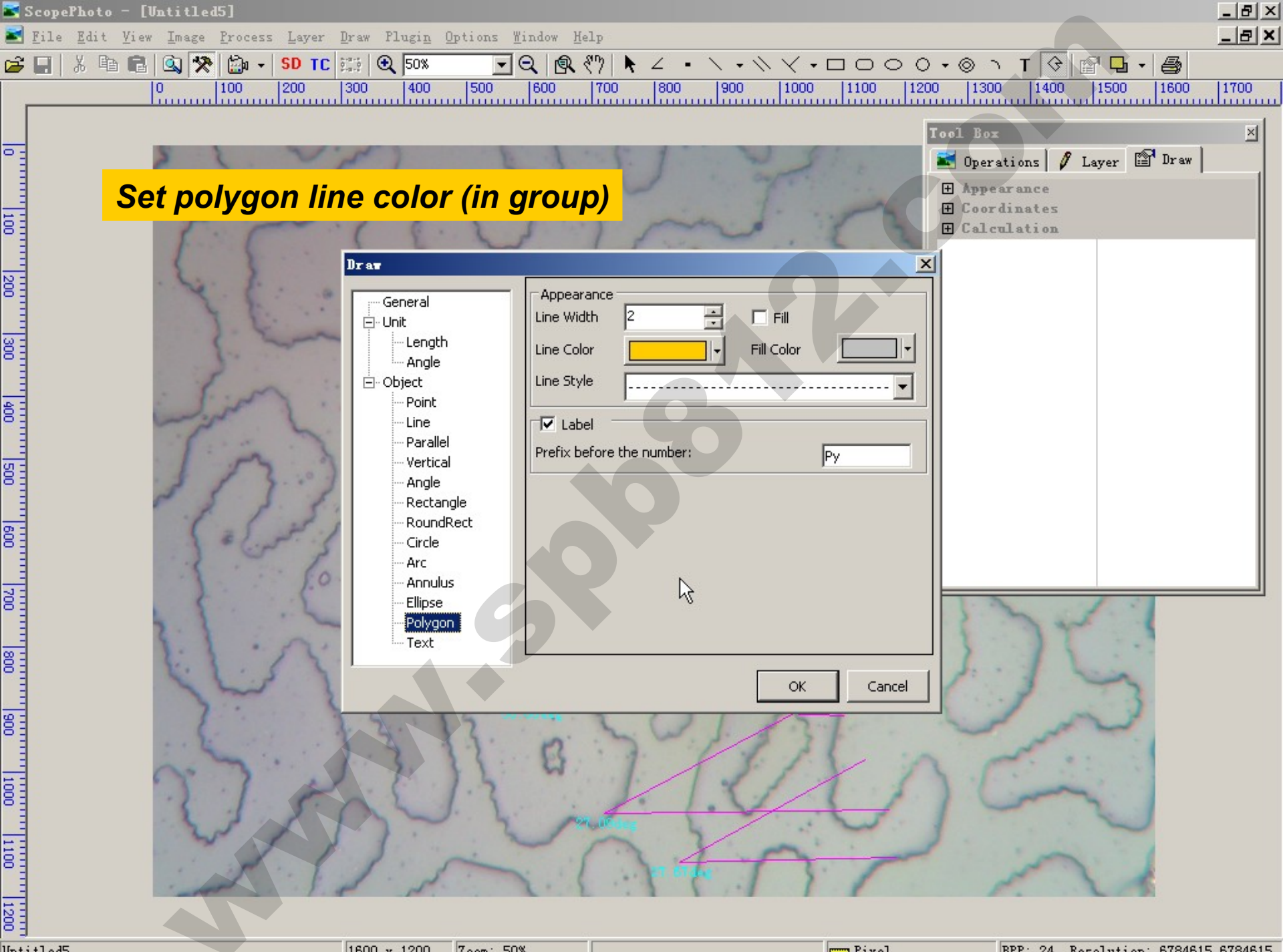

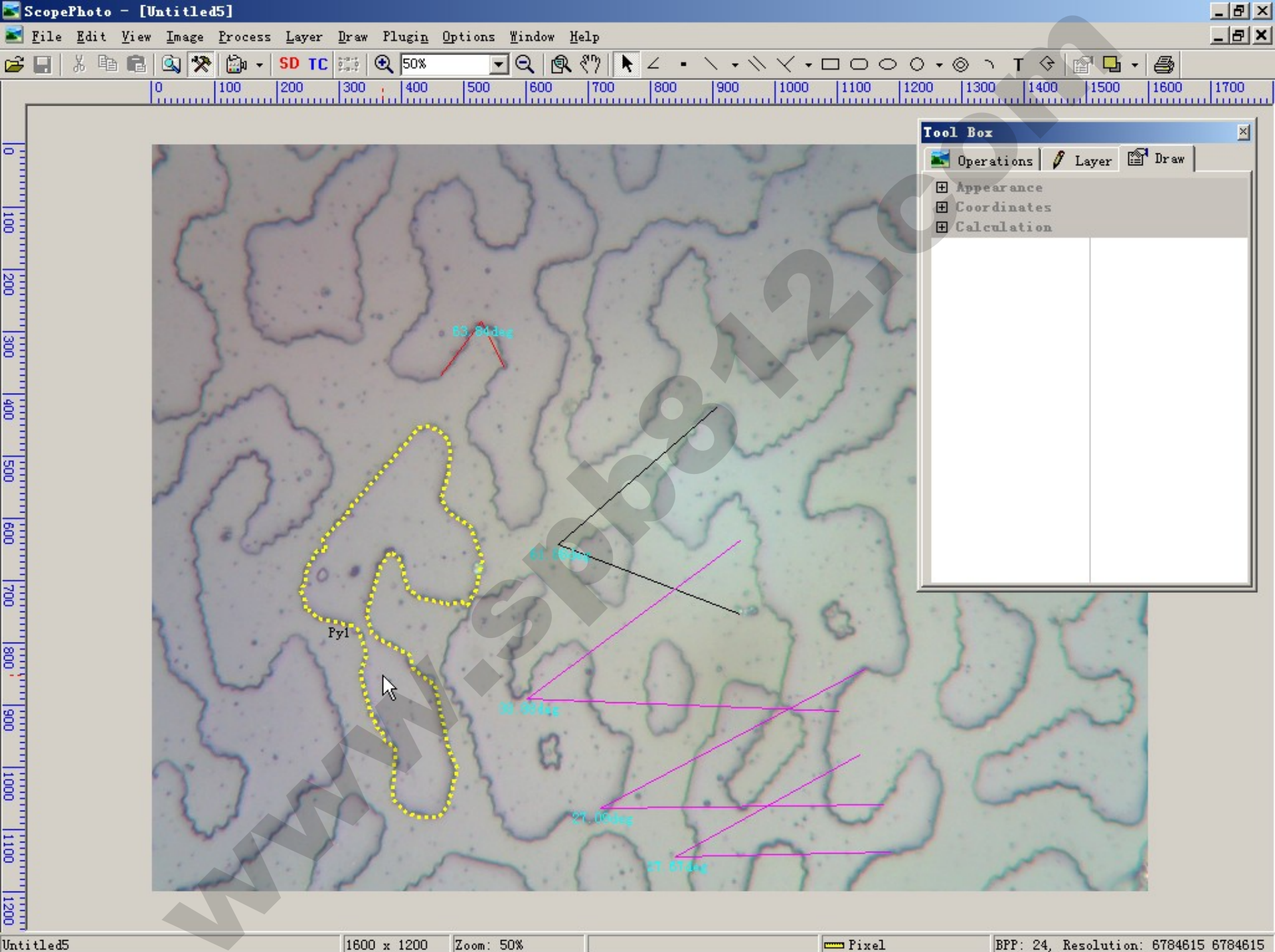

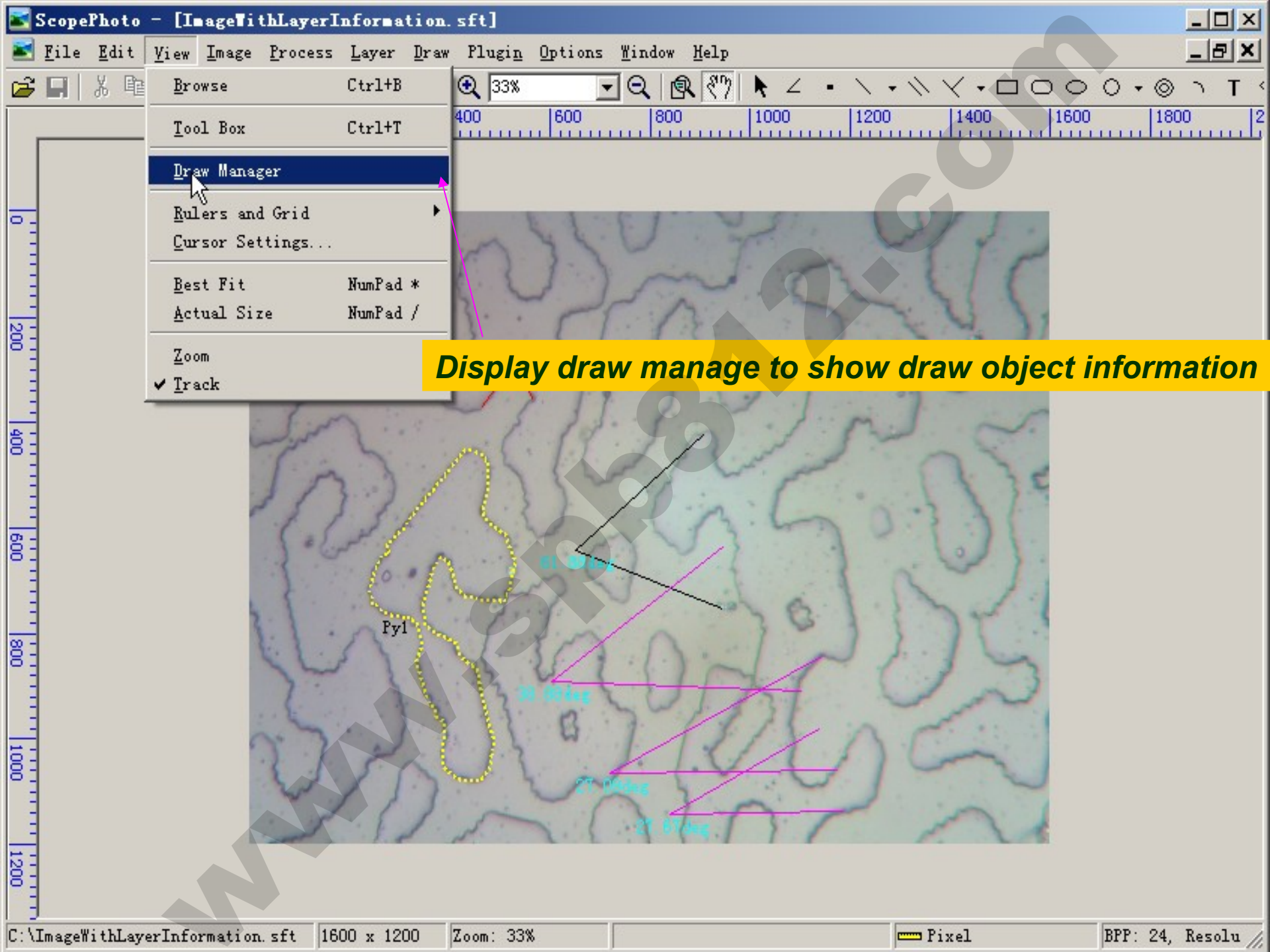

| ScopePhoto - [Untitled5]                                                                      |                                                                                                    |                |                   |                         |                           | _ 8 ×       |
|-----------------------------------------------------------------------------------------------|----------------------------------------------------------------------------------------------------|----------------|-------------------|-------------------------|---------------------------|-------------|
| 🛃 <u>F</u> ile <u>E</u> dit <u>V</u> iew <u>I</u> mage <u>P</u> rocess <u>L</u> ayer <u>D</u> | raw Plugi <u>n O</u> ptions <u>W</u> indo                                                                                                    | w <u>H</u> elp |                   |                         |                           | _ 8 ×       |
| 🚅 📰 👗 🖻 💼 🔍 🎌 🖾 - SD TC 🗉                                                                     | 📰 🔍 50% 🔽 🔍                                                                                                    | R 87 R 2 .     | 1.4/4.00          | ر ⊚• 0 0                | Т 🗘 😭 🖬 • 🎒               |             |
| 0 100 200 3                                                                                   | 300 400 500 600                                                                                                    | 0 700 800      | 900 1000 1100     | 1200 1300               | 1400 1500 1600            | 1700        |
|                                                                                               |                                                                                                    |                |                   |                         |                           |             |
| -                                                                                             |                                                                                                    |                |                   |                         |                           |             |
|                                                                                               |                                                                                                    | 1.1.1          | 2 2 2             | lool Box                |                           |             |
|                                                                                               | · J. m. 2                                                                                                    | 10             |                   | 🔤 Oper                  | ations 💋 Layer 🖺 Dr       | aw          |
|                                                                                               | 1521                                                                                                    | · · ·          | n. J              | E Appe                  | arance                    |             |
|                                                                                               | ( 8. 2                                                                                                    | 1 1            | 2.2               | Line                    | Width 5                   |             |
|                                                                                               | )                                                                                                    | mr. r          | 2                 | Line                    |                           |             |
|                                                                                               | { {··· }                                                                                                    | 1. 1           |                   | Fill                    | False                     |             |
|                                                                                               | 1 1 . 1                                                                                                    | 1:2            |                   | Fill                    | Color ColcOc              |             |
|                                                                                               | Carl Standard                                                                                                    | 2.1 2          | L' La             | E Coor                  | dinates                   |             |
|                                                                                               |                                                                                                    | 21: 2          | 2 253             | No.                     | 1                         |             |
|                                                                                               | · · · >.                                                                                                    | 1.9.           | 1. 7. 1           | X                       | 320                       |             |
| · Firm                                                                                        |                                                                                                    | 1.5. 1         |                   | - <u>Y</u>              | 772                       |             |
|                                                                                               |                                                                                                    | 4.0            | 1 3               | E Calc                  | ulation                   |             |
|                                                                                               | Contraction of the second second seco | · L. K         | 1:10              | Perin                   | neter 1874.96             |             |
|                                                                                               |                                                                                                    | 15-15          | Non. 200          | Area                    | 76282.00                  |             |
| 83 3.83                                                                                       | 1 1 1                                                                                                    |                |                   |                         |                           |             |
| r 2 2. E.                                                                                     | 1 4 × 1                                                                                                    |                | ni                |                         |                           |             |
| <u>e</u> -                                                                                    |                                                                                                    |                | 13. 20            |                         |                           |             |
|                                                                                               |                                                                                                    | Le Y           | 12                | -1                      |                           |             |
|                                                                                               |                                                                                                    |                |                   | 2                       |                           |             |
| 33                                                                                            |                                                                                                    | XXX            | · · · · ·         | 1                       |                           |             |
|                                                                                               | i                                                                                                    |                | 202 63.           |                         | A and it                  |             |
| Py                                                                                            |                                                                                                    |                | 3 12.             | 4 1                     | 11.1                      |             |
|                                                                                               |                                                                                                    | XA             | · · · · · · ·     | 1 1                     |                           |             |
|                                                                                               | 4                                                                                                    | 19 1.1         | ~ /               | ~                       | 1 23                      |             |
|                                                                                               |                                                                                                    | 111            | 1 Martin          |                         | 1 5                       |             |
| 83                                                                                            |                                                                                                    | 20             | 1 2.1             |                         | and a                     |             |
|                                                                                               |                                                                                                    | 2: 2.          | 1338              |                         | J                         |             |
| The Design of the second                                                                      |                                                                                                    | 3 1 1          |                   |                         | <b>a</b>                  |             |
| Draw anager                                                                                   |                                                                                                    |                |                   | - 1                     |                           |             |
| Index Name Center                                                                             | Radius Area                                                                                                    | Length Angle   | (464 00, 370 00)  | End<br>(566.00, 358.00) |                           |             |
| 2 A2 (834.00. 606.0                                                                           | )0)                                                                                                    | 61.88          | (906.00, 422.00)  | (944.00, 754.00)        |                           |             |
| B 3 A3 (883.33, 812.0                                                                         | 00)                                                                                                    | 38.88          | (944.00, 636.00)  | (1104.00, 910.00)       |                           |             |
| 4 A4 (1013.33, 989.                                                                           | 33)                                                                                                    | 27.09          | (1144.00, 842.00) | (1176.00, 1060.00)      |                           |             |
| 5 A5 (1054.67, 1086                                                                           | .b/)<br>77) 76282 1                                                                                                    | 27.67          | (1136.00, 980.00) | (1188.00, 1136.00)      |                           |             |
|                                                                                               | )                                                                                                    |                |                   |                         |                           |             |
| Untitled5                                                                                     | 1600 x 1200 Zoom: 50%                                                                                                    |                | Pix               | el B                    | PP: 24, Resolution: 67846 | 615 6784615 |

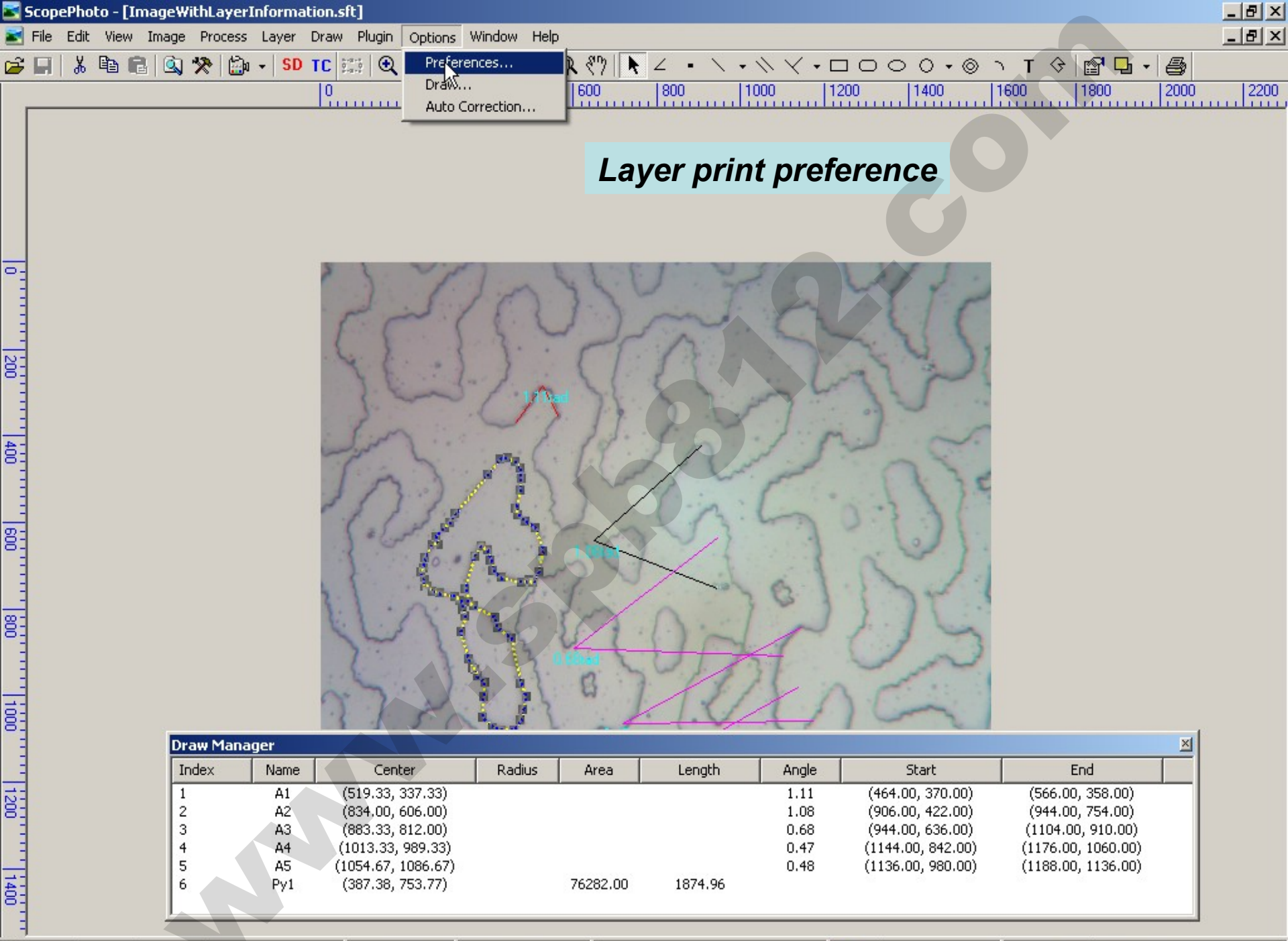

G:\ImageWithLayerInformation.sft

1600 × 1200 Zoom: 33%

Pixel

BPP: 24, Resolution: 6784615 6784615

| 2       | ScopePhoto - [ImageWit      | hLayerIni | formation | .sft]             |                |               |                     |                           |                                        |                                          | <u>_ 8 ×</u> |
|---------|-----------------------------|-----------|-----------|-------------------|----------------|---------------|---------------------|---------------------------|----------------------------------------|------------------------------------------|--------------|
|         | File Edit View Image        | Process l | Layer Dra | w Plugin Options  | Window Help    | )             |                     |                           |                                        |                                          | _ 8 ×        |
| È       | : 🔲 👗 🖻 💼 🔍 🕉               | - 🖏   ج   | SD TC     | 33%               | ਾ੨             | 🕵 १७ 📐        | Z • 🔨 •             | $\wedge \vee \cdot \iota$ |                                        | т 🗘 😭 🗳 📲                                | 8            |
|         |                             |           | 0         | 200               | 400            | 600           | 800 1               | 000   1                   | 200 1400                               | 1600   1800                              | 2000 2200    |
|         |                             |           |           |                   |                |               |                     |                           |                                        |                                          |              |
|         |                             |           |           |                   |                |               |                     |                           |                                        |                                          |              |
|         |                             |           |           |                   |                |               |                     |                           |                                        |                                          |              |
|         | Print preference            |           |           |                   |                |               |                     |                           |                                        |                                          |              |
|         |                             |           |           |                   |                |               | · · · · · · · · · · |                           |                                        |                                          |              |
|         |                             | P         | reference | s                 |                |               |                     |                           |                                        | ×                                        |              |
| 2       |                             | ſ         | 🜆 File    | Print             |                |               |                     |                           |                                        |                                          |              |
|         |                             |           | 🚮 Nuain   |                   |                |               |                     |                           |                                        |                                          |              |
|         |                             |           | B Duint   |                   |                | la n          |                     |                           |                                        |                                          |              |
| 23      |                             |           | S Princ   | Page Header:      | Page: 8p,      | 184           |                     |                           |                                        |                                          |              |
|         |                             |           | 🐝 Misc    | Dage Footer:      | &f Date: 1     | %Y-%m-%d      |                     |                           |                                        |                                          |              |
|         |                             |           |           | rage rooter.      | 1              |               |                     |                           |                                        |                                          |              |
| <u></u> |                             |           |           | _                 |                |               |                     |                           |                                        |                                          |              |
|         |                             |           |           | I Print the mea   | asurement item | s             |                     |                           |                                        |                                          |              |
|         |                             |           |           | Print the m       | easurement tab |               |                     |                           |                                        | -                                        |              |
| 8       |                             |           |           |                   |                |               |                     |                           |                                        |                                          |              |
| 8       |                             |           |           | Page Usage:       | Auto           |               |                     |                           | <u> </u>                               |                                          |              |
|         |                             |           |           |                   | Always Us      | e another pap | er 1/5              |                           |                                        |                                          |              |
|         |                             |           |           |                   | Don't use      | another paper |                     |                           |                                        | 1                                        |              |
| 8       |                             |           |           |                   |                |               |                     |                           |                                        | -                                        |              |
|         |                             |           |           |                   |                |               |                     |                           |                                        |                                          |              |
|         |                             |           |           |                   |                |               |                     | ОК                        | Cancel Apply                           |                                          |              |
| 8       |                             |           |           | 1 3 7 7 1         | Sec. 1         |               |                     |                           |                                        |                                          |              |
|         | Drav                        | w Manage  | er        |                   |                |               |                     |                           |                                        |                                          | ×            |
| _       | Ind                         | ex        | Name      | Center            | Radius         | Area          | Length              | Angle                     | Start                                  | End                                      |              |
| 2       | 1                           |           | A1        | (519.33, 337.33)  |                |               |                     | 1.11                      | (464.00, 370.00)<br>(906.00, 422.00)   | (566.00, 358.00)<br>(944.00, 754.00)     |              |
|         | 3                           |           | A3        | (883.33, 812.00)  |                |               |                     | 0.68                      | (944.00, 636.00)                       | (1104.00, 910.00)                        |              |
|         | 4                           |           | A4        | (1013.33, 989.33) |                |               |                     | 0.47                      | (1144.00, 842.00)<br>(1136.00, 990.00) | (1176.00, 1060.00)<br>(1188.00, 1126.00) |              |
| 14      | 6                           |           | Py1       | (387.38, 753.77)  |                | 76282.00      | 1874.96             | 0.40                      | (1130.00, 900.00)                      | (1100.00, 1130.00)                       |              |
| 8       |                             |           |           |                   |                |               |                     |                           |                                        |                                          |              |
| - 1-    |                             |           |           | - Less - Less     |                |               |                     |                           |                                        |                                          |              |
| G:\I    | ImageWithLayerInformation.s | rt        |           | 1600 x 1200  Z    | .oom: 33%      |               |                     |                           | Pixel                                  | JBPP: 24, Resolution: 67846              | 615 6784615  |

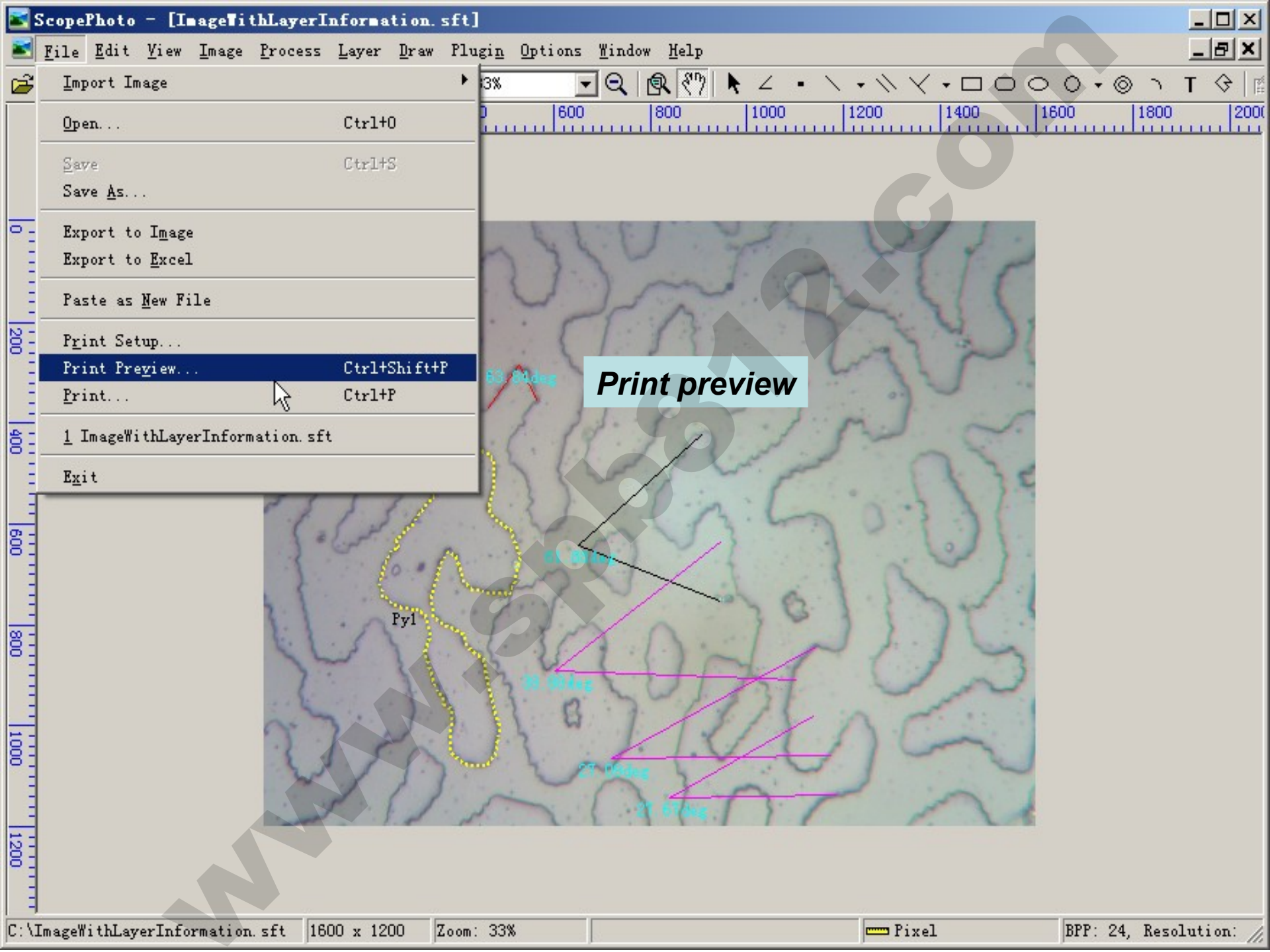

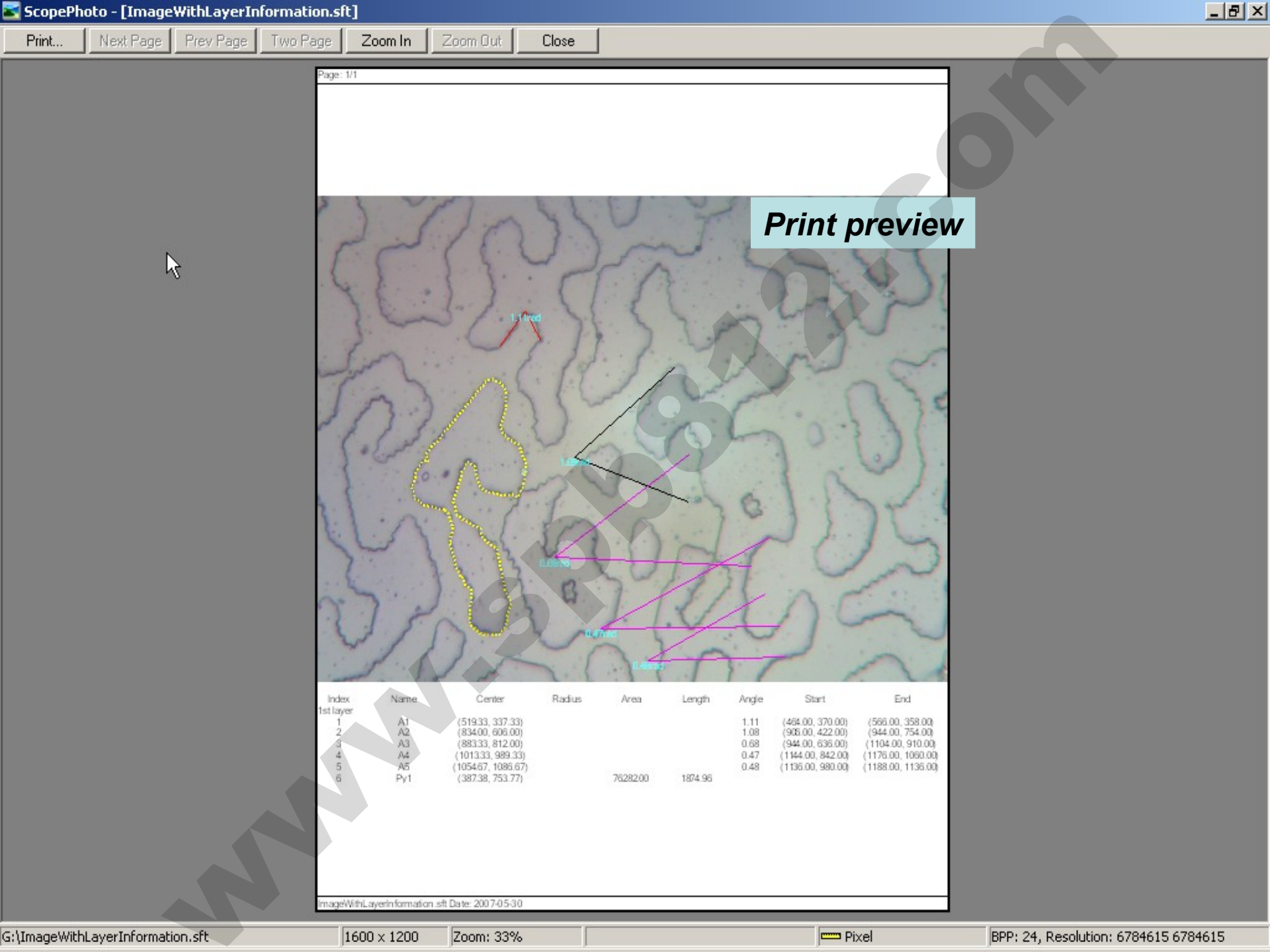

🖆 🗐 🐇 🛍 🖥 🕼 🛠 🎰 + SD TC 🏣 🔍 33% 🛛 🔍 🔍 🕄 🔭 📐 - トート トレーロー O ・ 🖉 ト T 🗇 😭 🖬 + 🎒

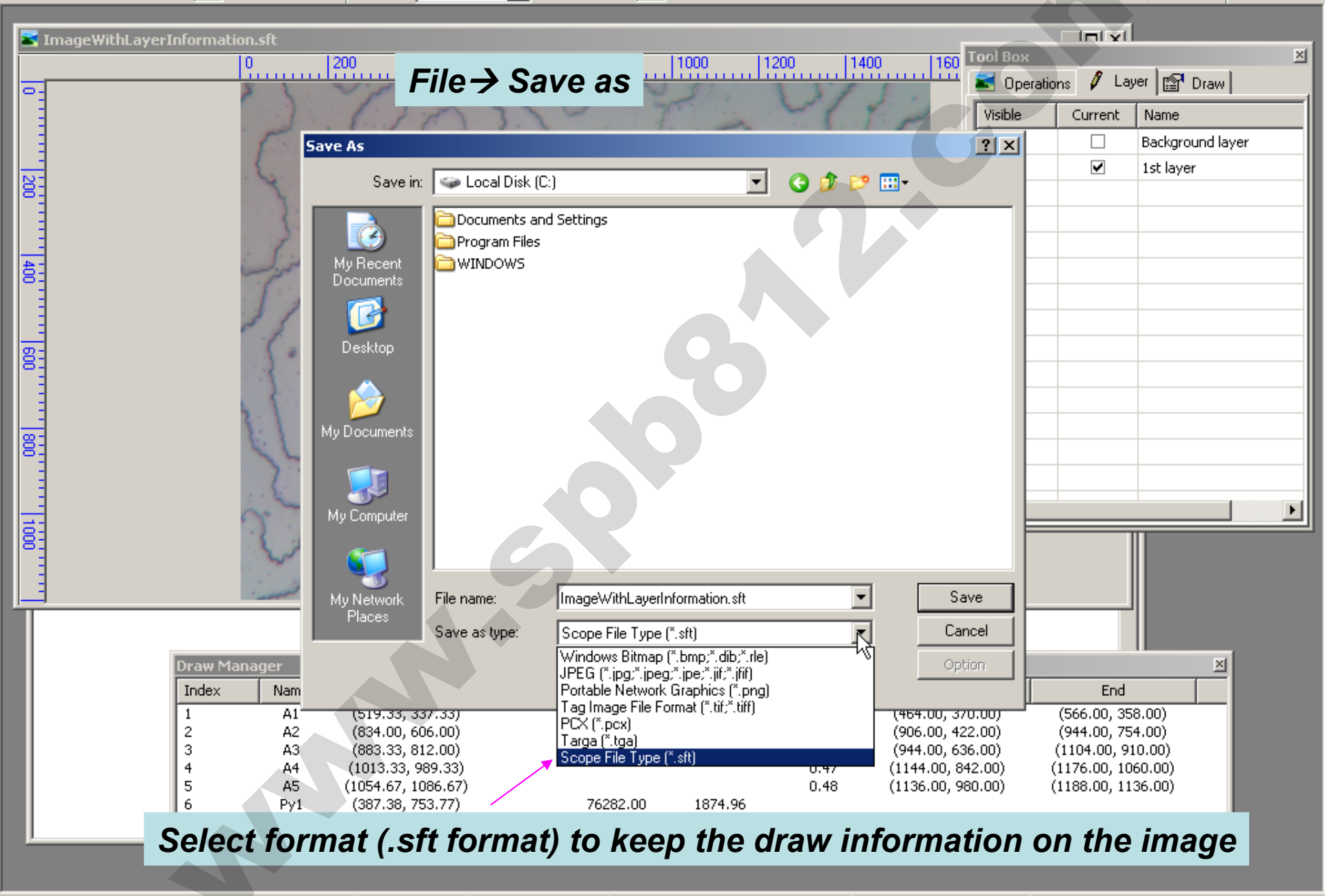

G:\ImageWithLayerInformation.sft

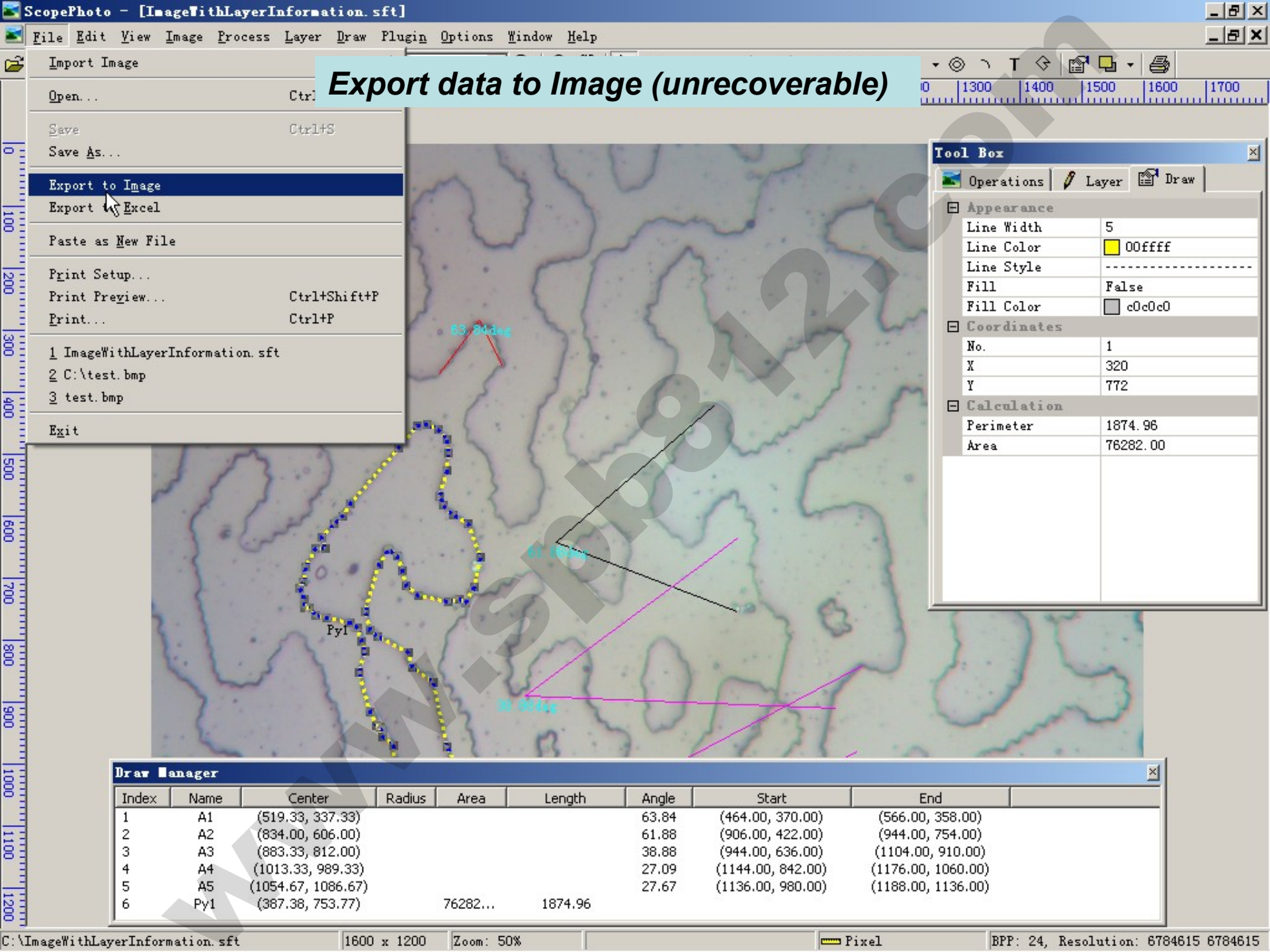
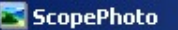

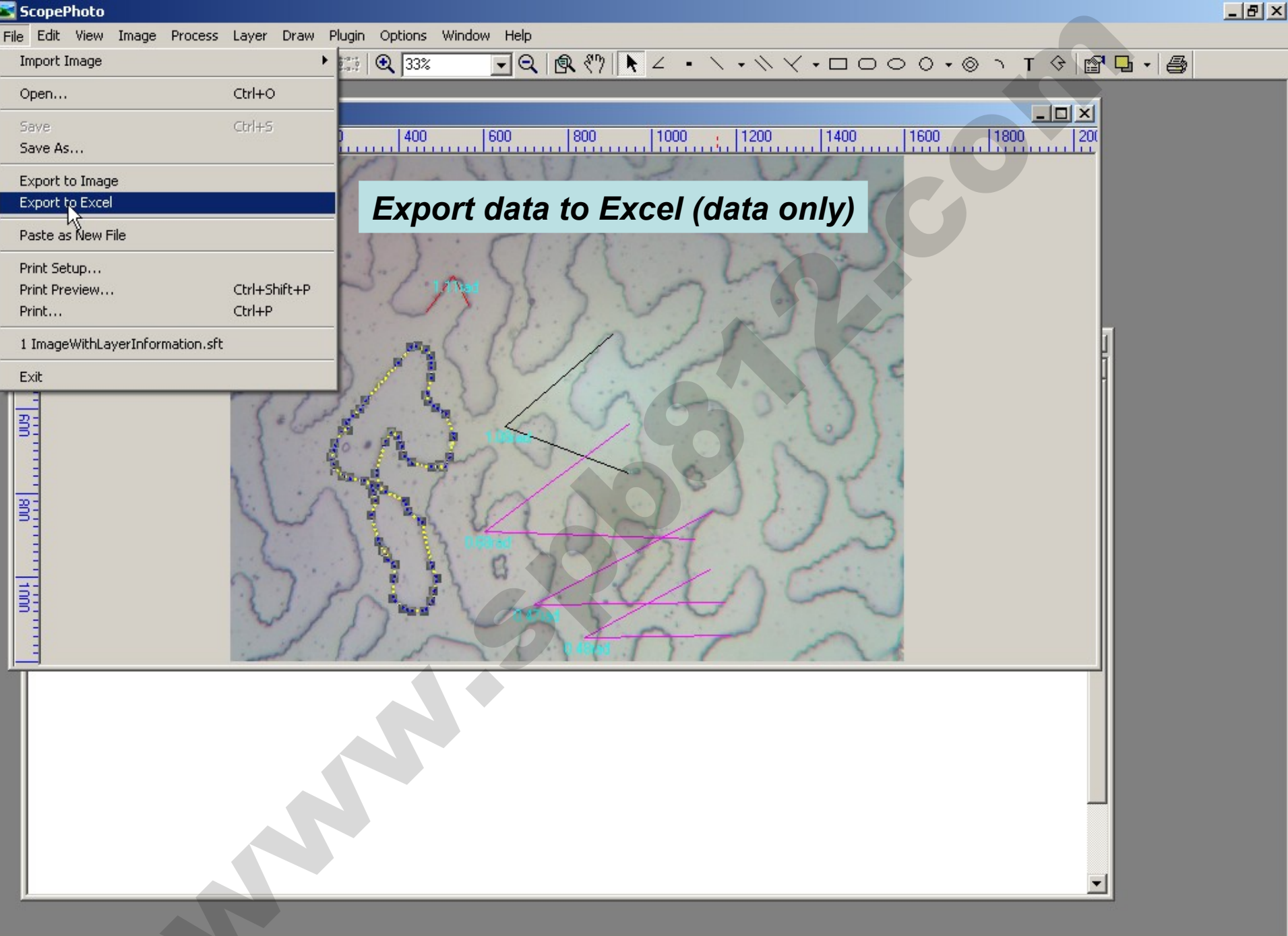

G:\ImageWithLayerInformation.sft

-

Eile Edit View Insert Format Tools Data Window Help

8 ×

\_ 8 ×

#### 😴 🛛 Arial 🗄 🗋 🚰 🛃 🛃 🛃 🛍 🛍 🛍 + 🔊 + 🧶 Σ + 🐉 🛄 🎯 C14 fx

• 10 • | **B** *I* <u>U</u> | ≣ ≣ ≣

|     | 1.51 | Je a i | laesaa   | JULIO | 110 | ыh       |   | · - | • | ^       |
|-----|------|--------|----------|-------|-----|----------|---|-----|---|---------|
| •a• | \$   | %      | <b>#</b> | E     | •   | <u>ی</u> | • | A   | • | ++<br>∓ |

|            | A        | В           | C        | D     | E       | F     | G                 | Н                  | I | J | ĸ | L | M | I. |
|------------|----------|-------------|----------|-------|---------|-------|-------------------|--------------------|---|---|---|---|---|----|
| 1          |          |             |          |       |         |       |                   |                    |   |   |   |   |   | -  |
| 2          | Name     | Center      | Radius   | Area  | Length  | Angle | Start             | End                |   |   |   |   |   |    |
| 3          | A1       | (519.33, 33 | 37.33)   |       |         | 1.11  | (464.00, 370.00)  | (566.00, 358.00)   |   |   |   |   |   | Ĩ  |
| 4          | A2       | (834.00, 60 | 06.00)   |       |         | 1.08  | (906.00, 422.00)  | (944.00, 754.00)   |   |   |   |   |   | Ĩ  |
| 5          | A3       | (883.33, 81 | 12.00)   |       |         | 0.68  | (944.00, 636.00)  | (1104.00, 910.00)  |   |   |   |   |   | Ĩ  |
| 6          | A4       | (1013.33, 9 | 989.33)  |       |         | 0.47  | (1144.00, 842.00) | (1176.00, 1060.00) |   |   |   |   |   | Ĩ  |
| 7          | A5       | (1054.67, 1 | 1086.67) |       |         | 0.48  | (1136.00, 980.00) | (1188.00, 1136.00) |   |   |   |   |   | Ĩ  |
| 8          | Py1      | (387.38, 75 | 53.77)   | 76282 | 1874.96 |       |                   |                    |   |   |   |   |   | Ĩ  |
| 9          |          |             |          |       |         |       |                   |                    |   |   |   |   |   | Ĩ  |
| 10         |          |             |          |       |         |       |                   |                    |   |   |   |   |   | Ĩ  |
| 11         |          |             |          |       |         |       |                   |                    |   |   |   |   |   | Ĩ  |
| 12         |          |             |          |       |         |       |                   |                    |   |   |   |   |   | Ĩ  |
| 13         |          |             |          |       |         |       |                   |                    |   |   |   |   |   | Ĩ  |
| 14         |          |             |          |       |         |       |                   |                    |   |   |   |   |   | Ĩ. |
| 15         |          |             | ·        |       |         |       |                   |                    |   |   |   |   |   | Ĩ  |
| 16         |          |             |          |       |         |       |                   |                    |   |   |   |   |   | Ĩ  |
| 17         |          |             |          |       |         |       |                   |                    |   |   |   |   |   | Ĩ  |
| 18         |          |             |          |       |         |       |                   |                    |   |   |   |   |   | Ĩ  |
| 19         |          |             |          |       |         |       |                   |                    |   |   |   |   |   | Ĩ  |
| 20         |          |             |          |       |         |       |                   |                    |   |   |   |   |   | Ĩ  |
| 21         |          |             |          |       |         |       |                   |                    |   |   |   |   |   | Ĩ  |
| 22         |          |             |          |       |         |       |                   |                    |   |   |   |   |   | Ĩ  |
| 23         |          |             |          |       |         | 0     |                   |                    |   |   |   |   |   | Ĩ  |
| 24         |          |             |          |       |         |       | 0                 |                    |   |   |   |   |   | Ĩ  |
| 25         |          |             |          |       |         |       |                   |                    |   |   |   |   |   |    |
| 26         |          |             |          |       |         |       |                   |                    |   |   |   |   |   |    |
| 27         |          |             |          |       |         |       |                   |                    |   |   |   |   |   | Ĩ  |
| 28         |          |             |          |       |         |       |                   |                    |   |   |   |   |   | Ĩ  |
| 29         |          |             |          |       |         |       |                   |                    |   |   |   |   |   | Ī  |
| 30         |          |             |          |       |         |       |                   |                    |   |   |   |   |   |    |
| 31         |          |             |          |       |         |       |                   |                    |   |   |   |   |   |    |
| 32         |          |             |          |       |         |       |                   |                    |   |   |   |   |   |    |
| 33         |          |             |          |       |         |       |                   |                    |   |   |   |   |   | [  |
| 34         |          |             |          |       |         |       |                   |                    |   |   |   |   |   |    |
| 35         |          |             |          |       |         |       |                   |                    |   |   |   |   |   |    |
| 36         |          |             |          |       |         |       |                   |                    |   |   |   |   |   | [  |
| 37         |          |             |          |       |         |       |                   |                    |   |   |   |   |   | ľ  |
| <b>I</b> • | → → \She | et1/        |          |       |         |       |                   | •                  |   |   |   |   | ► | ſ  |

 $\mathbf{b}$ 

Ready

File Edit View Image Process Layer Draw Plugin Options Window Help

🖆 🖬 🐇 🐚 🛱 🖾 ▾ SD TC 📰 🔍 33% 🕢 🗨 🤮 🖓 📐 ╯ ・ \ ▾ ╲ ヾ ▾ ロ ロ O O ▾ ⊗ ヽ T ◊ 🖆 🖬 ▾ 🎒

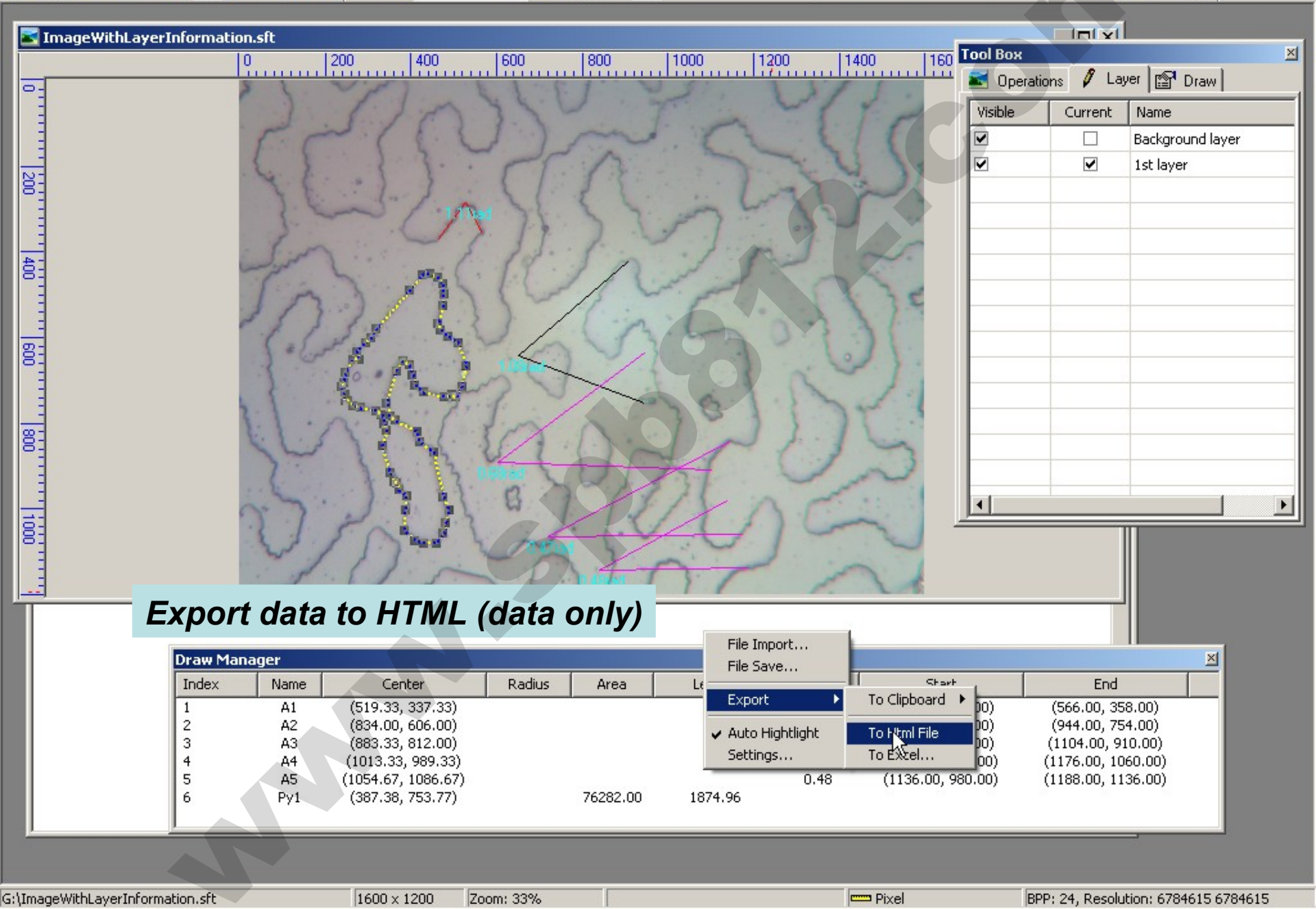

| 🚰 C:\Documents and Settings\feihong\Local Settings\Temp\2.html - Microsoft Internet Explorer |              |               |                             |         |          |         |       |                   |                                      |
|----------------------------------------------------------------------------------------------|--------------|---------------|-----------------------------|---------|----------|---------|-------|-------------------|--------------------------------------|
| File Edit View Favorites Tools Help                                                          |              |               |                             |         |          |         |       |                   |                                      |
| 🕞 Back 🔹 🎅 🔹                                                                                 | 🞽 💈          | 6             | Search 🥂 Favorites 🧭        | ) 🔗 - 🥈 | è 🛛 - 🗌  | ) 🛍 🔏   |       |                   |                                      |
| Address 🙋 C:\Docume                                                                          | ents and Set | tings\feihong | \Local Settings\Temp\2.html |         |          |         |       |                   | 🔽 🄁 Go 🛛 Lin                         |
|                                                                                              |              |               |                             |         |          |         |       |                   |                                      |
| Layer Name                                                                                   | Index        | Name          | Center                      | Radius  | Area     | Length  | Angle | Start             | End                                  |
|                                                                                              | 1            | A1            | (519.33, 337.33)            | 9       | 9        | 9       | 1.11  | (464.00, 370.00)  | (566.00, 358.00)                     |
| 1st layer                                                                                    | 2            | A2            | (834.00, 606.00)            | 9       | 9        | 9       | 1.08  | (906.00, 422.00)  | (944.00, 754.00)                     |
|                                                                                              | 3            | A3            | (883.33, 812.00)            | 9       | q        | 9       | 0.68  | (944.00, 636.00)  | (1104.00, 910.00)                    |
|                                                                                              | 4            | A4            | (1013.33, 989.33)           | 9       | q        | 9       | 0.47  | (1144.00, 842.00) | (1176.00, 1060.00)                   |
|                                                                                              | 5            | A5            | (1054.67, 1086.67)          | 9       | q        | 9       | 0.48  | (1136.00, 980.00) | (1188.00, 1136.00)                   |
|                                                                                              | 6            | Py1           | (387.38, 753.77)            | 9       | 76282.00 | 1874.96 | 9     | 9                 | 9                                    |
|                                                                                              |              |               |                             |         |          |         |       |                   | Length Unit:Pixel, Angle Unit radian |

 $\mathbb{R}$ 

# Image Processing

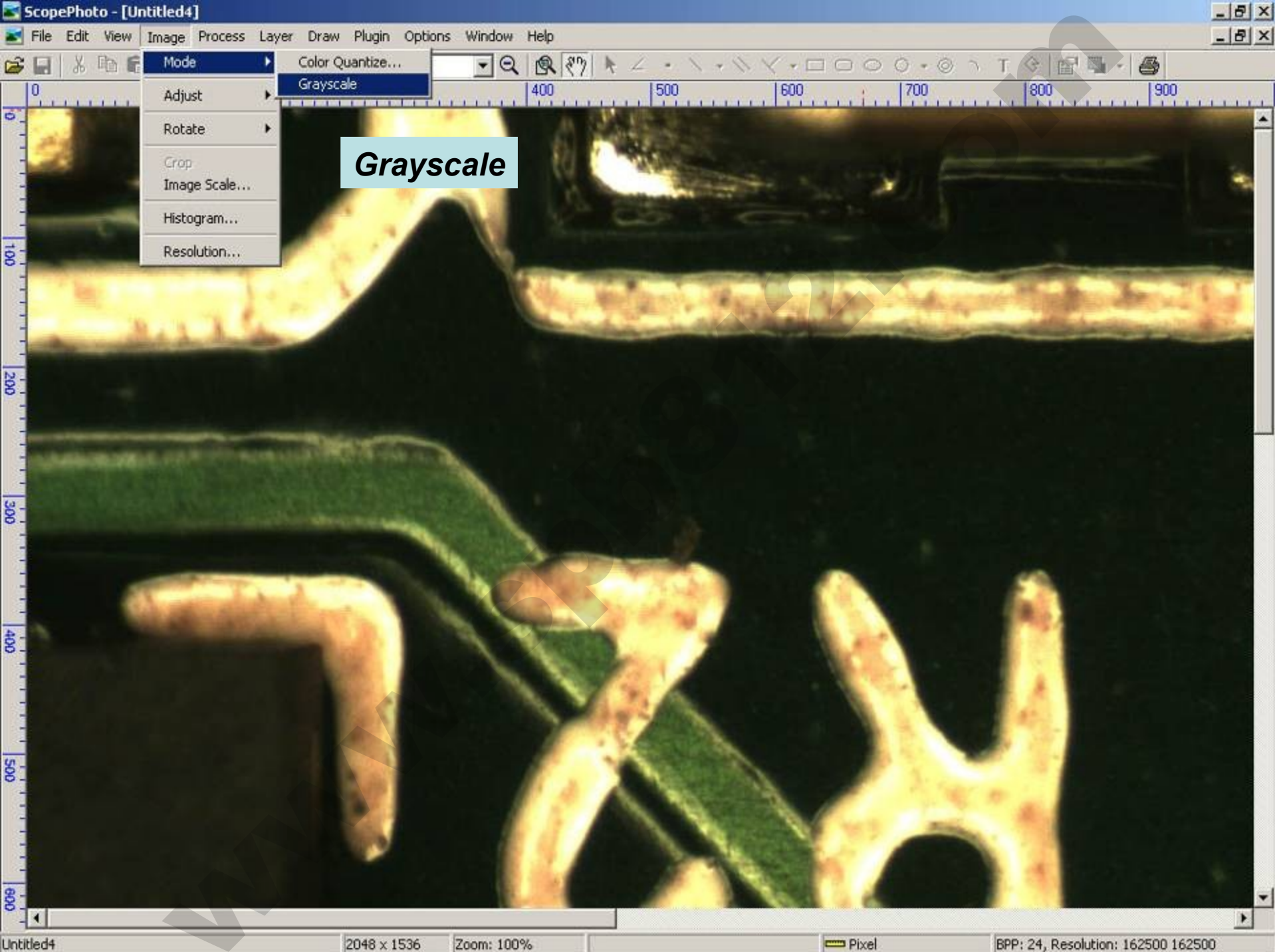

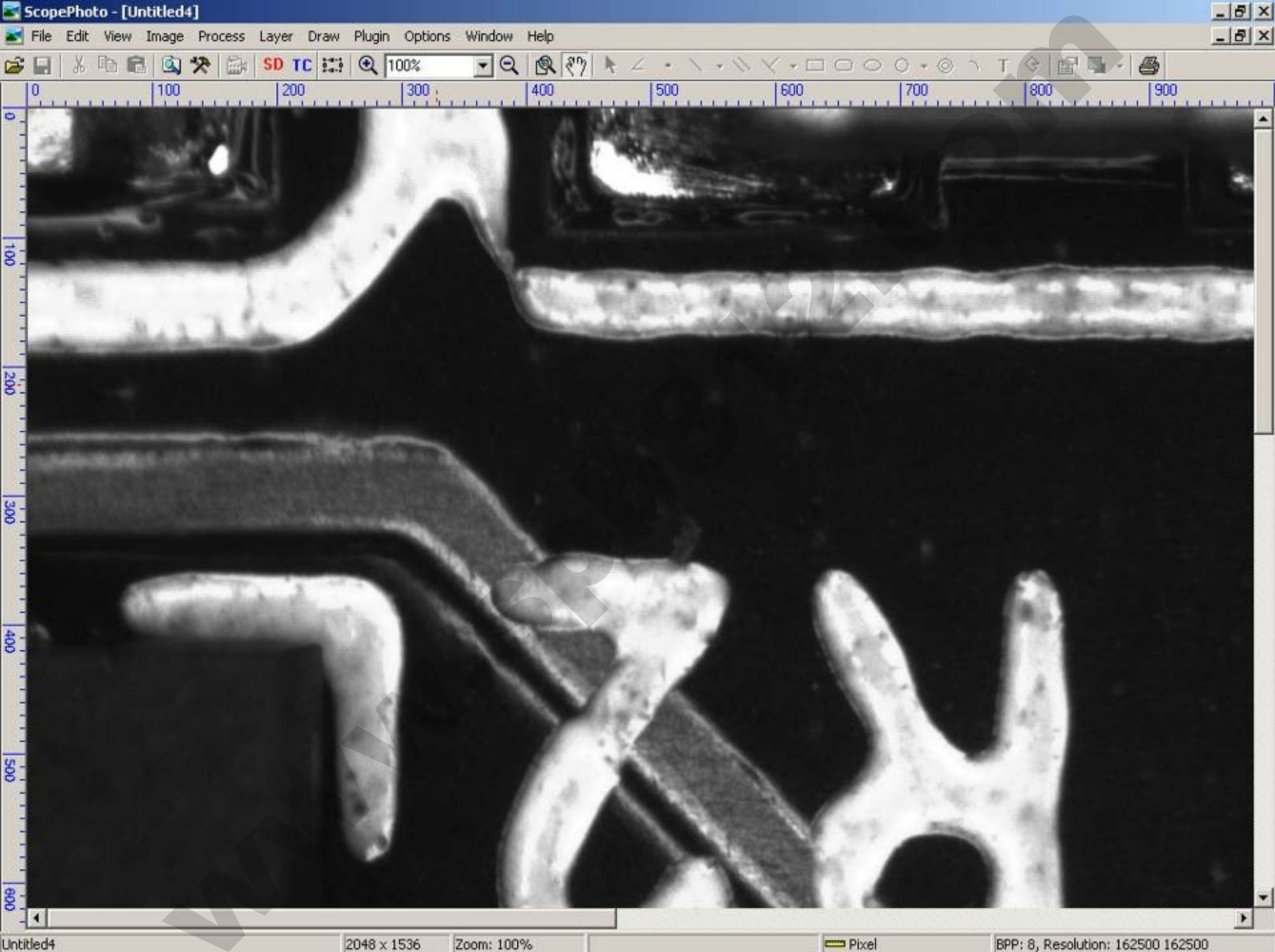

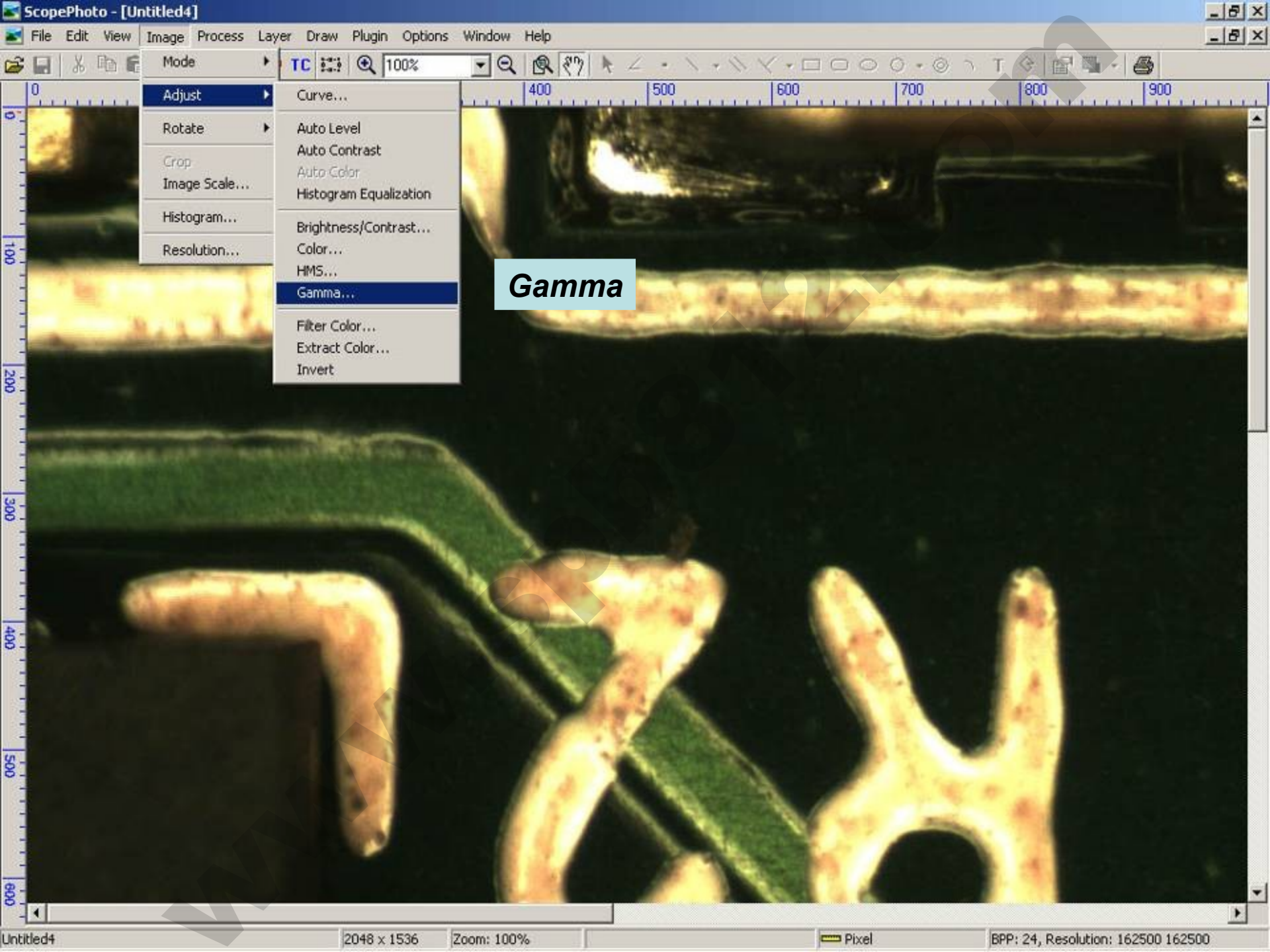

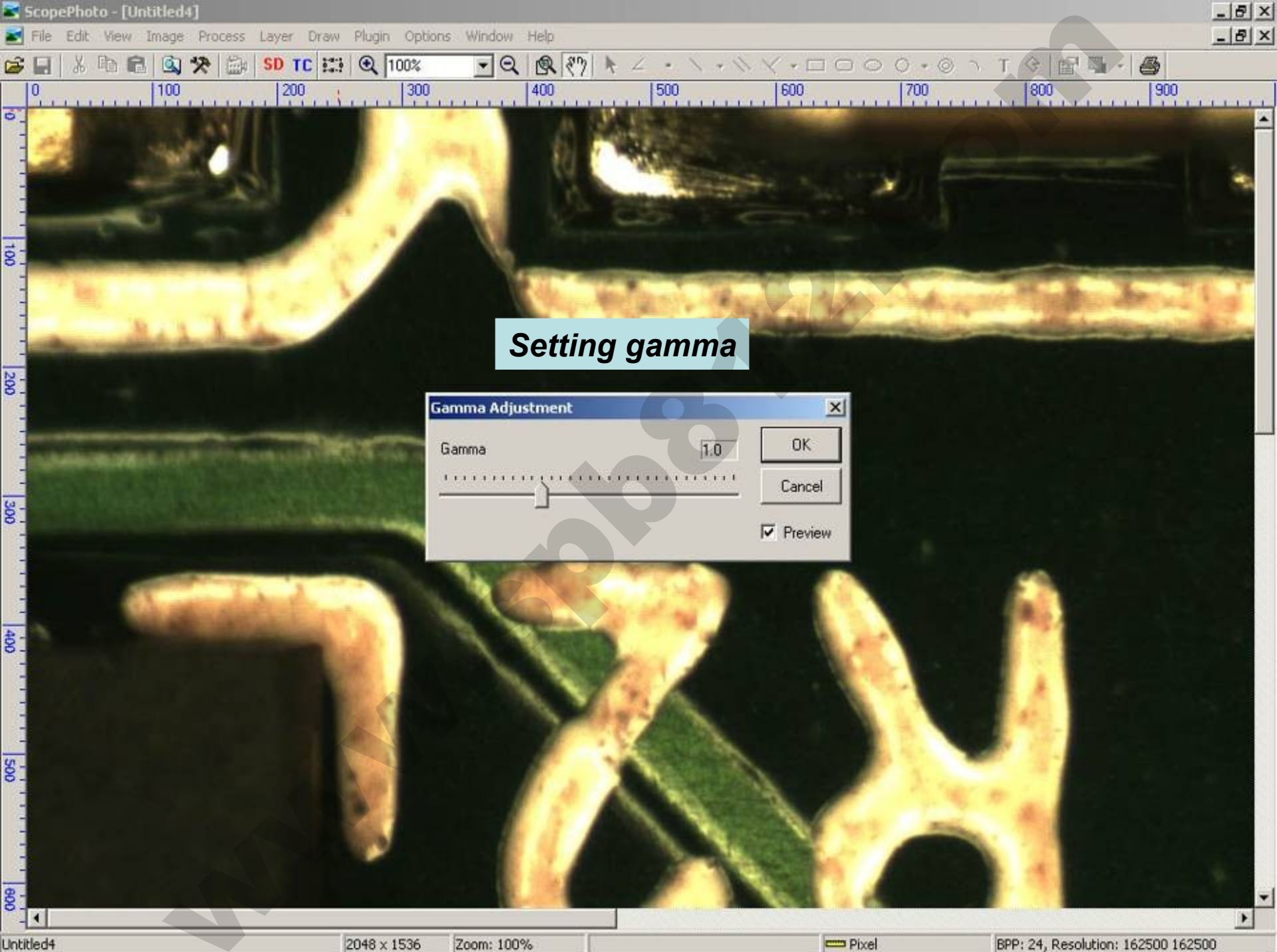

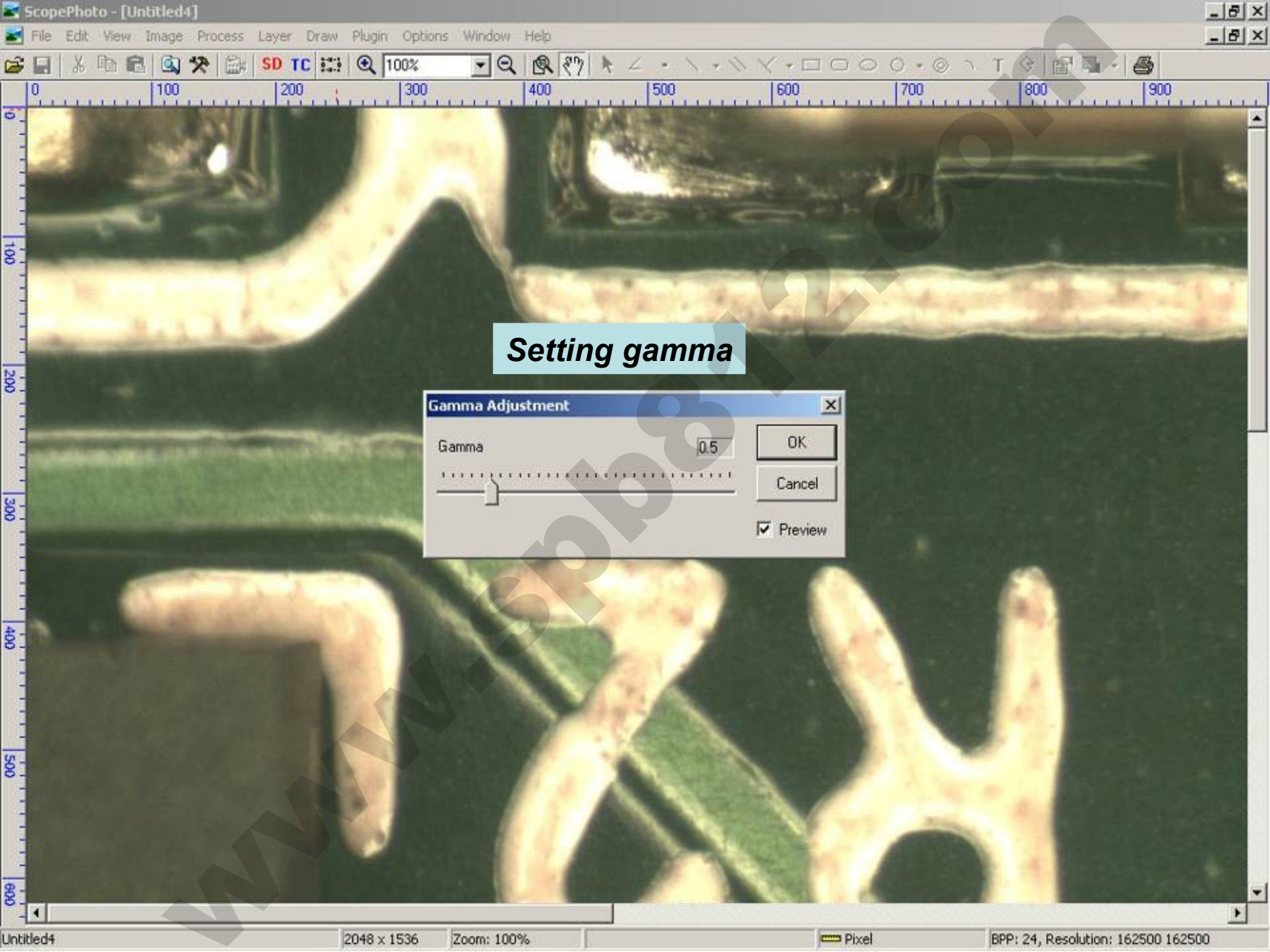

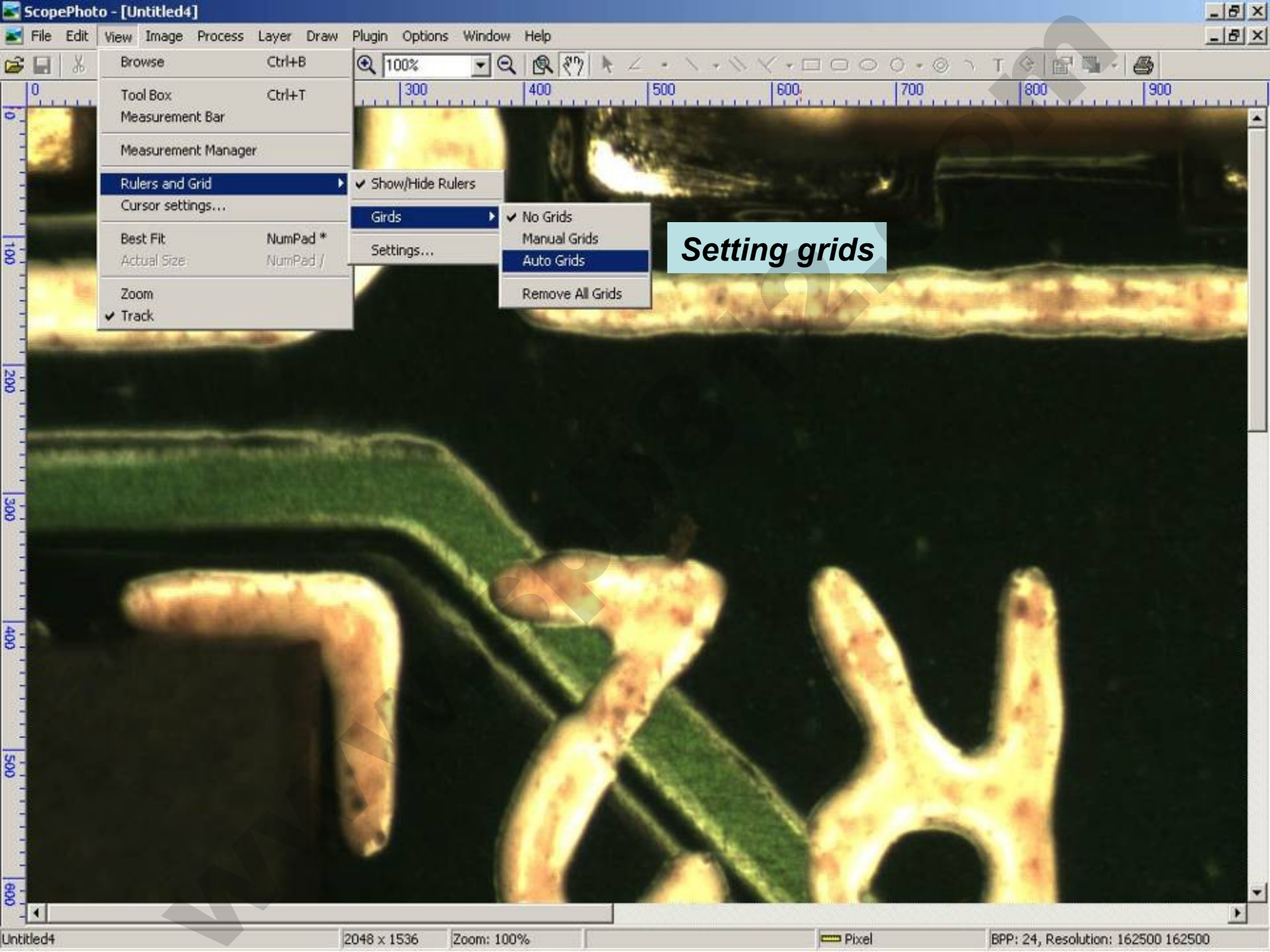

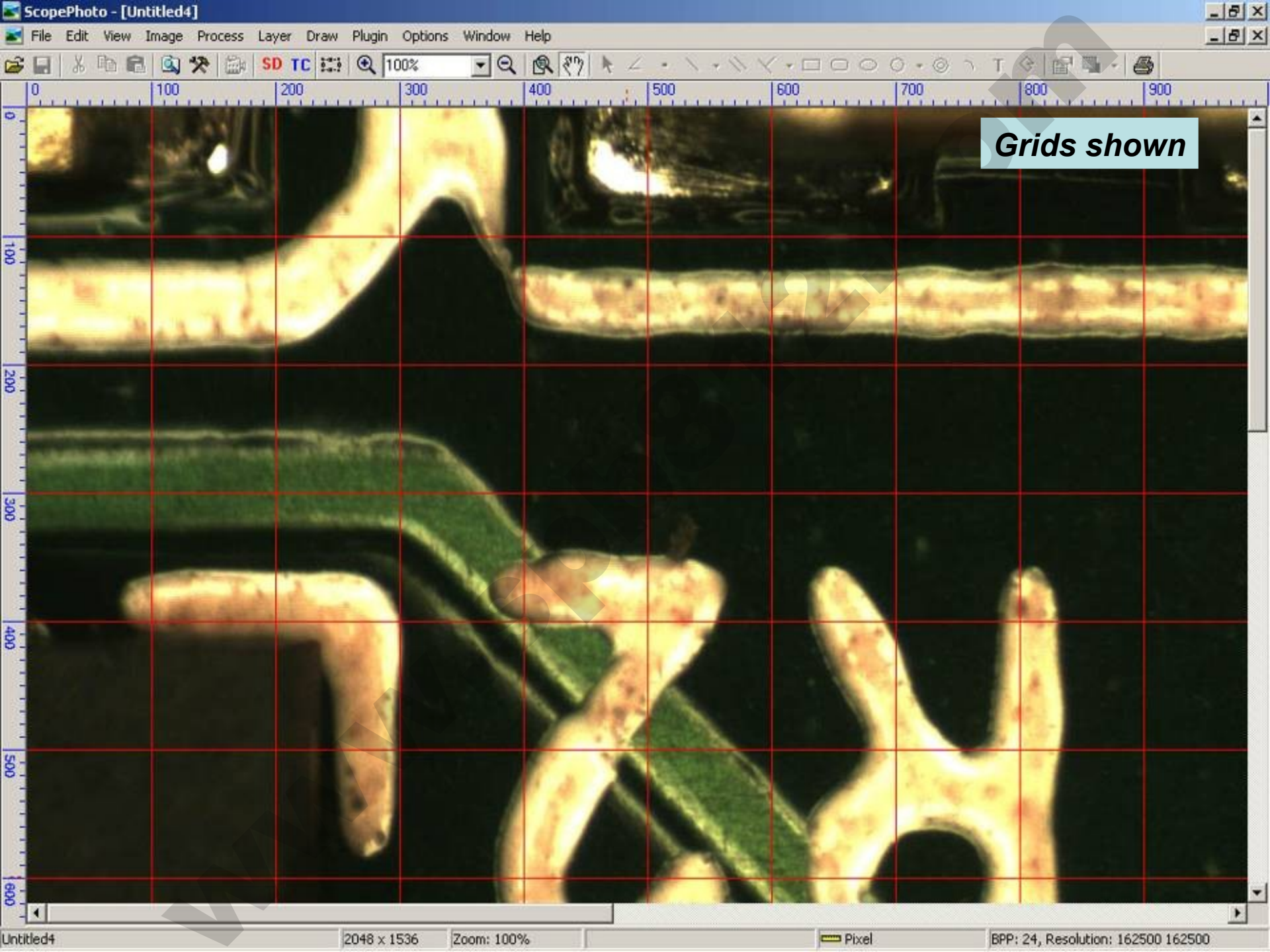

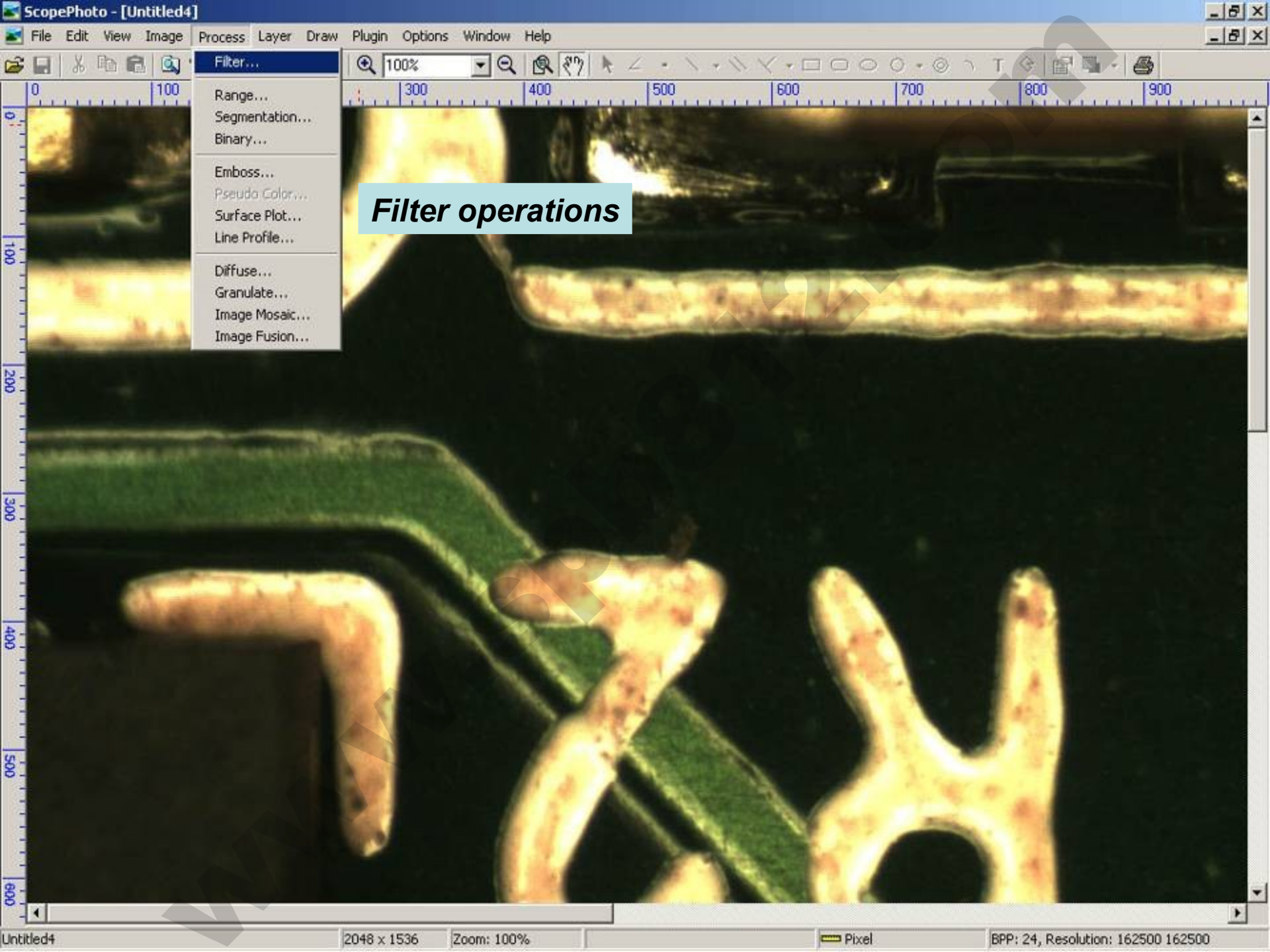

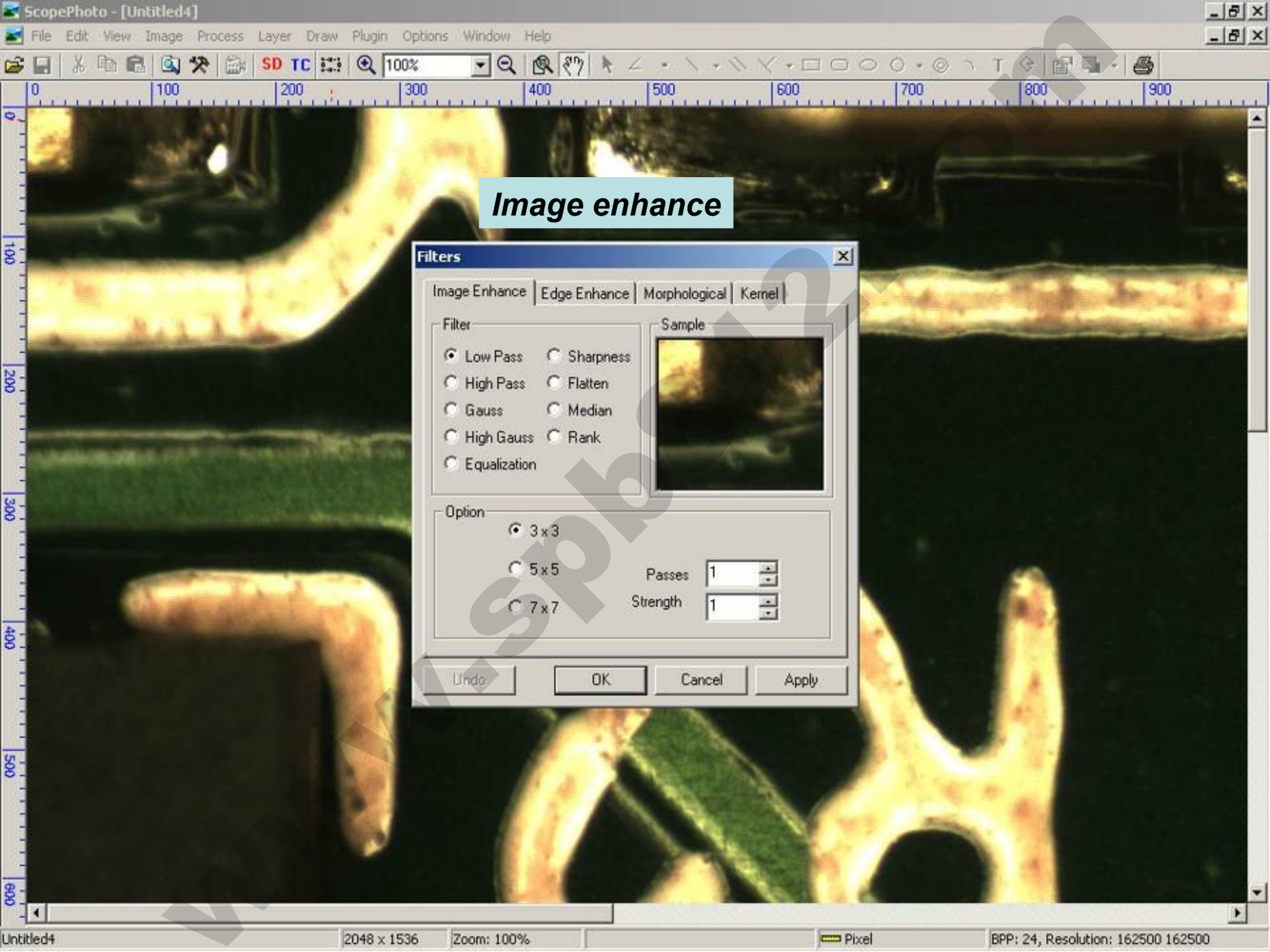

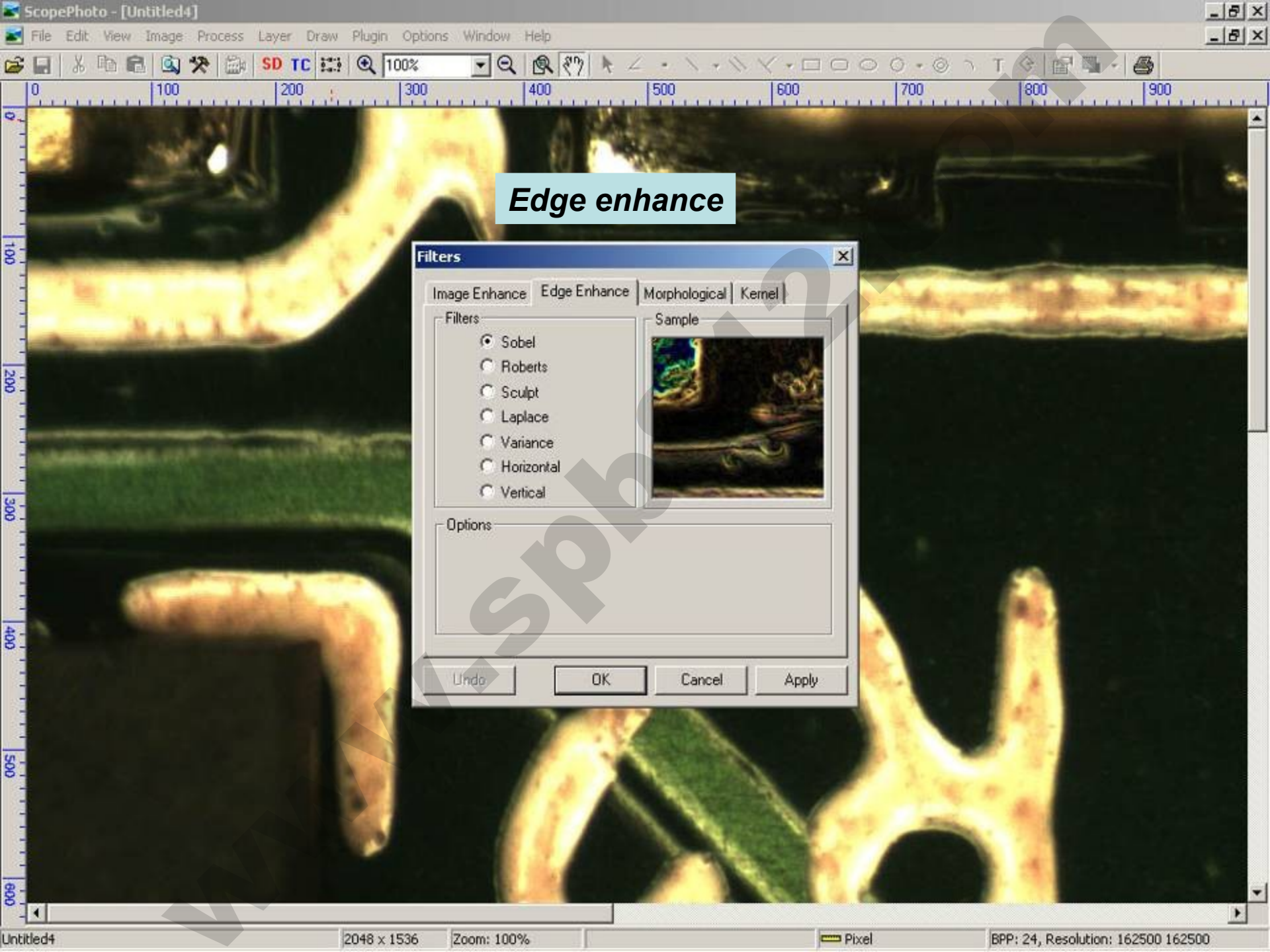

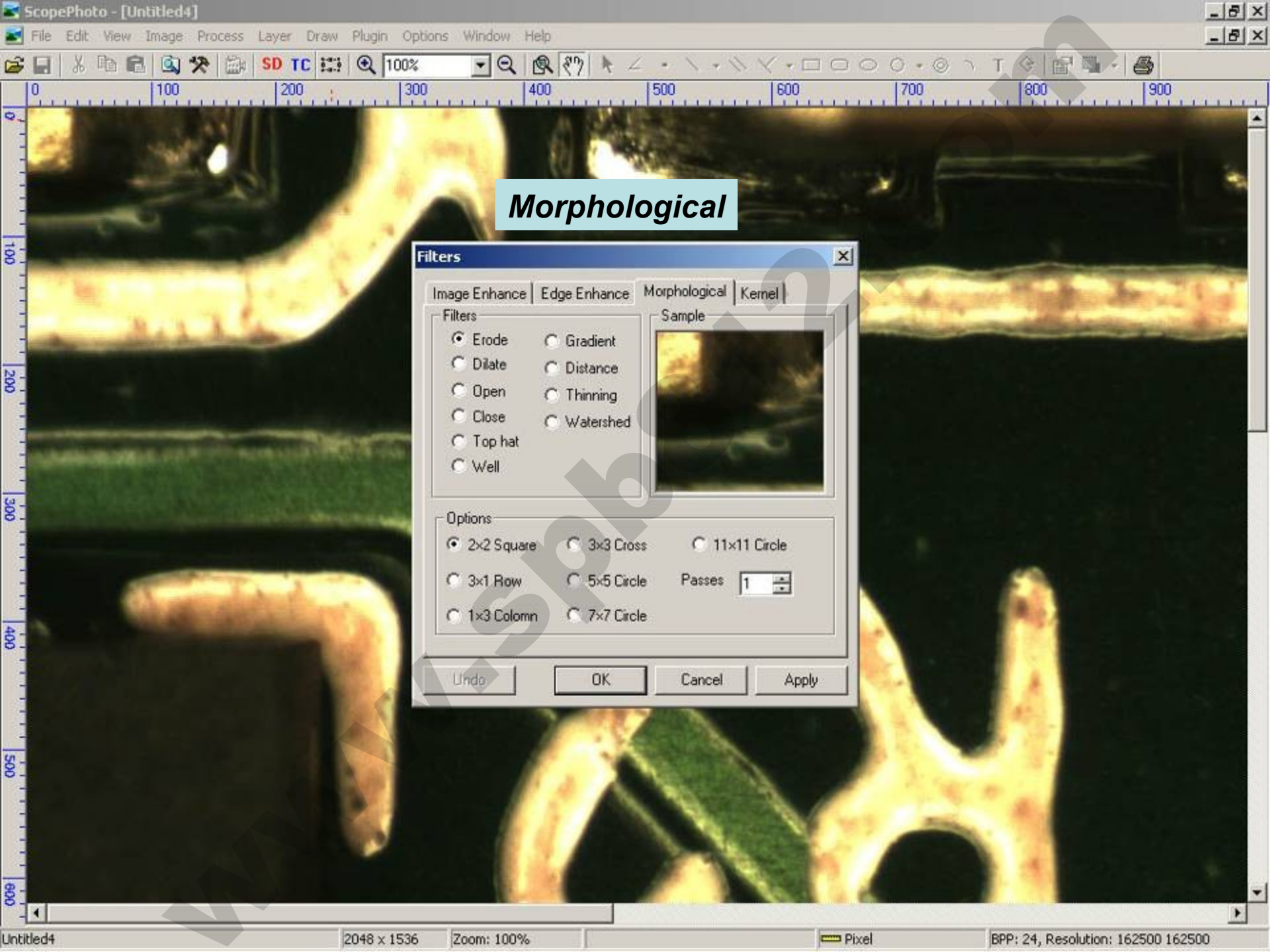

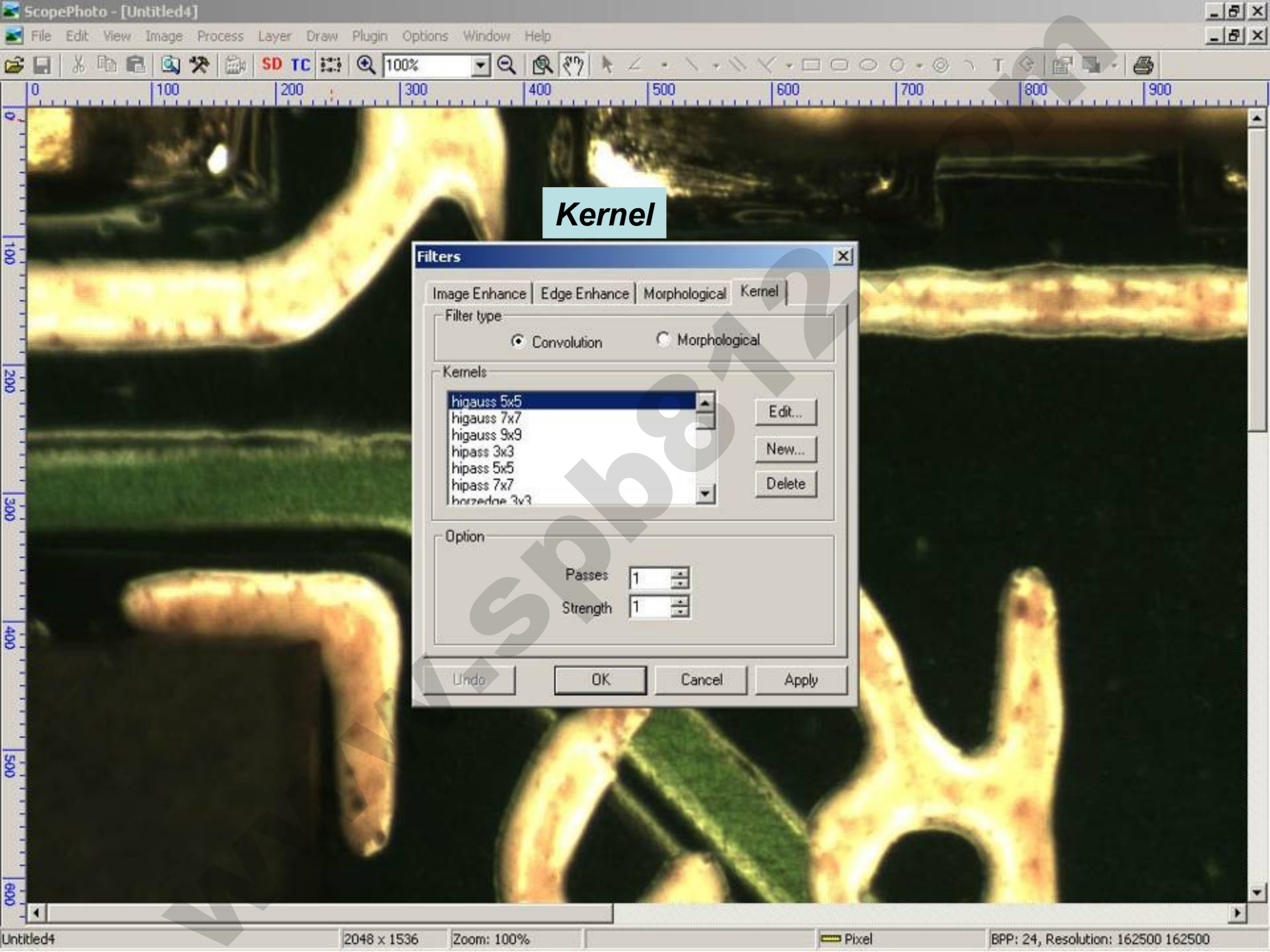

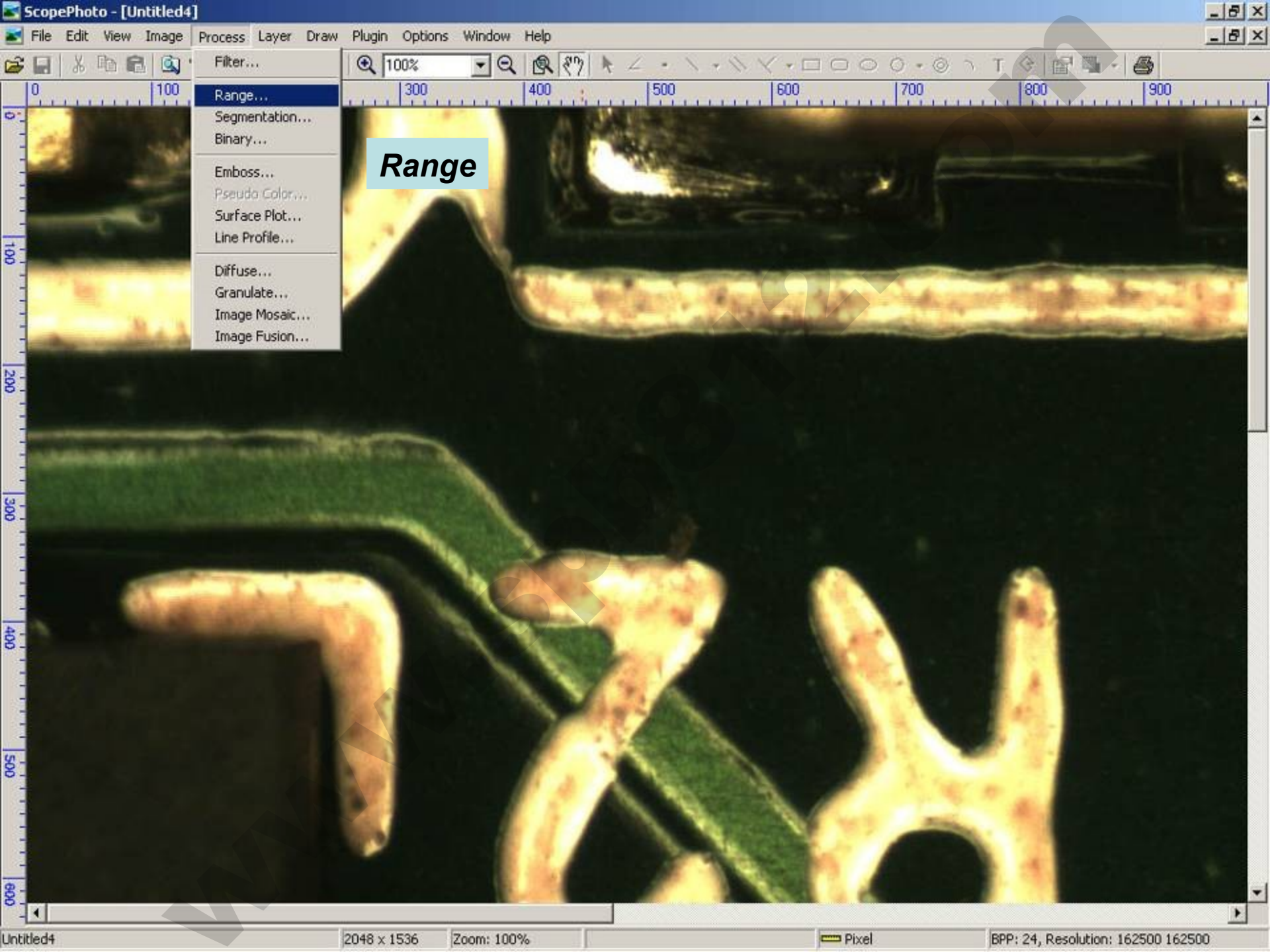

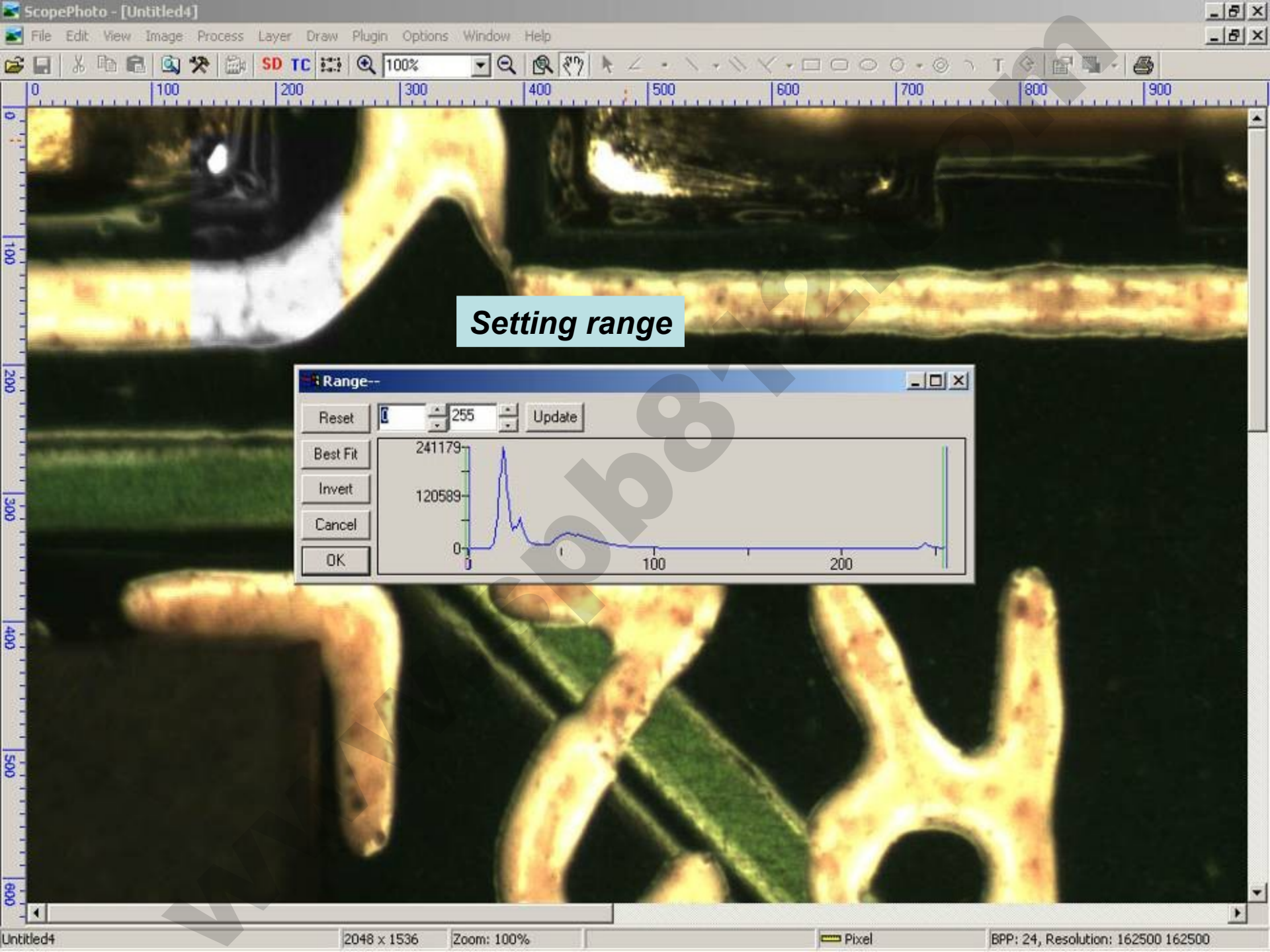

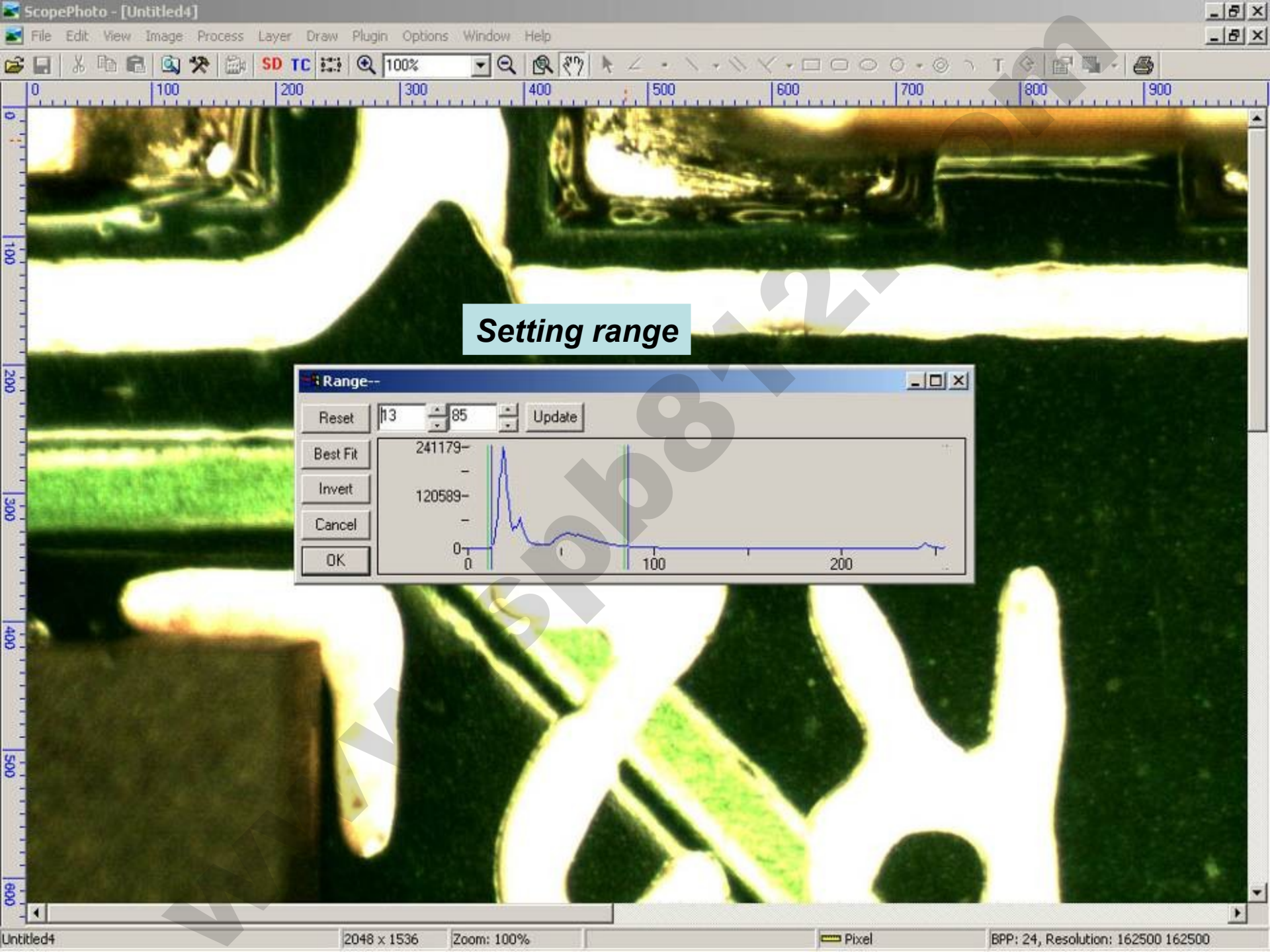

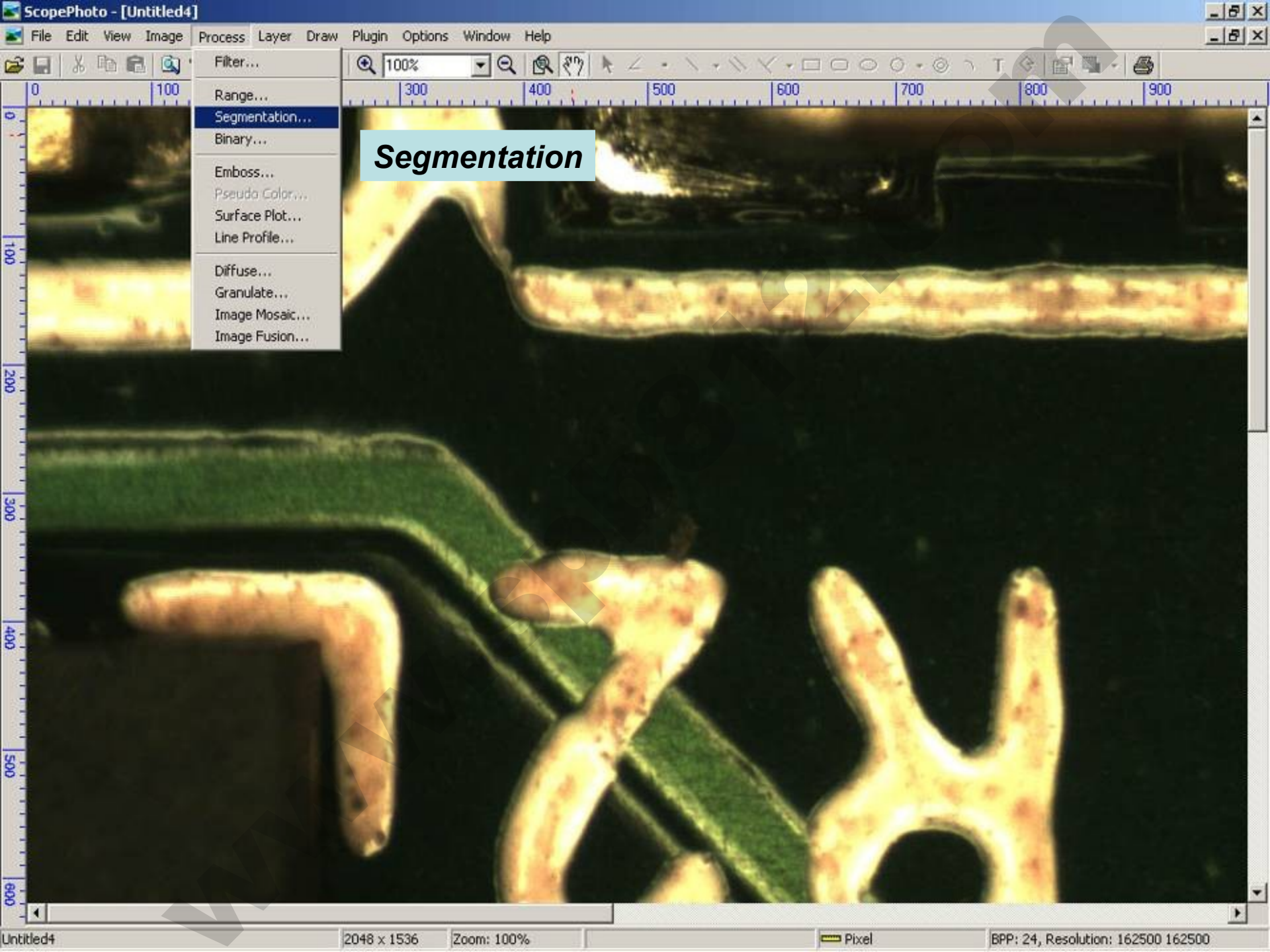

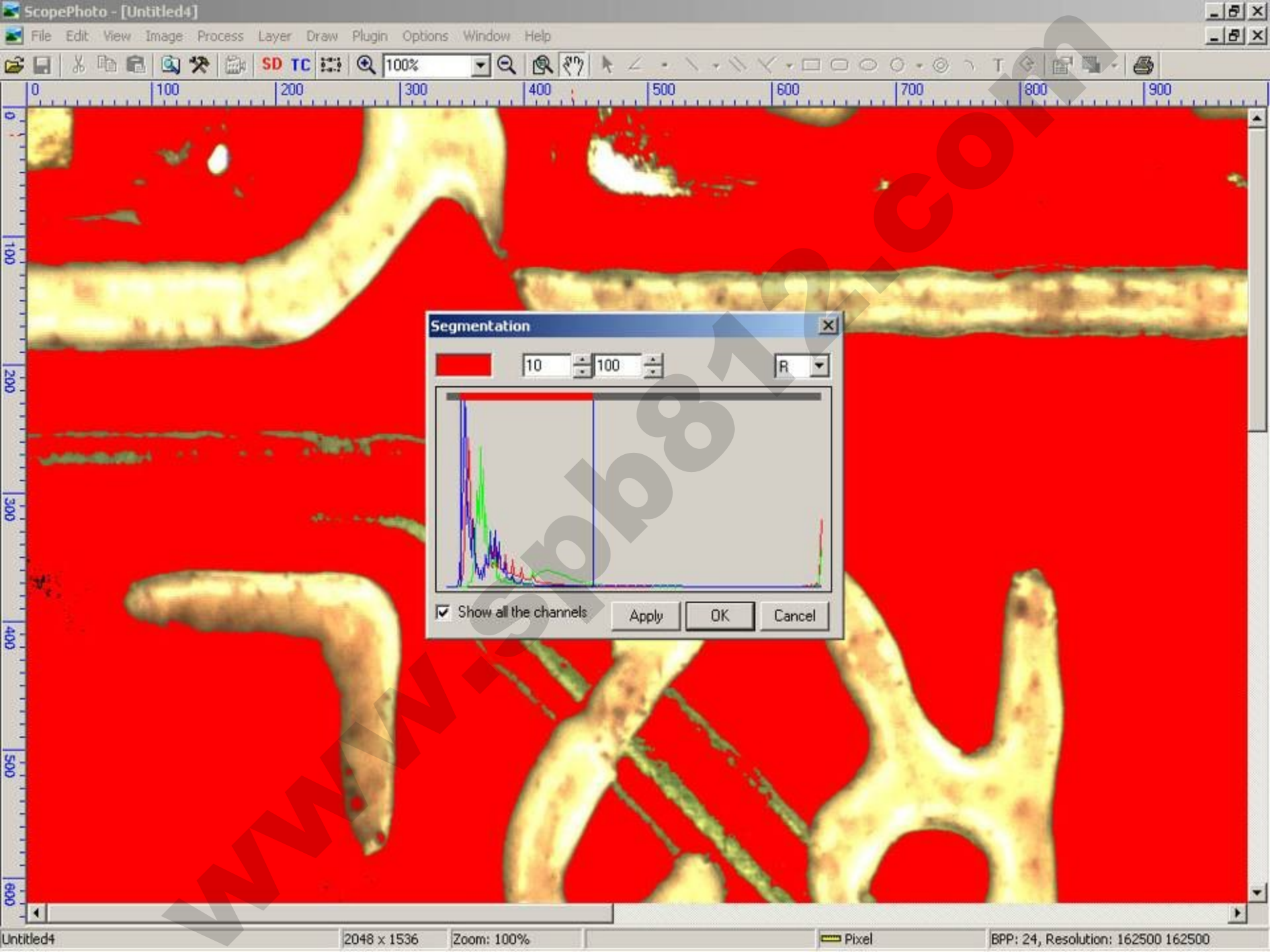

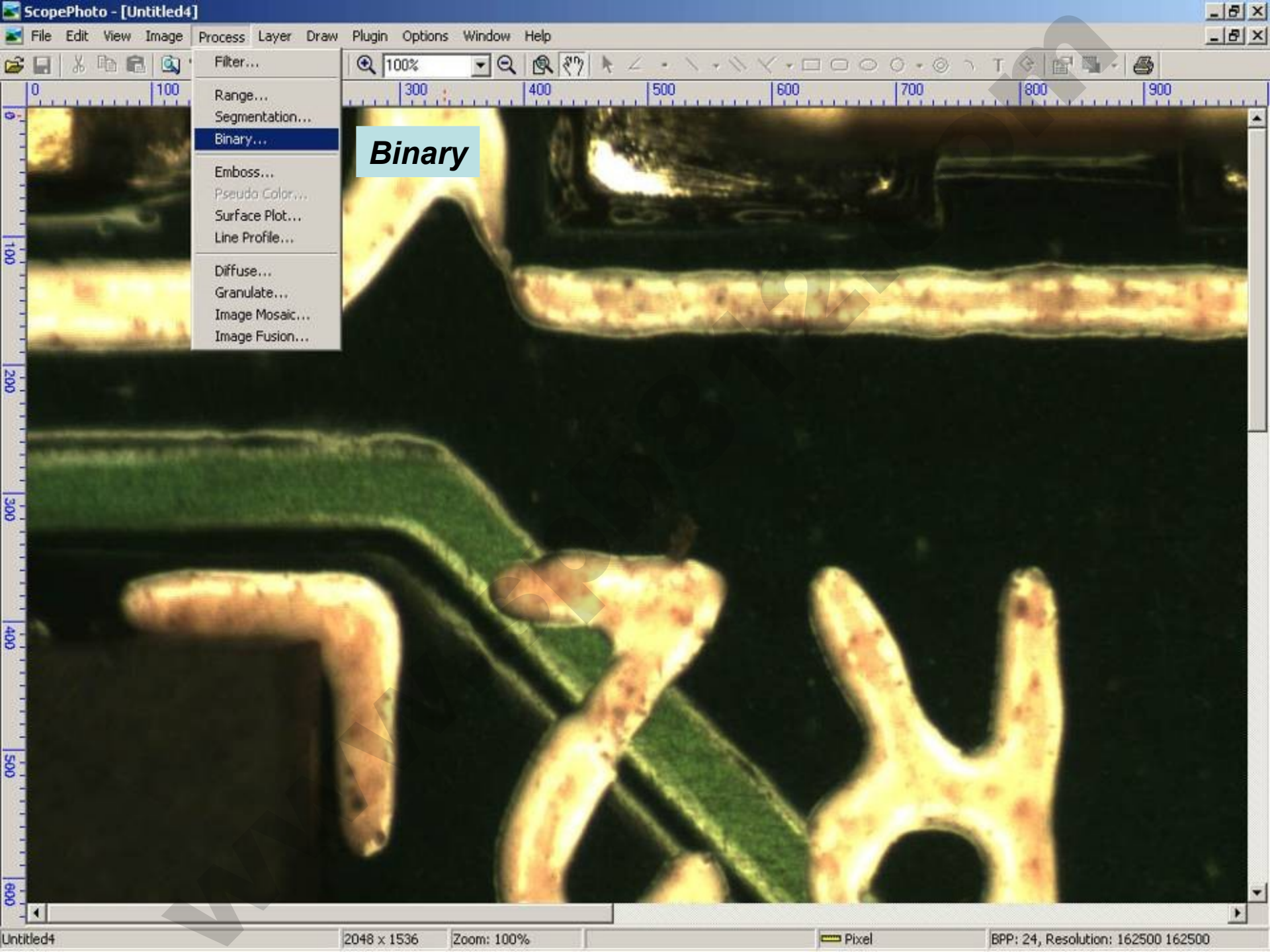

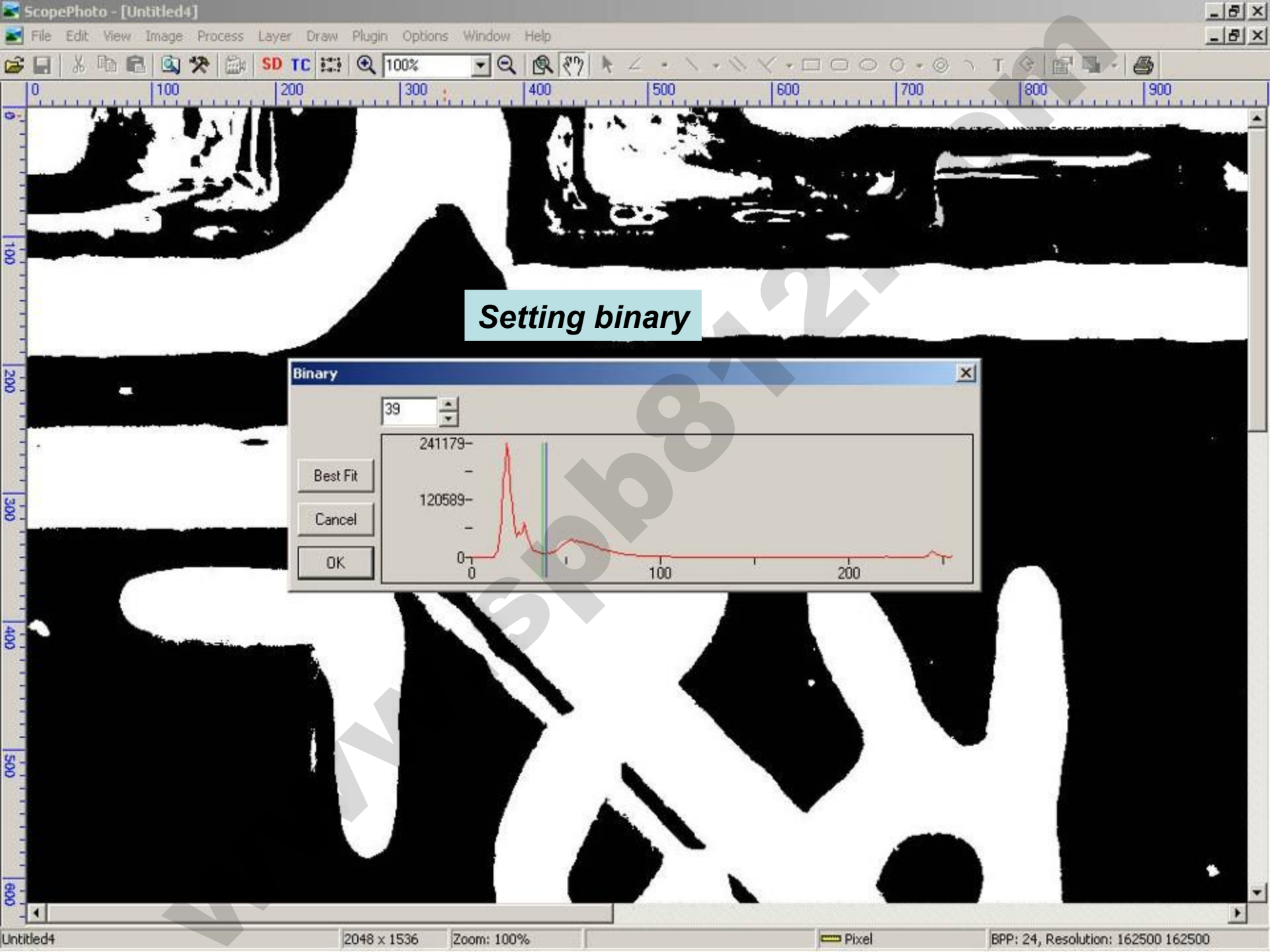

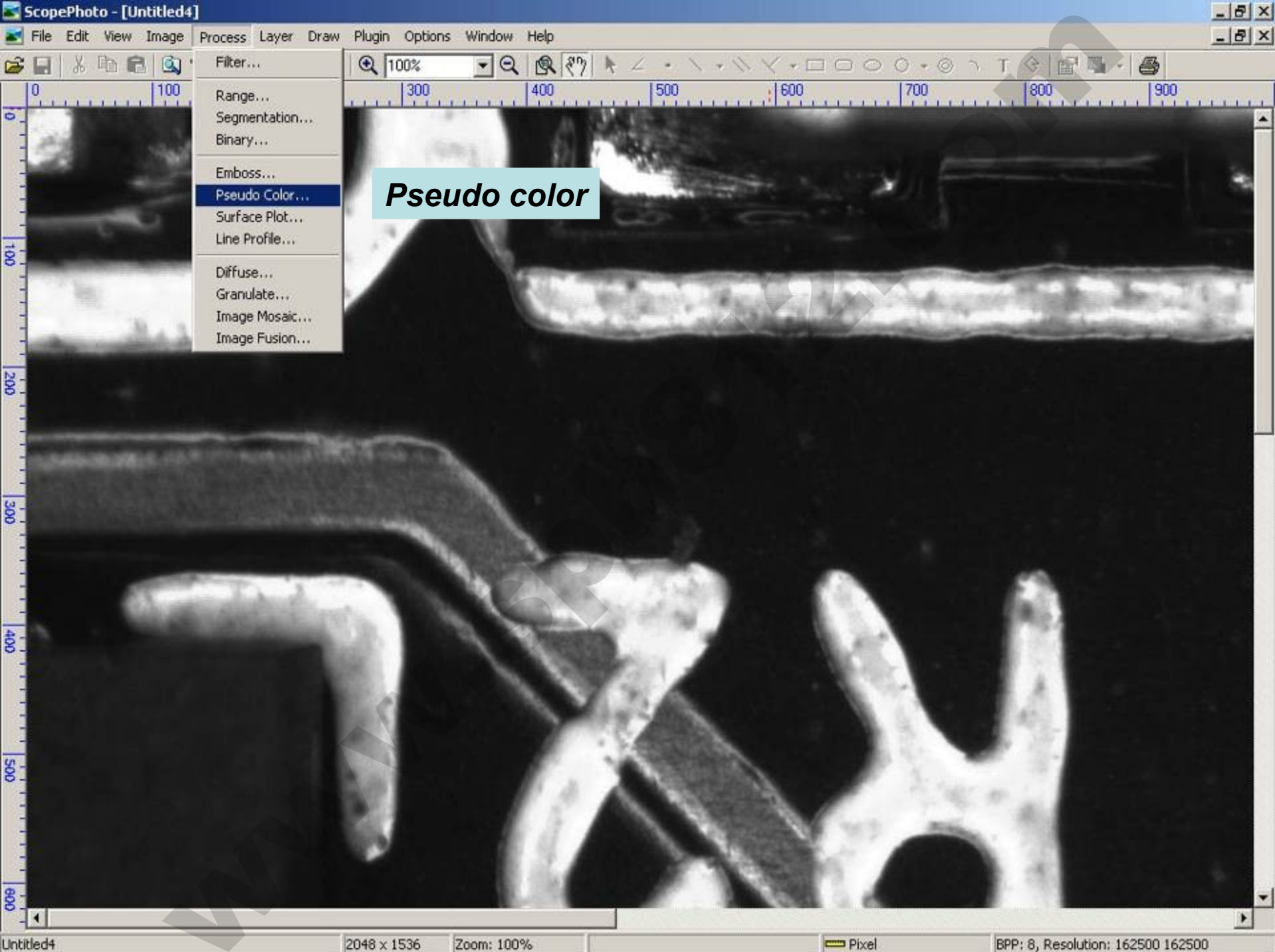

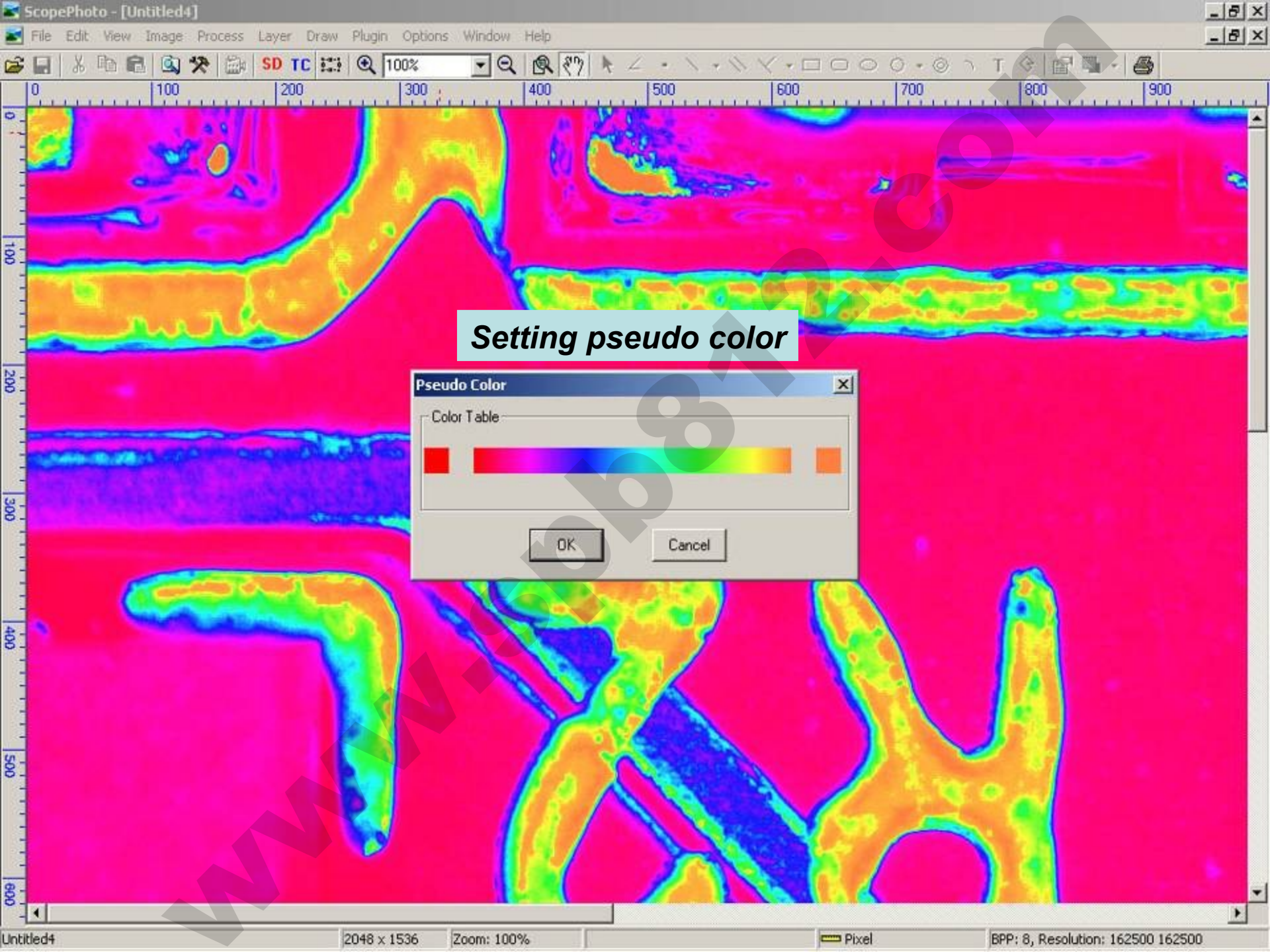

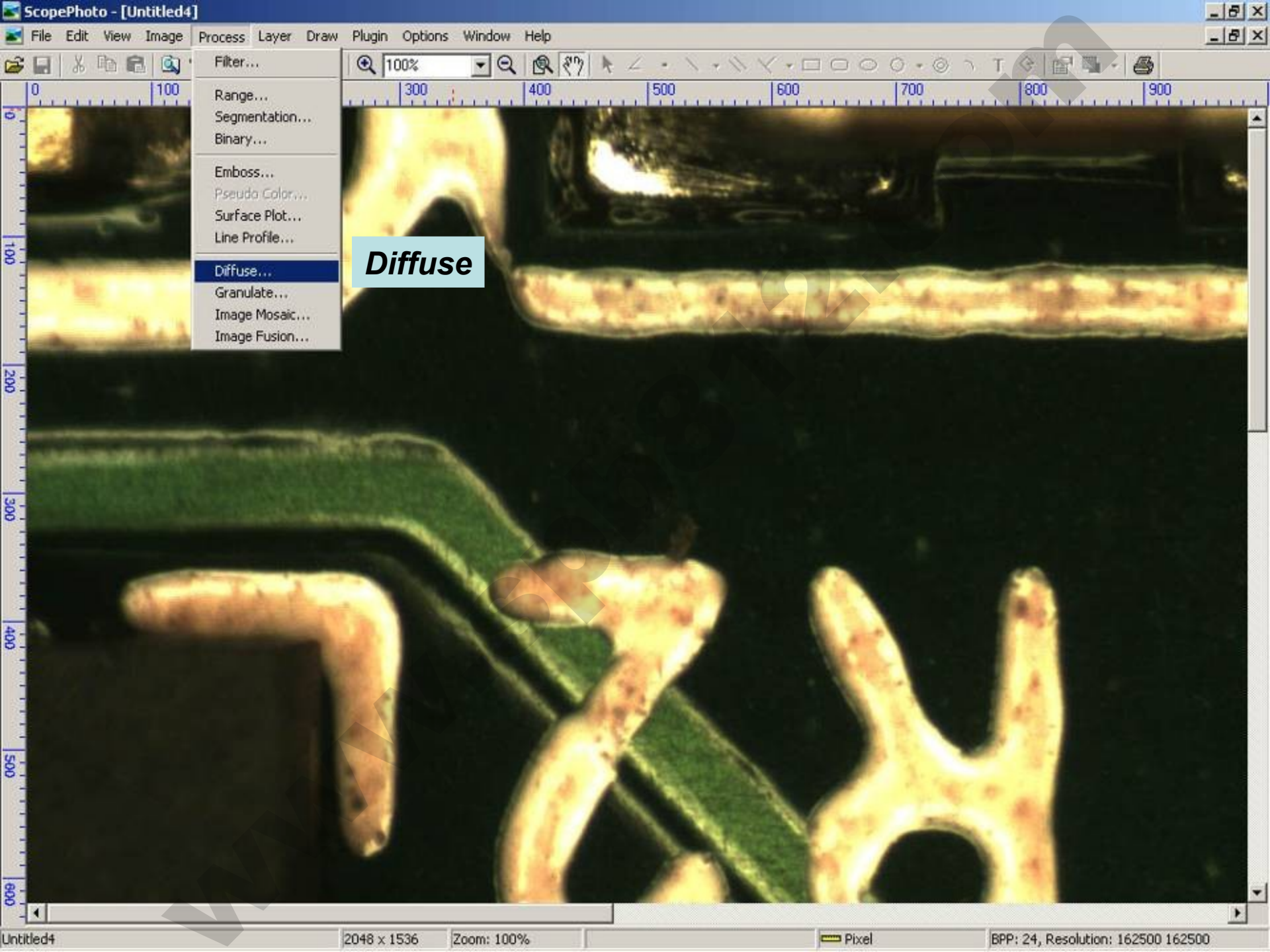

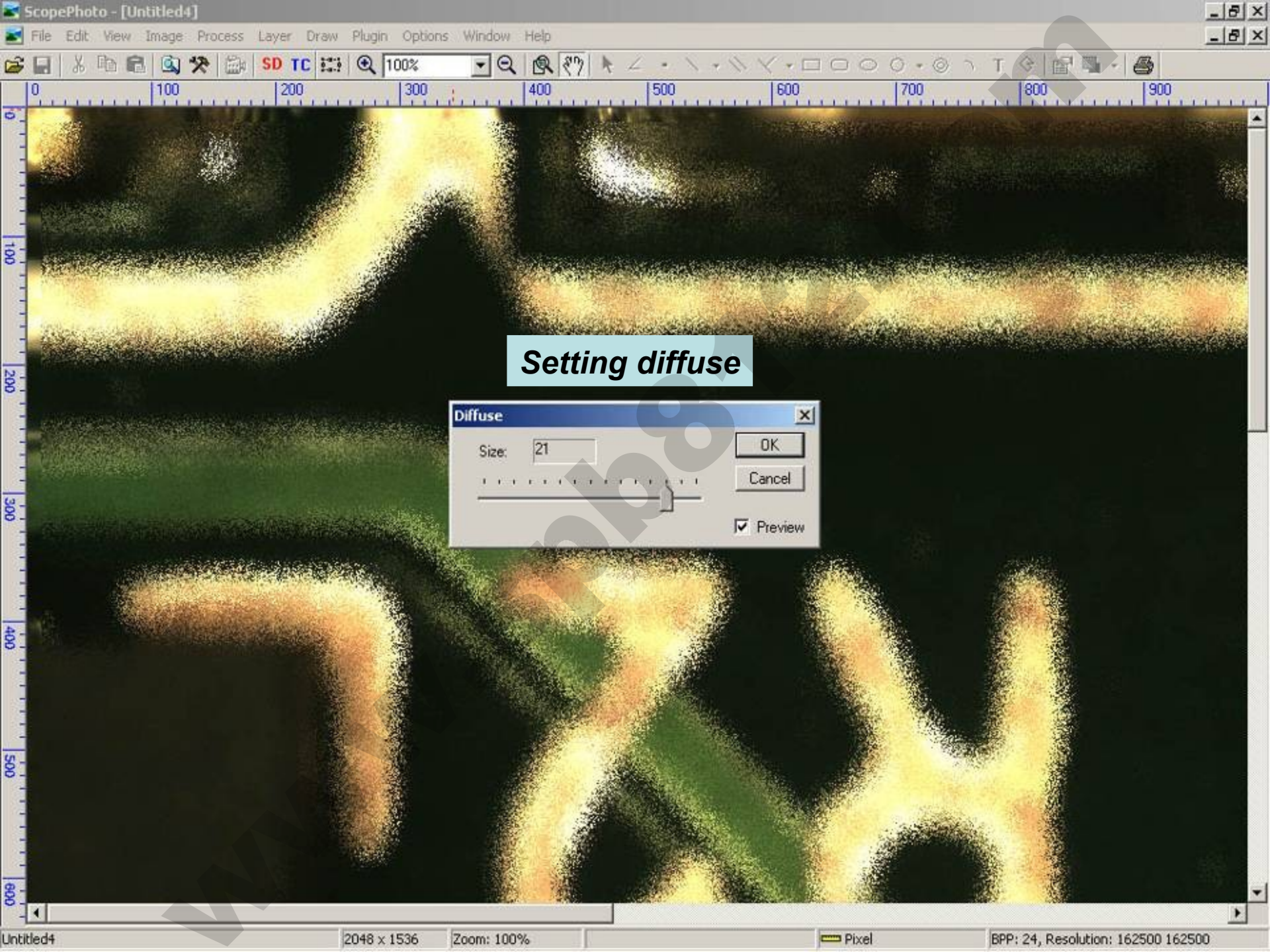

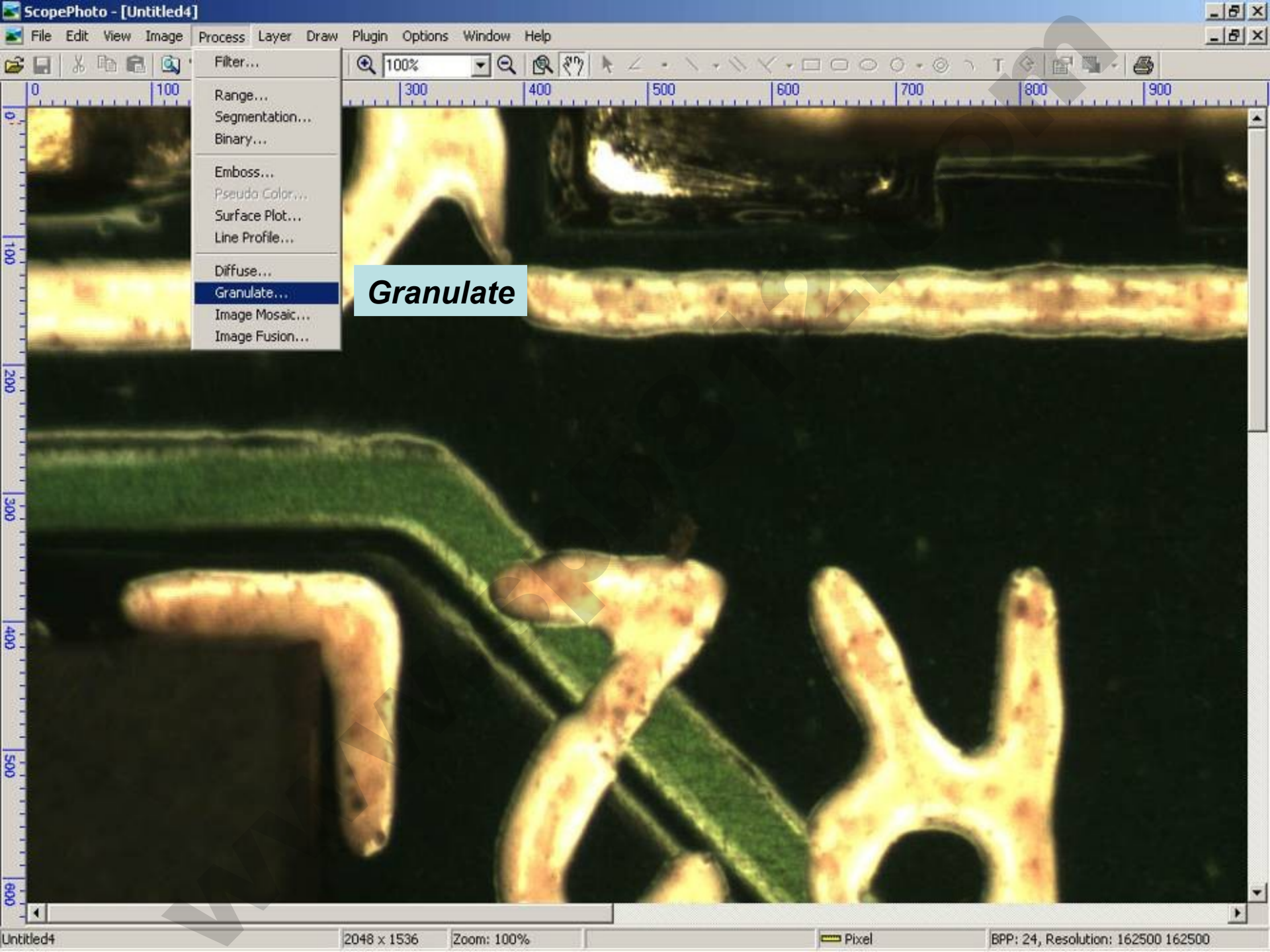

\*

0

100

(Ba)

P

Ê

100

0

View Image Process Layer Draw Plugin Options Window Help

300

SD TC 11 100%

200

### Setting granulate

500

600

· Q & ??

400

\_ 8 ×

900

800

700

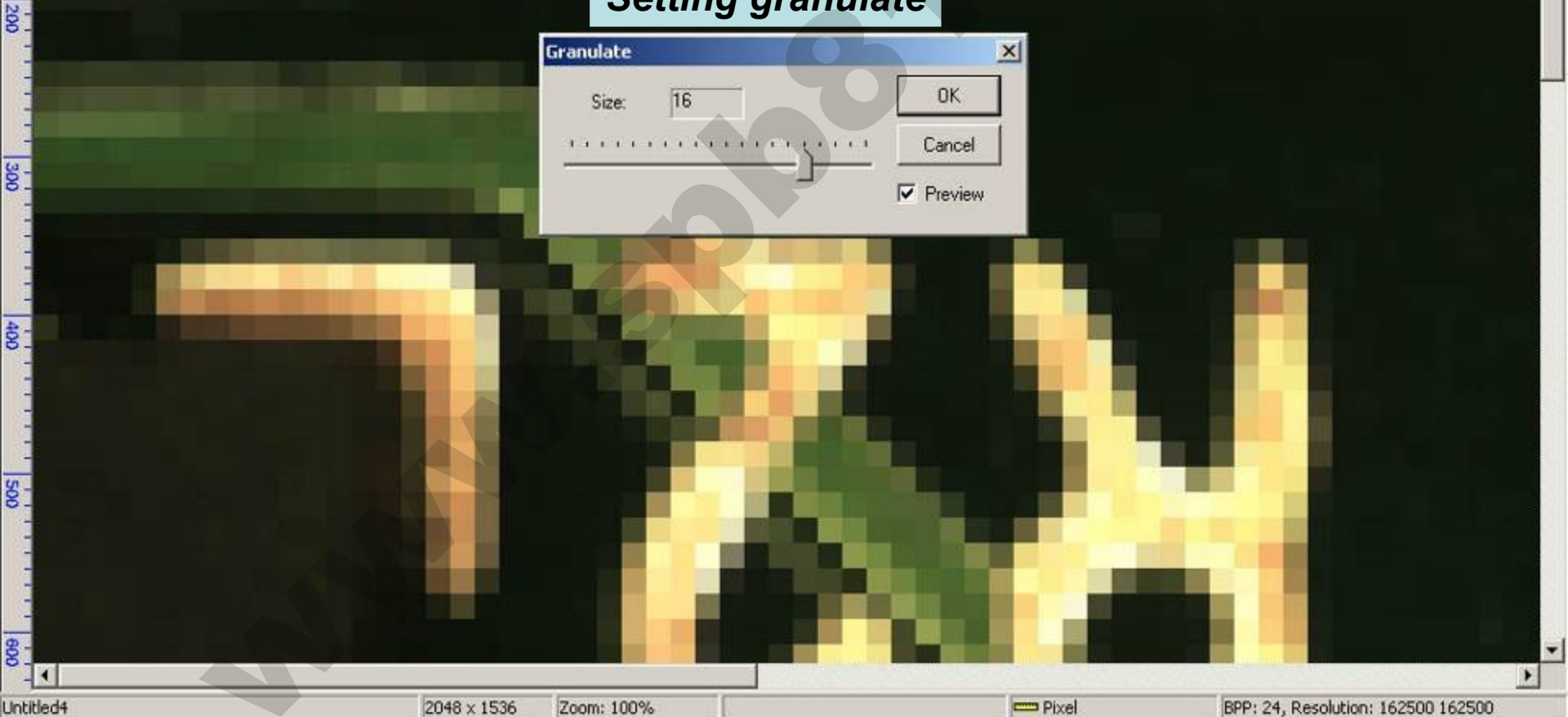

# Image browse

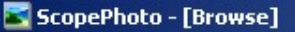

🔄 File Edit View Options Window Help

### 🐰 🖻 💼 🔍 🎌 👜 - SD TC 🎦 🗙 🝊 N - 🛃 - 💵

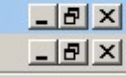

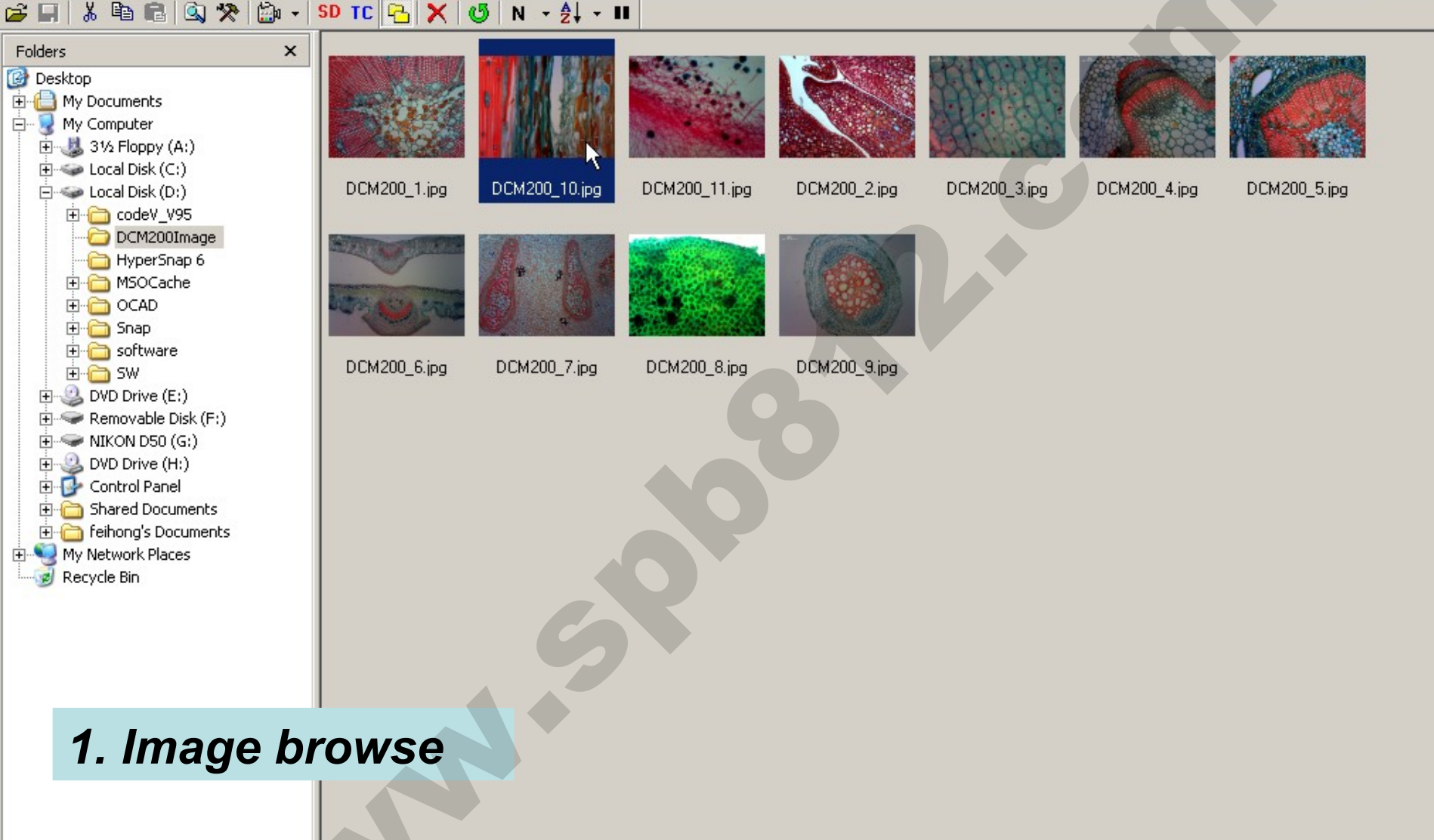

2/11

# 2. Image open

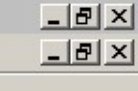

\*

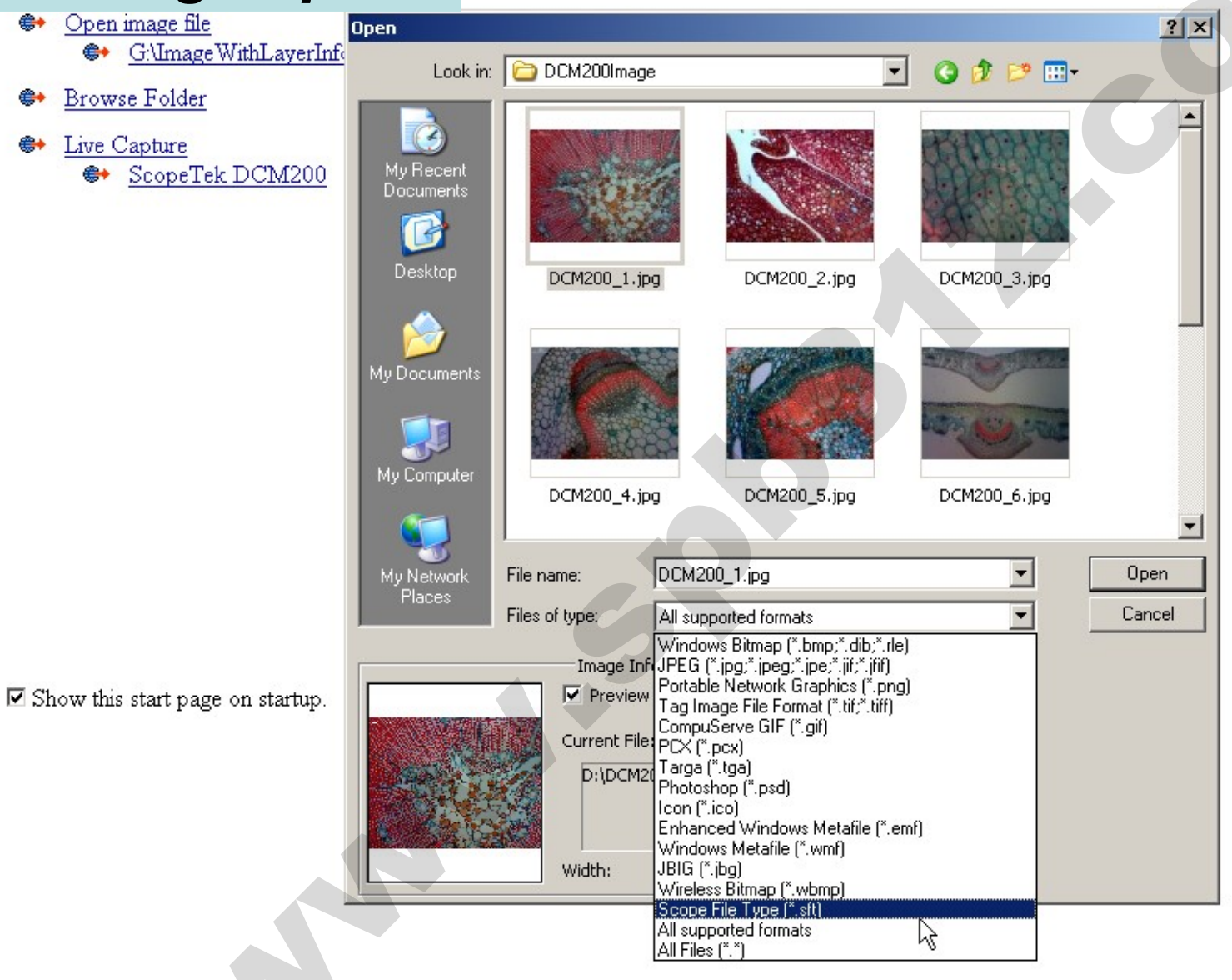

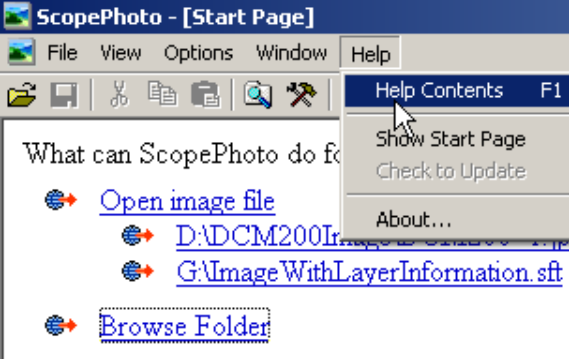

- 斜 Live Capture
  - ScopeTek DCM200

\_ 8 × \_ 8 ×

۸

Help contents, find more information about how to use ScopePhoto

 $\blacksquare$  Show this start page on startup.

-

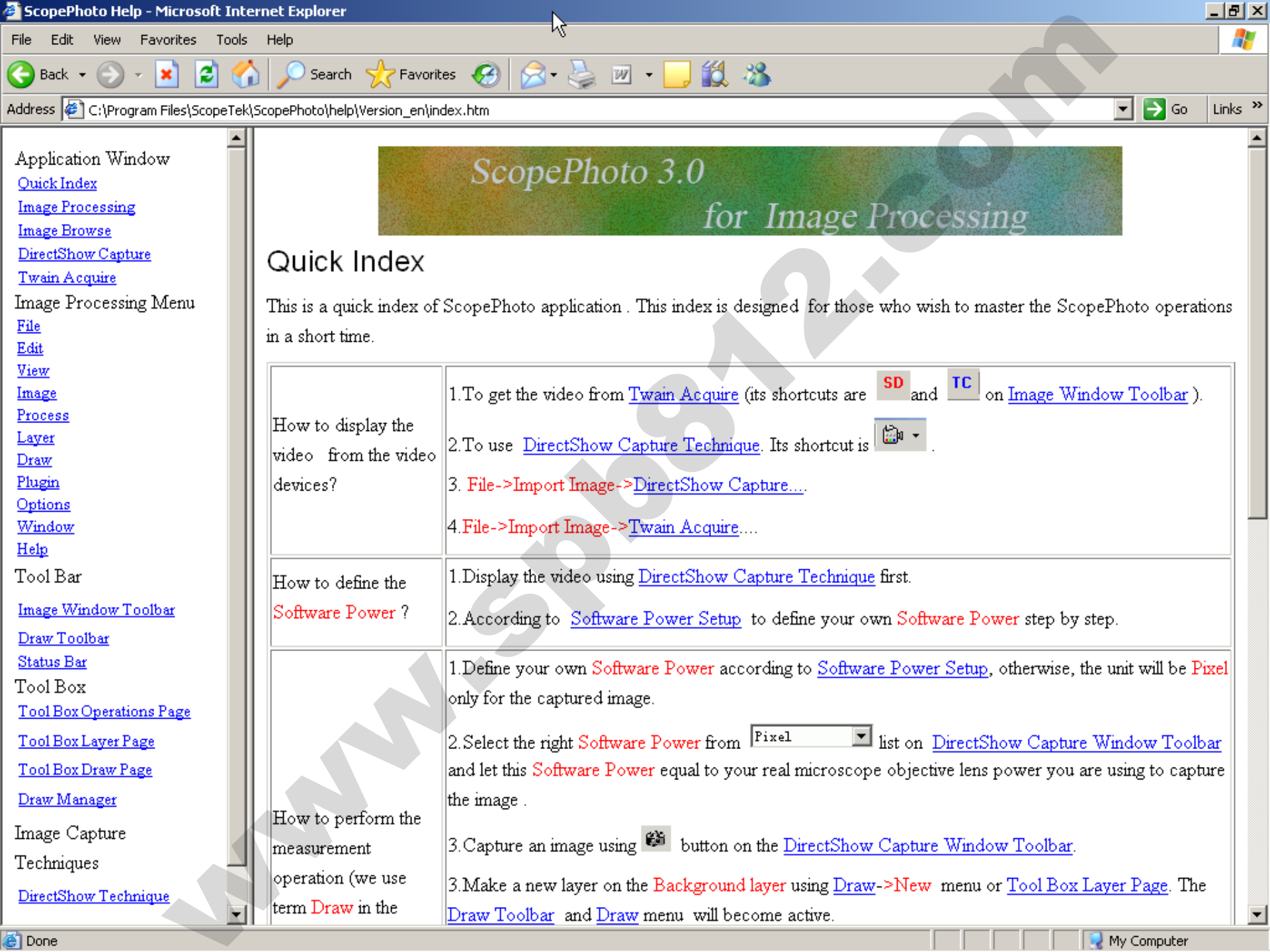

💽 ScopePhoto - [Start Page]

🛃 File View Options Window Help

🗃 🗐 🐰 🖻 💼 🔕 🛠 👜 - SD TC

What can ScopePhoto do for you:

- 😂 Open image file
  - ✤ <u>D:\DCM200Image\DCM200\_1.jpg</u>
  - G:\ImageWithLayerInformation.sft
- Browse Folder
- 斜 Live Capture
  - ScopeTek DCM200

## ScopePhoto support address

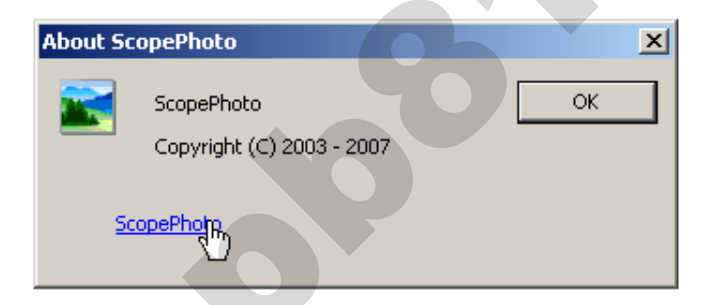

 $\blacksquare$  Show this start page on startup.

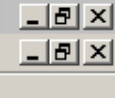

۸